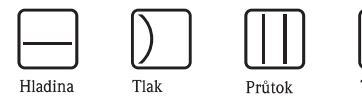

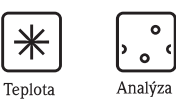

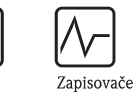

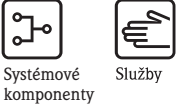

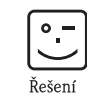

# Provozní návod **Waterpilot FMX21** Hydrostatický hladinoměr

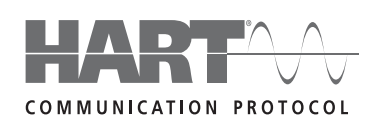

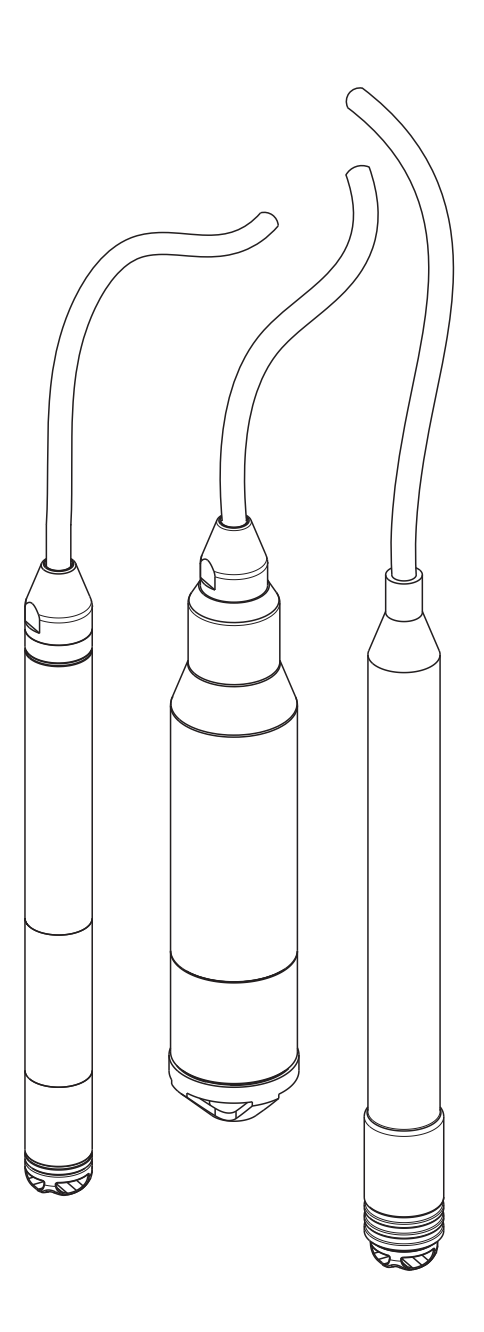

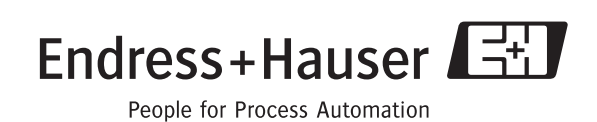

BA380P/32/CS/08.09 71101692 Platí od verze softwaru: 01.00.zz

## Stručný přehled

Rychlé a snadné uvedení do provozu:

| Bezpečnostní pokyny                                                         | $\rightarrow$ str. 4 |
|-----------------------------------------------------------------------------|----------------------|
| Vysvětlení varovných symbolů                                                |                      |
| Zvláštní pokyny naleznete na příslušných místech jednotlivých kapitol. Tato |                      |
| místa jsou označena symboly Varování \land, Pozor 🖞 a Upozornění 👒          |                      |

| Montáž                                                                     | $\rightarrow$ str. 9 |
|----------------------------------------------------------------------------|----------------------|
| V této kapitole jsou popsány jednotlivé kroky montáže přístroje a montážní |                      |
| podmínky.                                                                  |                      |

| Elektrické připojení                                           | $\rightarrow$ str. 15 |
|----------------------------------------------------------------|-----------------------|
| Přístroj se dodává co nejvíce zapojen a připraven pro použití. |                       |

| Ovládání                                                                  | $\rightarrow$ str. 24 |
|---------------------------------------------------------------------------|-----------------------|
| Tato kapitola poskytuje přehledné informace o způsobu ovládání přístroje. |                       |

| Uvedení do provozu ovládacím programem od Endress+Hauser                    | $\rightarrow$ str. 27 |
|-----------------------------------------------------------------------------|-----------------------|
| Kapitola "Uvedení do provozu" popisuje způsob ovládání přístroje a kontroly |                       |
| jeho funkcí.                                                                |                       |
| Další informace o ovládání přístroje ovládacím programem FieldCare od       |                       |
| Endress+Hauser naleznete v provozním návodu BA027S/04.                      |                       |

•

| Nabídka ovládacích funkcí                                                                                                    | $\rightarrow$ str. 57 |
|----------------------------------------------------------------------------------------------------|-----------------------|
| Kapitola 11.1 popisuje všechny parametry uspořádané tak, jak se zobrazují v nabídce ovládacích funkcí. Čísla stránek odkazují na popis příslušných |                       |
| parametrů.                                                                                                    |                       |

| Odstraňování poruch                                                         | $\rightarrow$ str. 52 |
|-----------------------------------------------------------------------------|-----------------------|
| Pokud během provozu dojde k poruše, vyhledejte její příčinu v seznamu       |                       |
| poruch.                                                                     |                       |
| V této kapitole jsou uvedena opatření, pomocí kterých uživatel sám odstraní |                       |
| případné poruchy.                                                           |                       |

| Rejstřík názvů parametrů / rejstřík klíčových slov                          | $\rightarrow$ str. 82 |
|-----------------------------------------------------------------------------|-----------------------|
| V rejstříku jsou uvedeny všechny parametry v abecedním pořadí.              |                       |
| Číslo stránky odkazuje na příslušný parametr.                               |                       |
| Rejstřík také obsahuje důležité pojmy a klíčová slova jednotlivých kapitol. |                       |
| Pomocí rejstříku klíčových slov rychle a snadno naleznete požadované        |                       |
| informace.                                                                  |                       |

## Obsah

| -                                                                                                    | Bezpečnostní pokyny                                                                                                    | 4                                                                                                    |
|----------------------------------------------------------------------------------------------------|----------------------------------------------------------------------------------------------------|----------------------------------------------------------------------------------------------------|
| 1.1<br>1.2<br>1.3<br>1.4                                                                                                    | Určené použití<br>Montáž, uvedení do provozu a ovládání<br>Provozní bezpečnost a bezpečnost procesu<br>Bezpečnostní značky a symboly                                                                                                    | .4<br>.4<br>.4<br>.5                                                                                                    |
| 2                                                                                                    | Označení                                                                                                    | 6                                                                                                    |
| 2.1<br>2.2<br>2.3<br>2.4                                                                                                    | Označení přístroje<br>Rozsah dodávky<br>Značka CE, prohlášení shody<br>Registrované obchodní značky                                                                                                    | . 6<br>. 8<br>. 8<br>. 8                                                                                                    |
| 3                                                                                                    | Montáž                                                                                                    | 9                                                                                                    |
| 3.1<br>3.2<br>3.3<br>3.4                                                                                                    | Přejímka a skladování<br>Montážní podmínky<br>Montážní pokyny<br>Kontrola montáže                                                                                                    | . 9<br>10<br>11<br>14                                                                                                    |
| 4                                                                                                    | Elektrické připojení                                                                                                    | 15                                                                                                    |
| 4.1                                                                                                    | Připojení přístroje                                                                                                    | 15                                                                                                    |
| 4.2                                                                                                    | Kontrola připojení                                                                                                    | 23                                                                                                    |
| 5                                                                                                    | Ovládání                                                                                                    | 24                                                                                                    |
| 5.1                                                                                                    | Ovládání pomocí ručního terminálu HART                                                                                                    | 24                                                                                                    |
| 5.2<br>5.3<br>5.4                                                                                                    | Zablokování/odblokování ovládání<br>Obnovení výrobního nastavení (reset)                                                                                                    | 25<br>25<br>26                                                                                                    |
|                                                                                                    |                                                                                                    |                                                                                                    |
| 6                                                                                                    | Uvedení do provozu                                                                                                    | 27                                                                                                    |
| <b>6</b><br>6.1                                                                                                    | Uvedení do provozu                                                                                                    | <b>27</b>                                                                                                    |
| <b>6</b><br>6.1<br>6.2<br>6.3                                                                                                    | <b>Uvedení do provozu</b><br>Kontrola funkce<br>Uvedení do provozu programem FieldCare<br>Měření tlaku                                                                                                    | <b>27</b><br>27<br>27<br>29                                                                                                    |
| <b>6</b><br>6.1<br>6.2<br>6.3<br>6.4<br>6.5                                                                                                    | Uvedení do provozu<br>Kontrola funkce<br>Uvedení do provozu programem FieldCare<br>Měření tlaku<br>Měření hladiny<br>Linearizace                                                                                                    | 27<br>27<br>27<br>29<br>31<br>45                                                                                                    |
| <b>6</b><br>6.1<br>6.2<br>6.3<br>6.4<br>6.5<br><b>7</b>                                                                                                    | <b>Uvedení do provozu</b> Kontrola funkce         Uvedení do provozu programem FieldCare         Měření tlaku         Měření hladiny         Linearizace                                                                                                    | 27<br>27<br>27<br>29<br>31<br>45                                                                                                    |
| <ul> <li>6.1</li> <li>6.2</li> <li>6.3</li> <li>6.4</li> <li>6.5</li> <li>7</li> <li>7.1</li> </ul>                                                                                                    | <b>Uvedení do provozu</b> Kontrola funkce         Uvedení do provozu programem FieldCare         Měření tlaku         Měření hladiny         Linearizace         Údržba         Čištění povrchu                                                                                                    | 27<br>27<br>29<br>31<br>45<br><b>48</b><br>48                                                                                                    |
| 6<br>6.1<br>6.2<br>6.3<br>6.4<br>6.5<br>7<br>7.1<br>8                                                                                                    | Uvedení do provozu         Kontrola funkce         Uvedení do provozu programem FieldCare         Měření tlaku         Měření hladiny         Linearizace         Údržba         Čištění povrchu         Příslušenství                                                                                                    | 27<br>27<br>29<br>31<br>45<br>48<br>48<br>48                                                                                                    |
| 6<br>6.1<br>6.2<br>6.3<br>6.4<br>6.5<br>7<br>7.1<br>8<br>8.1<br>0.2<br>0.3<br>0.4<br>0.5<br>7<br>7.1                                                                                                    | Uvedení do provozu         Kontrola funkce         Uvedení do provozu programem FieldCare         Měření tlaku         Měření hladiny         Linearizace         Údržba         Čištění povrchu         Příslušenství         Upínací svorka                                                                                                    | 27<br>27<br>29<br>31<br>45<br>48<br>48<br>48<br>48                                                                                                    |
| <ul> <li>6</li> <li>6.1</li> <li>6.2</li> <li>6.3</li> <li>6.4</li> <li>6.5</li> <li>7</li> <li>7.1</li> <li>8</li> <li>8.1</li> <li>8.2</li> <li>8.3</li> </ul>                                                                  | Uvedení do provozu         Kontrola funkce         Uvedení do provozu programem FieldCare         Měření tlaku         Měření hladiny         Linearizace         Údržba         Čištění povrchu         Příslušenství         Upínací svorka         Připojovací skříňka         Přídavné závaží pro Waterpilot s vnějším                                                                                                    | <ul> <li>27</li> <li>27</li> <li>29</li> <li>31</li> <li>45</li> <li>48</li> <li>48</li> <li>49</li> <li>49</li> <li>49</li> </ul>                                                 |
| <ul> <li>6</li> <li>6.1</li> <li>6.2</li> <li>6.3</li> <li>6.4</li> <li>6.5</li> <li>7</li> <li>7.1</li> <li>8</li> <li>8.1</li> <li>8.2</li> <li>8.3</li> <li>8.4</li> </ul>                                                     | Uvedení do provozu         Kontrola funkce         Uvedení do provozu programem FieldCare         Měření tlaku         Měření hladiny         Linearizace         Údržba         Čištění povrchu         Příslušenství         Upínací svorka         Přípojovací skříňka         Přídavné závaží pro Waterpilot s vnějším         průměrem 22 mm a 29 mm         Hlavicový převodník teploty TMT182                                                                                                    | <ul> <li>27</li> <li>27</li> <li>29</li> <li>31</li> <li>45</li> <li>48</li> <li>48</li> <li>49</li> <li>49</li> <li>49</li> <li>49</li> <li>49</li> <li>49</li> <li>49</li> </ul> |
| <ul> <li>6</li> <li>6.1</li> <li>6.2</li> <li>6.3</li> <li>6.4</li> <li>6.5</li> <li>7</li> <li>7.1</li> <li>8</li> <li>8.1</li> <li>8.2</li> <li>8.3</li> <li>8.4</li> </ul>                                                     | Uvedení do provozu         Kontrola funkce         Uvedení do provozu programem FieldCare         Měření tlaku         Měření hladiny         Linearizace         Údržba         Čištění povrchu         Příslušenství         Upínací svorka         Přípojovací skříňka         Přídavné závaží pro Waterpilot s vnějším         průměrem 22 mm a 29 mm         Hlavicový převodník teploty TMT182         (4 až 20 mA/HART)                                                                                          | 27<br>27<br>29<br>31<br>45<br>48<br>48<br>49<br>49<br>49<br>49<br>49<br>50                                                                                                    |
| <ul> <li>6</li> <li>6.1</li> <li>6.2</li> <li>6.3</li> <li>6.4</li> <li>6.5</li> <li>7</li> <li>7.1</li> <li>8</li> <li>8.1</li> <li>8.2</li> <li>8.3</li> <li>8.4</li> <li>8.5</li> <li>8.6</li> </ul>                           | Uvedení do provozu         Kontrola funkce         Uvedení do provozu programem FieldCare         Měření tlaku         Měření hladiny         Linearizace         Údržba         Čištění povrchu         Příslušenství         Upínací svorka         Připojovací skříňka         Přídavné závaží pro Waterpilot s vnějším         průměrem 22 mm a 29 mm         Hlavicový převodník teploty TMT182         (4 až 20 mA/HART)         Montážní šroubení nosného kabelu         Svorky                                  | <b>27</b><br>27<br>29<br>31<br>45<br><b>48</b><br>48<br>49<br>49<br>49<br>49<br>49<br>50<br>50<br>50                                                                               |
| <ul> <li>6</li> <li>6.1</li> <li>6.2</li> <li>6.3</li> <li>6.4</li> <li>6.5</li> <li>7</li> <li>7.1</li> <li>8</li> <li>8.1</li> <li>8.2</li> <li>8.3</li> <li>8.4</li> <li>8.5</li> <li>8.6</li> <li>8.7</li> <li>8.8</li> </ul> | Uvedení do provozu         Kontrola funkce         Uvedení do provozu programem FieldCare         Měření tlaku         Měření hladiny         Linearizace         Údržba         Čištění povrchu         Příslušenství         Upínací svorka         Připojovací skříňka         Přídavné závaží pro Waterpilot s vnějším         průměrem 22 mm a 29 mm         Hlavicový převodník teploty TMT182         (4 až 20 mA/HART)         Montážní šroubení nosného kabelu         Svorky         Sada pro zkrácení kabelu | <b>27</b> 27 29 31 45 <b>48</b> 48 49 49 49 49 50 50 50 50 50 50 50 50 50 50 50 50 50                                                                                              |

| Rejst                | třík                                                            | 82             |
|----------------------|-----------------------------------------------------------------|----------------|
| 11.1<br>11.2<br>11.3 | Přehled nabídky ovládacích funkcí<br>Popis parametrů<br>Patenty | 57<br>65<br>81 |
| 11                   | Příloha                                                         | 57             |
| 10                   | Technické údaje                                                 | 56             |
| 9.6                  | Historie softwaru                                               | 56             |
| 9.5                  | Likvidace přístroje                                             | 56             |
| 9.4                  | Vrácení přístroje                                               | 56             |
| 9.3                  | Pt100<br>Poruchy hlavicového převodníku teploty TMT182 .        | 55<br>55       |
| 9.1<br>9.2           | Hlášení<br>Poruchy přístroje Waterpilot FMX21 s volitelným      | 52             |
| 9                    | Odstraňování poruch                                             | 52             |
| 8.9                  | Testovací adaptér pro FMX21 s vnějším průměrem 22 mm a 29 mm    | 51             |
|                      |                                                                 |                |

## 1 Bezpečnostní pokyny

## 1.1 Určené použití

Waterpilot FMX21 je hydrostatický tlakový snímač určený pro měření hladiny čerstvé vody, odpadních vod a slané vody. U provedení s odporovým teploměrem Pt100 se současně měří teplota. Volitelný hlavicový převodník teploty mění signál z Pt100 na signál 4 až 20 mA se superponovaným digitálním komunikačním protokolem HART 6.0.

Výrobce neručí za škody vzniklé neodborným použitím nebo použitím v rozporu s určením.

## 1.2 Montáž, uvedení do provozu a ovládání

Waterpilot FMX21 a hlavicový převodník teploty TMT182 (volitelný) jsou zkonstruovány v souladu s technickým vývojem jako provozně bezpečné a splňují platné normy EU. Při neodborném použití nebo použití v rozporu s určením mohou v závislosti na aplikaci vzniknout bezpečnostní rizika, např. přetečení média vlivem nesprávné montáže přístroje nebo jeho konfigurace. Proto montáž, připojení k elektrickému napájení, uvedení do provozu, ovládání a údržbu měřicího systému mohou provádět pouze vyškolené a kvalifikované osoby pověřené provozovatelem zařízení k provádění uvedených prací. Tyto osoby si musí přečíst provozní návod, porozumět mu a řídit se jím. Přístroj lze upravovat nebo opravovat pouze tehdy, je–li taková práce výslovně povolena v provozním návodu. Zvláštní pozornost věnujte údajům a pokynům na typovém štítku.

## 1.3 Provozní bezpečnost a bezpečnost procesu

Pro konfigurování, zkoušení a údržbu přístroje je potřeba přijmout vhodná kontrolní opatření, aby byla zajištěna provozní bezpečnost a bezpečnost procesu.

## 1.3.1 Prostory s nebezpečím výbuchu (volitelně)

Přístroje určené pro použití v prostorách s nebezpečím výbuchu mají doplňující označení na typovém štítku (→ str. 6, "Typový štítek přístroje Waterpilot FMX21"). Při použití měřicího přístroje v prostorách s nebezpečím výbuchu je potřeba dodržovat příslušné státní normy a předpisy. Samostatná dokumentace Ex dodaná s přístrojem je nedílnou součástí dokumentace přístroje. Je potřeba dodržovat montážní předpisy, předepsané hodnoty a bezpečnostní pokyny dokumentace Ex. Na typovém štítku je také uvedeno číslo dokumentace příslušných bezpečnostních předpisů (XA).

- Ujistěte se o dostatečné kvalifikaci odborných pracovníků.
- Je nutné dodržovat požadavky měřicího místa z hlediska měření a bezpečnosti.
- V technické informaci TI431P/00/EN v kapitole "Informace k objednávce" naleznete varianty osvědčení pro objednací číslo.

## 1.4 Bezpečnostní značky a symboly

Z důvodu zvýraznění bezpečnostních nebo alternativních postupů jsou v tomto provozním návodu použity následující bezpečnostní pokyny označené odpovídajícím symbolem.

| Symbol | Význam                                                                                                    |
|--------|----------------------------------------------------------------------------------------------------|
|        | Varování!<br>Symbolem "Varování" jsou označeny činnosti nebo postupy, které mohou vést k poranění osob,<br>bezpečnostnímu riziku nebo zničení přístroje, pokud nejsou prováděny správně.                                                |
| (Å     | <b>Pozor!</b><br>Symbolem "Pozor" jsou označeny činnosti nebo postupy, které mohou vést k poranění osob nebo<br>nesprávné funkci přístroje, pokud nejsou prováděny správně.                                                             |
|        | <b>Upozornění!</b><br>Symbolem "Upozornění" jsou označeny činnosti nebo postupy, které mohou mít nepřímý vliv na<br>funkci přístroje nebo mohou vyvolat neočekávanou odezvu některé části přístroje, pokud nejsou<br>prováděny správně. |

| Æx> | <b>Přístroje certifikované pro použití v prostorách s nebezpečím výbuchu</b><br>Jestliže se na typovém štítku přístroje nachází tento symbol, přístroj je možné používat v souladu<br>s osvědčením v prostorách s nebezpečím výbuchu nebo v prostorách bez nebezpečí výbuchu.                                                                                                    |
|-----|----------------------------------------------------------------------------------------------------|
| EX  | <ul> <li>Prostory s nebezpečím výbuchu</li> <li>Tento symbol uvedený na obrázcích provozního návodu označuje prostory s nebezpečím výbuchu.</li> <li>Přístroje používané v prostorách s nebezpečím výbuchu musí mít odpovídající typ nevýbušného provedení.</li> </ul>                                                                                                    |
| X   | <ul> <li>Bezpečné prostory (prostory bez nebezpečí výbuchu)</li> <li>Tento symbol uvedený na obrázcích provozního návodu označuje prostory bez nebezpečí výbuchu.</li> <li>Přístroje používané v prostorách s nebezpečím výbuchu musí být vybavené odpovídajícím způsobem ochrany. Kabely používané v prostorách s nebezpečím výbuchu musí mít odpovídající typ nevýbušného provedení.</li> </ul> |

|          | <b>Stejnosměrný proud</b><br>Svorka, na které se nachází stejnosměrné napětí nebo kterou protéká stejnosměrný proud.                                                                                                    |
|----------|----------------------------------------------------------------------------------------------------|
| ~        | <b>Střídavý proud</b><br>Svorka, na které se nachází střídavé (sinusové) napětí nebo kterou protéká střídavý proud.                                                                                                    |
|          | Zemnicí svorka<br>Svorka, která je z pohledu uživatele vždy uzemněna prostřednictvím zemnicího systému.                                                                                                    |
|          | <b>Ochranná zemnicí svorka</b><br>Svorka, kterou je potřeba uzemnit před zahájením jakéhokoliv dalšího připojování.                                                                                                    |
| <b>V</b> | <b>Ekvipotenciální propojení</b><br>Propojení, které musí být spojeno se zemnicím systémem zařízení. Může se jednat například<br>o vedení pro vyrovnání potenciálu nebo hvězdicový uzemňovací systém v závislosti na státních<br>nebo místních zvyklostech. |

|           | Tepelná odolnost připojovacího kabelu                                         |
|-----------|-------------------------------------------------------------------------------|
| (t≧85°C(€ | Označuje, že připojovací kabely musí být schopné snést teplotu nejméně 85 °C. |

|  | <b>Bezpečnostní pokyny</b><br>Dodržujte bezpečnostní pokyny uvedené v provozním návodu. |
|--|-----------------------------------------------------------------------------------------|
|--|-----------------------------------------------------------------------------------------|

## 2 Označení

## 2.1 Označení přístroje

### 2.1.1 Označení měřicího přístroje na typovém štítku

### Typový štítek přístroje Waterpilot FMX21

Typový štítek je upevněný na nosném kabelu přístroje FMX21, viz také  $\rightarrow$  str. 10, kap. 3.2.

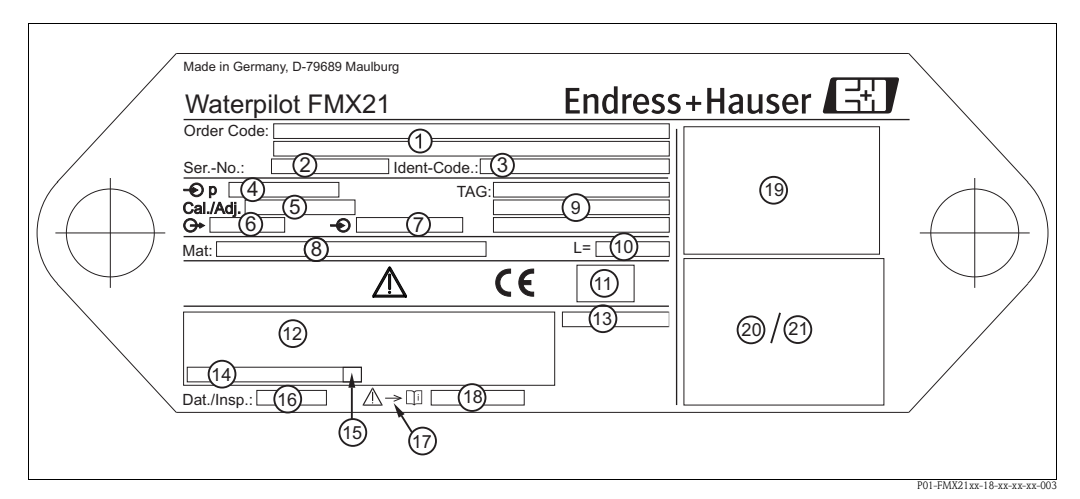

Obr. 1: Typový štítek přístroje Waterpilot FMX21

- 1 Objednací číslo
  - Význam jednotlivých písmen a číslic naleznete v potvrzení objednávky
- 2 Výrobní číslo
- 3 Identifikační číslo
- 4 Jmenovitý měřicí rozsah
- 5 Nastavený měřicí rozsah
- 6 Výstupní signál
- 7 Napájecí napětí
- 8 Materiály přicházející do styku s médiem
- 9 Označení měřicího místa
- 10 Délka nosného kabelu
- 11 Symbol osvědčení (volitelně), (CSA, FM, ATEX)
- 12 Text pro osvědčení (volitelně)
- 13 Číslo certifikátu
- 14 Číslo výkresu
- 15 Aktuální index čísla výkresu
- 16 Datum zkoušky (volitelně)
- 17 Symbol pro dodržování technických informací
- 18 Symbol: dodržovat bezpečnostní pokyny, s uvedením čísla dokumentace, např. XA454P (volitelně)
- 19 Schéma připojení přístroje FMX21
- 20 Schéma připojení Pt100 (volitelně)
- 21 Varování (prostory s nebezpečím výbuchu), (volitelně)

Kromě toho jsou na přístroji FMX21 s vnějším průměrem 22 mm a 42 mm uvedeny také následující informace:

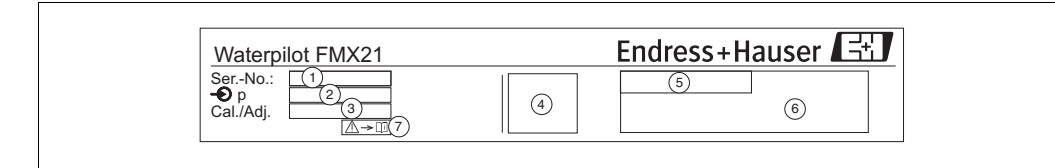

Obr. 2: Označení přístroje FMX21

- 1 Výrobní číslo
- 2 Jmenovitý měřicí rozsah
- 3 Nastavený měřicí rozsah
- 4 Značka CE nebo symbol osvědčení
- 5 Číslo certifikátu (volitelně)
- 6 Text pro osvědčení (volitelně)
- 7 Odkaz na dokumentaci (viz  $\rightarrow$  str. 4,  $\rightarrow$  kap. 1.3.1)

### Typový štítek pro další osvědčení

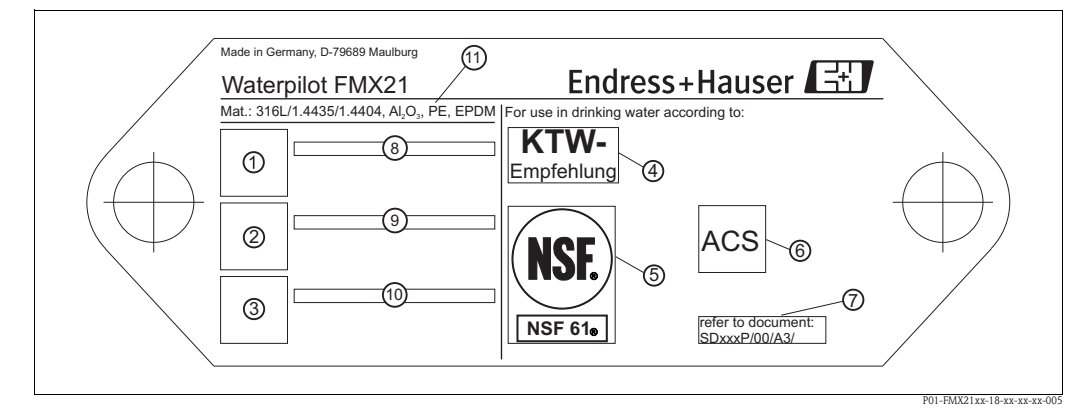

Obr. 3: Typový štítek pro osvědčení

- 1-3 Symbol osvědčení (osvědčení pro lodní provoz)
- 4-6 Symbol osvědčení (osvědčení pro pitnou vodu)
- 7 Odkaz na dokumentaci
- 8-10 Text pro osvědčení
- 11 Materiály přicházející do styku s médiem

### 2.1.2 Označení měřicího přístroje pomocí objednacího čísla

Objednací číslo udává vlastnosti přístroje. Přiřazení vlastností naleznete v technické informaci TI431P/00/EN v kapitole "Informace k objednávce".

### 2.1.3 Označení typu senzoru

V případě senzorů relativního tlaku nebo absolutního tlaku se v nabídce ovládacích funkcí zobrazí parametr "Pos. zero adjust (korekce nulové polohy)". V případě senzorů absolutního tlaku se v nabídce ovládacích funkcí zobrazí parametr "Position offset (posunutí polohy)".

## 2.2 Rozsah dodávky

Do rozsahu dodávky patří:

- Přístroj Waterpilot FMX21 volitelně vybavený vestavěným odporovým teploměrem Pt100
- Volitelné příslušenství (→ str. 49, kap. 8)

Dokumentace, která je součástí dodávky:

- Provozní návod BA380P/00/CS (tento návod)
- Závěrečný zkušební protokol
- Osvědčení pro pitnou vodu (volitelně)
- Přístroje vhodné pro použití v prostorách s nebezpečím výbuchu: doplňková dokumentace, jako např. bezpečnostní pokyny (XA), montážní výkresy (ZD).

## 2.3 Značka CE, prohlášení shody

Přístroje byly zkonstruovány v souladu s technickým vývojem, byly otestovány a dodány z výrobního závodu ve stavu zaručujícím bezpečný provoz. Přístroje splňují platné normy a předpisy, které jsou uvedené v Prohlášení o shodě, a splňují zákonné požadavky směrnic EU. Endress+Hauser dokladuje shodu přístroje umístěním značky CE.

## 2.4 Registrované obchodní značky

GORE-TEX®

Obchodní značka společnosti W.L. Gore & Associates, Inc., USA.

TEFLON<sup>®</sup> Obchodní značka společnosti E.I. Du Pont de Nemours & Co., Wilmington, USA.

HART®

Obchodní značka HART Communication Foundation, Austin, USA.

FieldCare®

Obchodní značka společnosti Endress+Hauser Process Solutions AG.

iTEMP®

Obchodní značka společnosti Endress+Hauser Wetzer GmbH + Co. KG, Nesselwang, D.

## 3 Montáž

## 3.1 Přejímka a skladování

### 3.1.1 Přejímka

- Zkontrolujte balení a jeho obsah, zda nejsou poškozené.
- Zkontrolujte, zda je rozsah dodávky úplný a zda souhlasí s objednávkou.

### 3.1.2 Skladování

Přístroj je potřeba skladovat na suchém a čistém místě a chránit jej před poškozením nárazem (EN 837-2).

Rozsah skladovací teploty:

- FMX21: -40 až +80 °C
- TMT182: -40 až +100 °C
- Připojovací skříňka: -40 až +80 °C

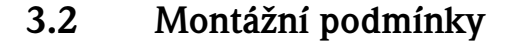

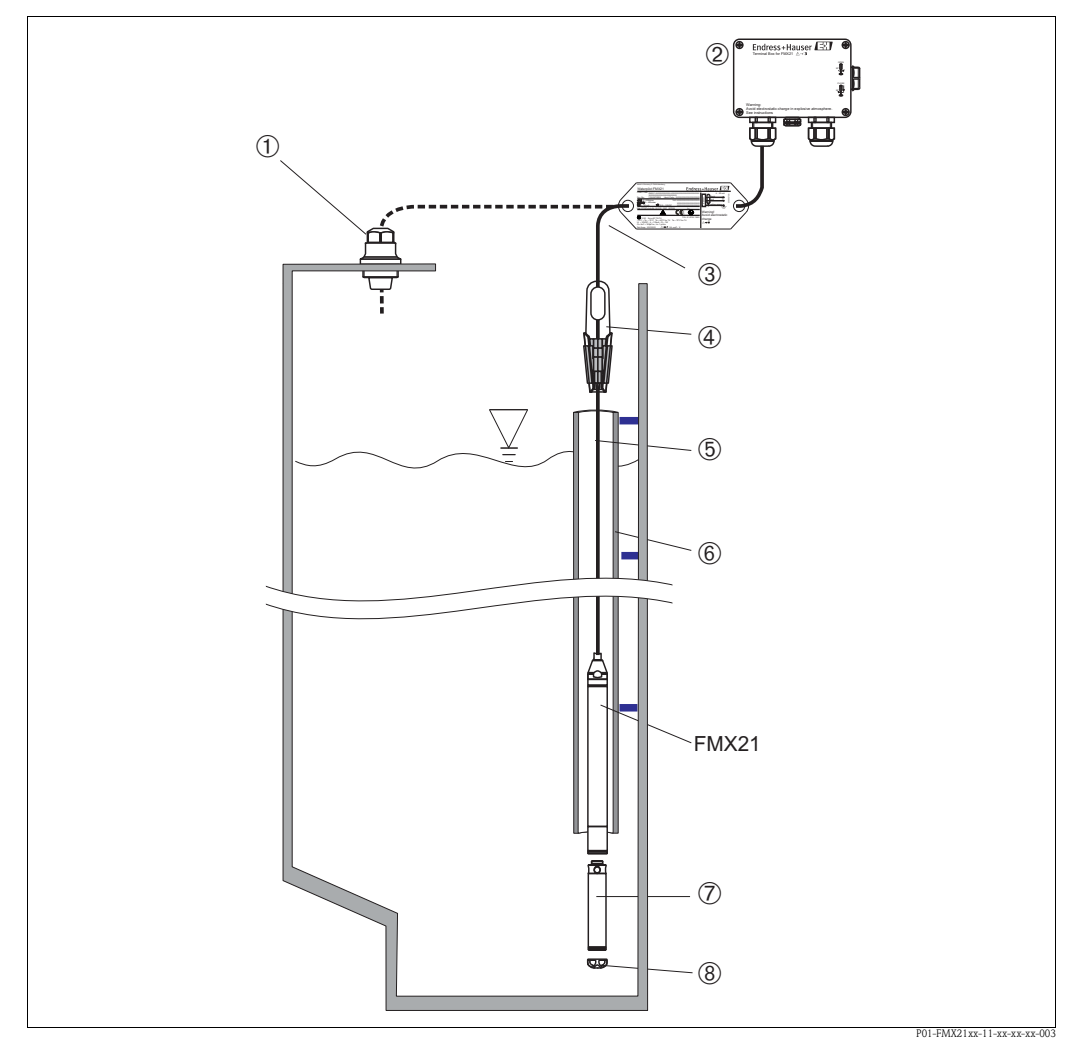

Obr. 4:  $P\check{r}iklad montáže$  $P\check{r}islušenstvi \rightarrow kap. 8.$ 

- 1 Montážní šroubení nosného kabelu je možné objednat jako příslušenství
- 2 Připojovací skříňku je možné objednat jako příslušenství
- 3 Poloměr ohybu nosného kabelu > 120 mm
- 4 Upínací svorku je možné objednat jako příslušenství
- 5 Nosný kabel
- 6 Vodicí trubka pro FMX21
- 7 Přídavné závaží je možné objednat jako příslušenství
- 8 Ochranná čepička

Upozornění!

- Délka kabelu
  - Délka v metrech podle specifikace zákazníka.
  - Omezená délka kabelu v případě montáže s volně zavěšeným přístrojem s montážním šroubením nosného kabelu nebo upínací svorkou, také pro osvědčení FM/CSA: max. 300 m.
- Pohyb sondy do strany může vést k chybám měření. Proto sondu umístěte do takového místa, kde nedochází k proudění nebo turbulencím média, nebo použijte vodicí trubku. Vnitřní průměr vodicí trubky musí být větší nejméně o 1 mm než vnější průměr použitého FMX21.
- Konec kabelu musí být přiveden na suché místo nebo do vhodné připojovací skříňky. Připojovací skříňka Endress+Hauser poskytuje optimální ochranu proti vlhkosti a povětrnostním vlivům a je vhodná pro venkovní použití.

- Ochranná čepička: Z důvodu ochrany měřicího článku před mechanickým poškozením je použita ochranná čepička. Tato čepička se během přepravy a montáže nesmí sejmout.
- V případě zkrácení kabelu je potřeba znovu nasadit filtr a trubici pro vyrovnání tlaku (viz také → str. 50, → kap. 8 "Sada pro zkrácení kabelu").
- Endress+Hauser doporučuje použít kroucený stíněný kabel.

### 3.2.1 Rozměry

Rozměry naleznete v technické informaci TI431P/00/EN , kapitola "Mechanická konstrukce" ( $\rightarrow$  viz také: www.endress.com  $\rightarrow$  Vybrat zemi $\rightarrow$  Download  $\rightarrow$  Rozsah vyhledávání: Dokumentace).

## 3.3 Montážní pokyny

### 3.3.1 Montáž přístroje Waterpilot pomocí upínací svorky

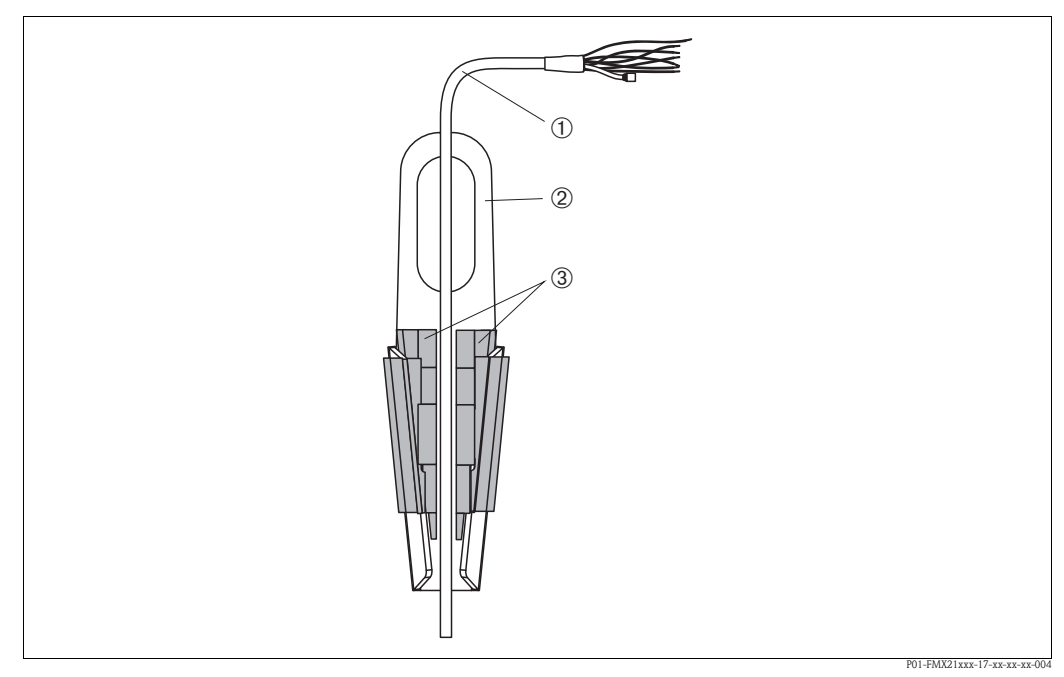

Obr. 5: Montáž pomocí upínací svorky

- 1 Nosný kabel
- 2 Upínací svorka
- 3 Upínací čelisti

### Montáž upínací svorky:

- 1. Namontujte upínací svorku (položka 2). Při výběru místa pro upevnění jednotky zohledněte hmotnost nosného kabelu (položka 1) a přístroje.
- Upínací čelisti (položka 3) vysuňte nahoru. Nosný kabel (položka 1) vložte mezi upínací čelisti, viz obrázek.
- Nosný kabel (položka 1) podržte a upínací čelisti (položka 3) posuňte zpět dolů. Upínací čelisti zajistěte lehkým úderem shora.

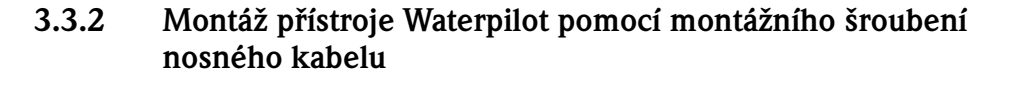

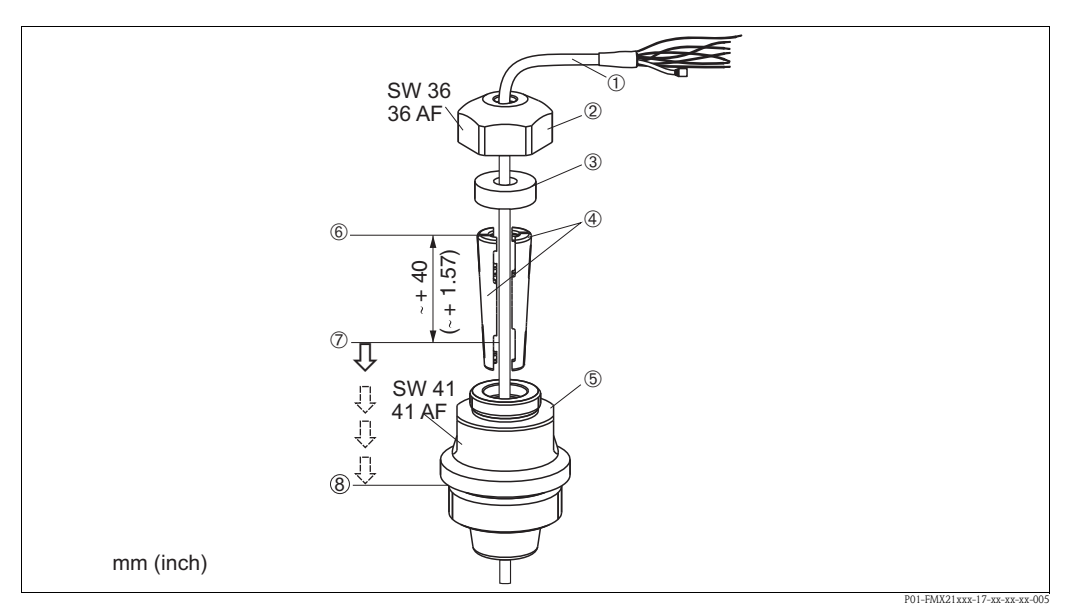

Obr. 6: Montáž pomocí montážního šroubení nosného kabelu, na obrázku se závitem G 1 1/2

- 1 Nosný kabel
- 2 Kryt montážního šroubení
- 3 Těsnicí kroužek
- 4 Upínací pouzdra
- 5 Adaptér montážního šroubení
- 6 Horní okraj upínacího pouzdra
- 7 Požadovaná délka nosného kabelu a sondy Waterpilot před smontováním
- 8 Po smontování se položka 7 nachází u montážního šroubení se závitem G 1 1/2: výška těsnicí plochy adaptéru nebo výška závitu 1 1/2 NPT závitového konce adaptéru

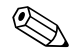

#### Upozornění!

Jestliže chcete spustit hladinovou sondu do určité hloubky, umístěte horní okraj upínacího pouzdra o 40 mm výše než je požadovaná hloubka. Potom nosný kabel s upínacím pouzdrem zatlačte do adaptéru, viz bod 6 níže.

### Montáž montážního šroubení nosného kabelu, závit G 1 1/2 nebo NPT:

- 1. Na nosném kabelu vyznačte požadovanou délku kabelu, viz také upozornění na této stránce.
- Sondu prostrčte měřicím otvorem a opatrně ji spouštějte na nosném kabelu. Nosný kabel upevněte tak, aby neklouzal.
- 3. Na nosný kabel nasaďte adaptér (položka 5) a pevně jej zašroubujte do měřicího otvoru.
- 4. Na nosný kabel nasaďte shora těsnicí kroužek (položka 3) a kryt (položka 2). Těsnicí kroužek zatlačte do krytu.
- 5. Upínací pouzdro (položka 4) nasaďte na nosný kabel (položka 1) podle obrázku 6.
- 6. Nosný kabel s upínacím pouzdrem (položka 4) zatlačte do adaptéru (položka 5).
- 7. Kryt (položka 2) s těsnicím kroužkem (položka 3) nasuňte na adaptér (položka 5) a pevně jej k adaptéru přišroubujte.

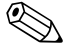

### Upozornění!

Demontáž montážního šroubení nosného kabelu se provádí opačným postupem.

Pozor!

Montujte pouze do zásobníků bez tlaku.

## 3.3.3 Montáž připojovací skříňky

Volitelná připojovací skříňka se montuje čtyřmi šrouby (M 4). Rozměry připojovací skříňky naleznete v technické informaci TI431P/00/EN, kapitola "Mechanická konstrukce" ( $\rightarrow$  viz také: www.endress.com  $\rightarrow$  Vybrat zemi $\rightarrow$  Download  $\rightarrow$  Rozsah vyhledávání: Dokumentace).

## 3.3.4 Montáž hlavicového převodníku teploty TMT182

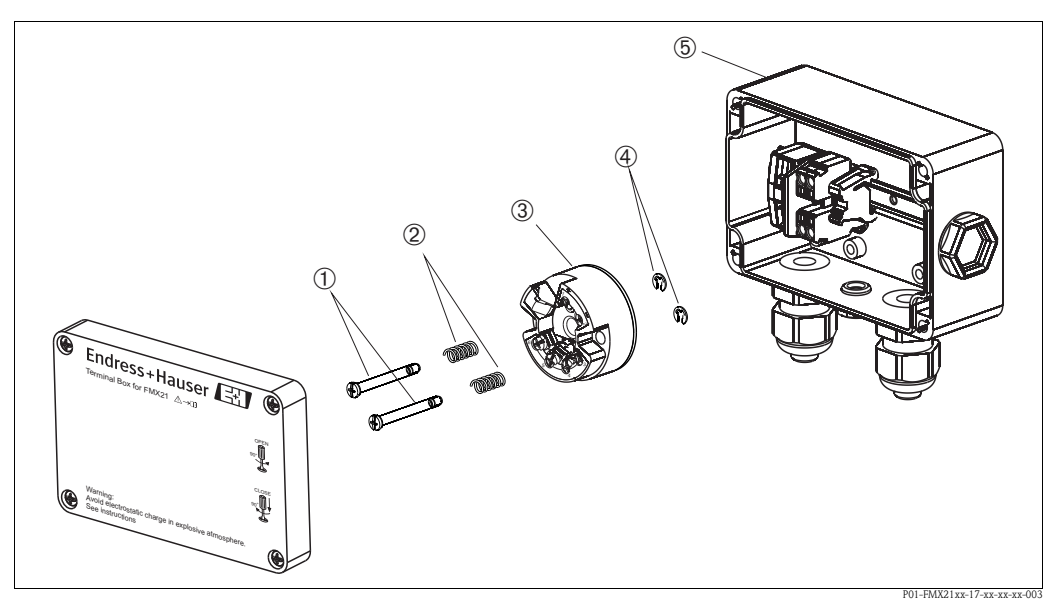

Obr. 7: Montáž hlavicového převodníku teploty, zobrazení s připojovací skříňkou. Připojovací skříňku je možné otevřít pouze šroubovákem.

- 1 Montážní šrouby
- 2 Montážní pružiny
- 3 Hlavicový převodník teploty TMT182
- 4 Pojistné kroužky
- 5 Připojovací skříňka

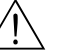

### Varování!

Hlavicový převodník teploty TMT182 není určen pro použití v prostorách s nebezpečím výbuchu.

### Montáž hlavicového převodníku teploty:

- 1. Montážní šrouby (položka 1) s montážními pružinami (položka 2) prostrčte otvory v hlavicovém převodníku teploty (položka 3).
- Montážní šrouby upevněte pojistnými kroužky (položka 4). Pojistné kroužky, montážní šrouby a pružiny jsou součástí dodávky hlavicového převodníku teploty.
- Hlavicový převodník teploty pevně přišroubujte do připojovací skříňky (max. šířka šroubováku je 6 mm).

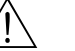

### Varování!

Montážní šrouby příliš neutahujte, aby nedošlo k poškození hlavicového převodníku teploty.

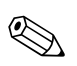

### Upozornění!

Mezi řadovou svorkovnicí a hlavicovým převodníkem teploty TMT182 je nutné ponechat vzdálenost minimálně 7 mm.

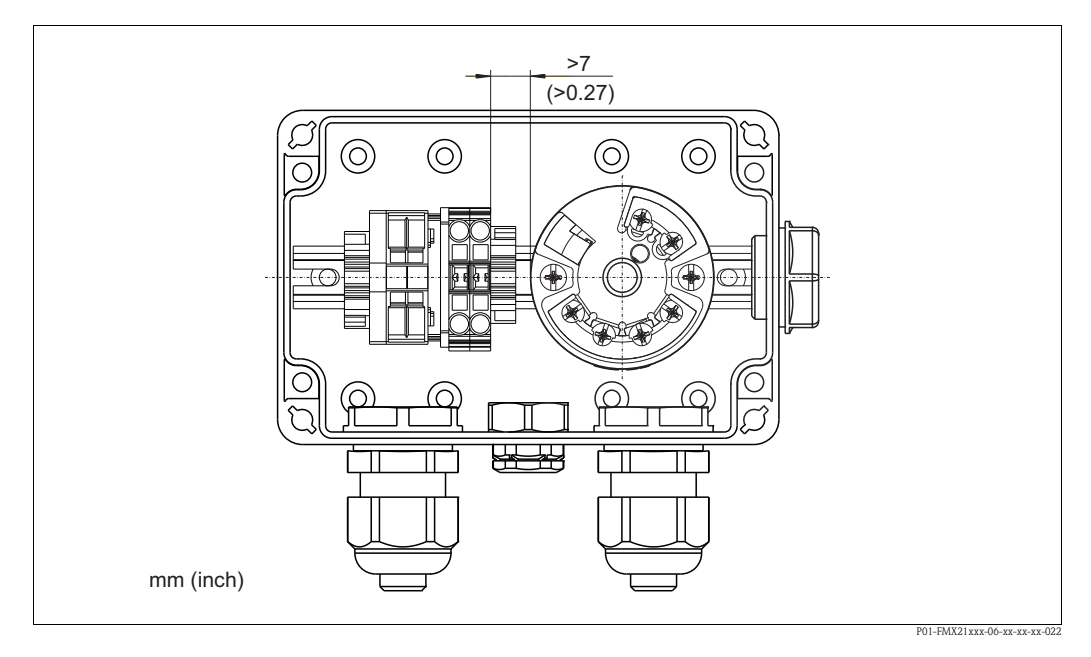

### 3.3.5 Montáž řadové svorkovnice pro pasivní Pt100 (bez TMT182)

Je-li přístroj FMX21 s volitelným odporovým teploměrem Pt100 dodán bez volitelného hlavicového převodníku teploty TMT182, připojovací skříňka je doplněna řadovou svorkovnicí pro připojení odporového teploměru Pt100.

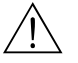

Varování!

Pt100 ani řadová svorkovnice nejsou určené pro použití v prostorách s nebezpečím výbuchu.

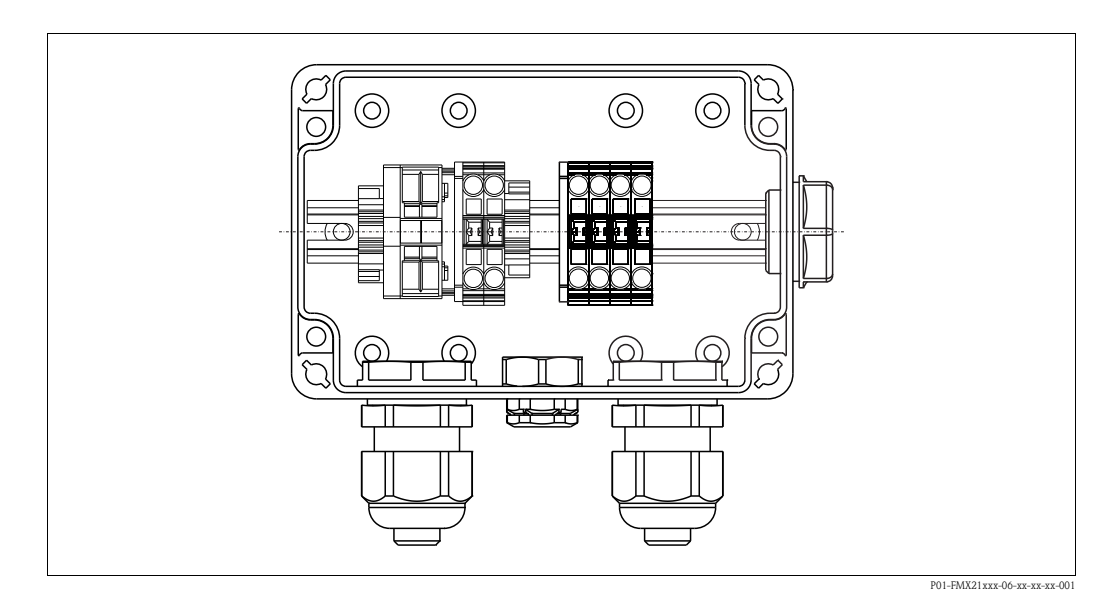

## 3.4 Kontrola montáže

Zkontrolujte řádné dotažení všech šroubů.

## 4 Elektrické připojení

## 4.1 Připojení přístroje

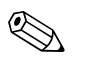

Upozornění!

Při použití měřicího přístroje v prostorách s nebezpečím výbuchu je potřeba dodržovat platné státní normy a předpisy, bezpečnostní pokyny (XA) a montážní výkresy (ZD).

- Napájecí napětí musí odpovídat údajům uvedeným na typovém štítku (viz také → str. 6, kap. 2.1.1).
- Před připojením přístroje vypněte napájecí napětí.
- Konec kabelu musí být přiveden na suché místo nebo do vhodné připojovací skříňky. Připojovací skříňka Endress+Hauser s krytím IP66/67 a filtrem GORE-TEX<sup>®</sup> je vhodná pro venkovní použití (viz také → str. 13, kap. 3.3.3 "Montáž připojovací skříňky").
- Přístroj připojte podle následujících obrázků. Součástí přístroje Waterpilot FMX21 a hlavicového převodníku teploty TMT182 je ochrana proti přepólování. Změnou polarity nedojde ke zničení přístroje.
- Podle normy IEC/EN 61010 musí být přístroj opatřen vhodným přerušovačem obvodu.

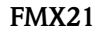

### FMX21 s Pt100<sup>1)</sup>

TI431P, kapitola "Informace k objednávce").

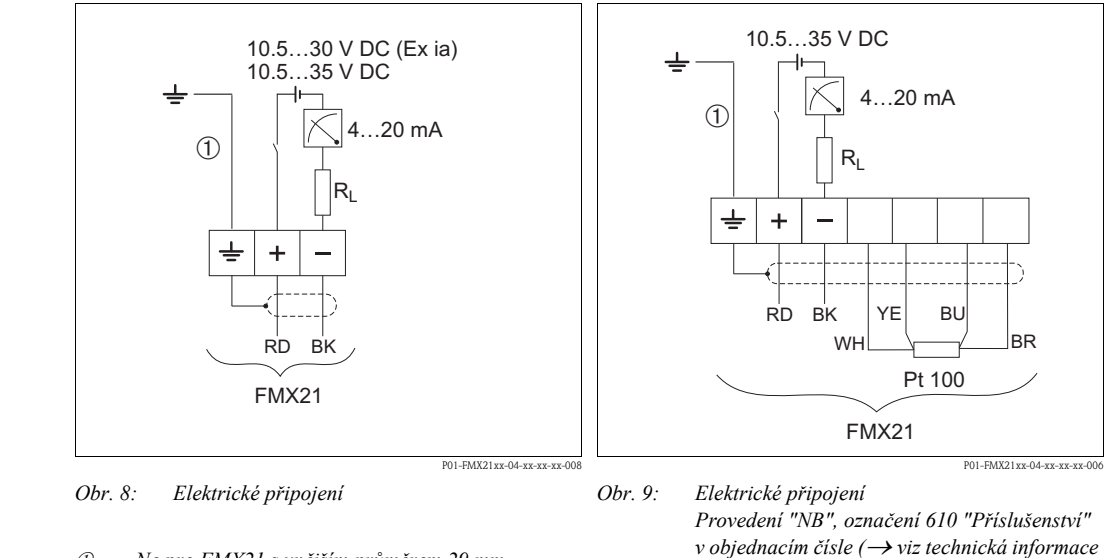

① Ne pro FMX21 s vnějším průměrem 29 mm

Barvy vodičů: RD = červená, BK = černá, WH = bílá, YE = žlutá, BU = modrá, BR = hnědá

<sup>1)</sup> Ne pro použití v prostorách s nebezpečím výbuchu.

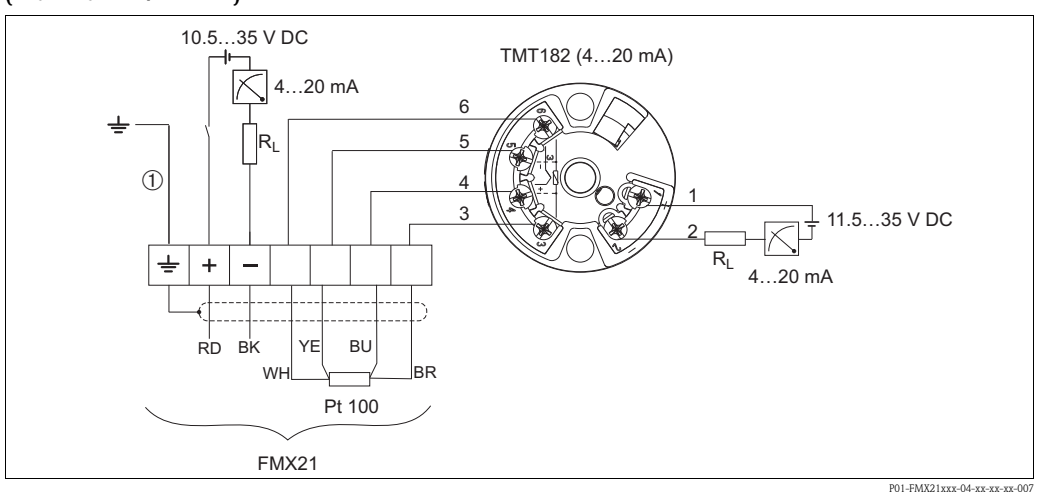

## Waterpilot FMX21 s Pt100 a hlavicovým převodníkem teploty TMT182 <sup>1)</sup> (4 až 20 mA/HART)

Obr. 10: FMX21 s Pt100 a hlavicovým převodníkem teploty TMT182 (4 až 20 mA/HART), provedení "PT" s označením 620 v objednacím čísle (→ viz technická informace TI431P, kapitola "Informace k objednávce").

① Ne pro FMX21 s vnějším průměrem 29 mm

Barvy vodičů: RD = červená, BK = černá, WH = bílá, YE = žlutá, BU = modrá, BR = hnědá <sup>1)</sup> Ne pro použití v prostorách s nebezpečím výbuchu.

## 4.1.1 Údaje pro připojení

Klasifikace připojení podle normy IEC 61010-1:

- Kategorie přepětí 1
- Stupeň znečištění 1

### Údaje pro připojení v prostorách s nebezpečím výbuchu

| 4 až 20 mA | Ex ia IIC T4T6                                                                                                    |
|------------|----------------------------------------------------------------------------------------------------|
| Ui         | 30 V DC                                                                                                    |
| Ii         | 133 mA                                                                                                    |
| Pi         | 1,0 W                                                                                                    |
| Ci         | 10,3 nF (senzor) / 180 pF/m (kabel)                                                                                              |
| Li         | 0 $\mu$ H (senzor) / 1 $\mu$ H/m (kabel)                                                                                         |
| Ta         | $-10 \text{ °C} \le \text{Ta} \le +70 \text{ °C} \text{ pro T4}; -10 \text{ °C} \le \text{Ta} \le +40 \text{ °C} \text{ pro T6}$ |

### 4.1.2 Napájecí napětí

| Provedení                                       | Napájecí napětí |                 |                                       |
|-------------------------------------------------|-----------------|-----------------|---------------------------------------|
|                                                 | FMX21           | FMX21 + Pt100   | Hlavicový převodník<br>teploty TMT182 |
| Provedení pro prostory bez<br>nebezpečí výbuchu | 10,5 až 35 V DC | 10,5 až 35 V DC | 11,5 až 35 V DC                       |
| Provedení pro prostory<br>s nebezpečím výbuchu  | 10,5 až 30 V DC | -               | -                                     |

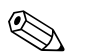

### Upozornění!

Jestliže je přístroj používán v prostorách s nebezpečím výbuchu, velikost napájecích napětí je omezena tak, jak je uvedeno výše, v souladu s požadavky příslušné certifikace.

### 4.1.3 Specifikace kabelů

- Přístroj FMX21 s volitelným odporovým teploměrem Pt100
  - Běžně dostupný stíněný přístrojový kabel
  - Svorky, připojovací skříňka: 0,08 až 2,5 mm<sup>2</sup>
- Hlavicový převodník teploty TMT182 (volitelný)
  - Běžně dostupný přístrojový kabel
  - Svorky, připojovací skříňka: 0,08 až 2,5 mm<sup>2</sup>
  - Připojovací svorky převodníku: max. 1,75 mm<sup>2</sup>

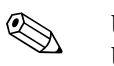

### Upozornění!

U provedení přístroje s vnějším průměrem 22 mm nebo 42 mm je nosný kabel stíněný. Endress+Hauser doporučuje v následujících případech jako nosný kabel použít stíněný kabel:

- při větší vzdálenosti mezi koncem nosného kabelu a displejem a/nebo vyhodnocovací jednotkou,
- při větší vzdálenosti mezi koncem nosného kabelu a hlavicovým převodníkem teploty,
- je-li signál Pt100 připojen přímo k displeji a/nebo vyhodnocovací jednotce.

### 4.1.4 Příkon/proudová spotřeba

|                   | FMX21                                                        | FMX21 + Pt100                                    | Hlavicový převodník teploty<br>TMT182 |
|-------------------|--------------------------------------------------------------|--------------------------------------------------|---------------------------------------|
| Příkon            | ≤ 0,805 W při 35 V DC<br>(prostory bez nebezpečí<br>výbuchu) | ≤ 0,805 W při 35 V DC                            | ≤ 0,805 W při 35 V DC                 |
|                   | ≤ 0,690 W při 30 V DC<br>(prostory s nebezpečím<br>výbuchu)  |                                                  |                                       |
| Proudová spotřeba | Max. ≤ 23 mA<br>Min. ≥ 3,6 mA                                | Max. ≤ 23 mA<br>Min. ≥ 3,6 mA<br>Pt100: ≤ 0,6 mA | Max. ≤ 23 mA<br>Min. ≥ 3,5 mA         |

#### 4.1.5 Zátěž

Maximální odpor zátěže závisí na napájecím napětí (U) a je potřeba jej stanovit samostatně pro každou proudovou smyčku, viz vzorec a grafy pro přístroj FMX21 a hlavicový převodník teploty. Celkový odpor tvořený odpory připojených zařízení, připojovacího kabelu a případně nosného kabelu nesmí být větší než hodnota odporu zátěže.

### **FMX21**

### Hlavicový převodník teploty

 $R_{Lmax}$  = Max. odpor zátěže  $|\Omega|$ 

- $R_{add} = P \check{r} i davn \acute{e} odpory, nap\check{r}. odpor vyhodnocovací jednotky a/nebo displeje, odpor kabelu [\Omega]$ Ũ
  - = Napájecí napětí [V]
- 1 Prostá délka nosného kabelu [m] (odpor každého vodiče kabelu  $\leq 0,09 \Omega/m$ ) =

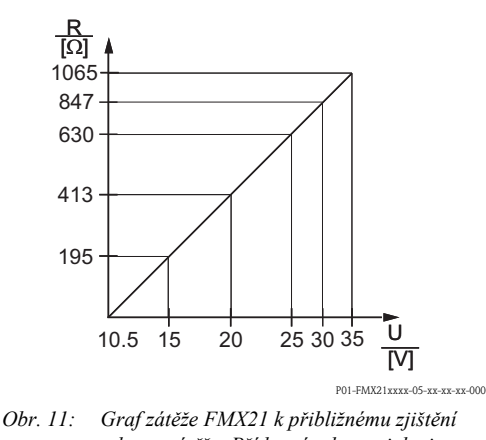

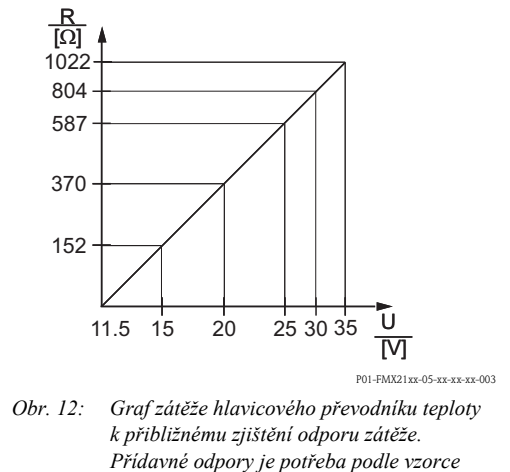

odečíst od zjištěné hodnoty.

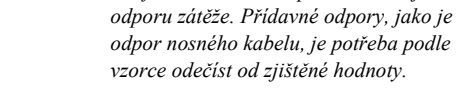

### Upozornění!

V případě ovládání pomocí ručního terminálu HART nebo počítače PC s ovládacím programem je potřeba vzít v úvahu minimální komunikační odpor 250  $\Omega$ .

## 4.2 Připojení měřicí jednotky

## 4.2.1 Ochrana proti přepětí

Z důvodu ochrany přístroje Waterpilot a hlavicového převodníku teploty TMT182 před velkými špičkami rušivého napětí doporučuje Endress+Hauser zařadit ochranu proti přepětí před a za displej a/nebo vyhodnocovací jednotku, jak je uvedeno na obrázku.

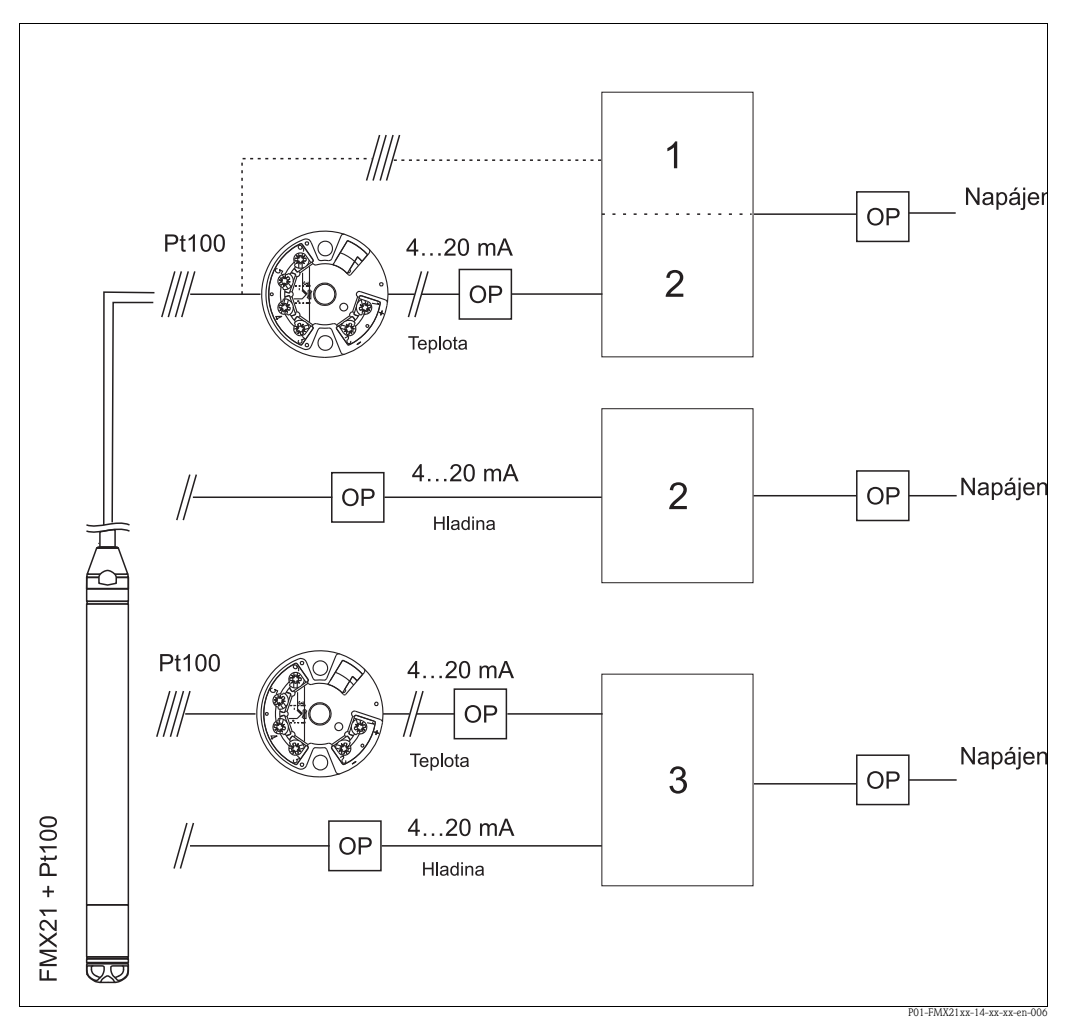

Obr. 13: Elektrické připojení měřicí jednotky

- 1 Napájení, displej a vyhodnocovací jednotka s jedním vstupem pro Pt100
- 2 Napájení, displej a vyhodnocovací jednotka s jedním vstupem 4 až 20 mA
- 3 Napájení, displej a vyhodnocovací jednotka se dvěma vstupy 4 až 20 mA
- OP Ochrana proti přepětí, např. HAW od Endress+Hauser (ne pro použití v prostorách s nebezpečím výbuchu)

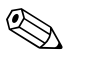

### Upozornění!

Více informací o aplikacích hlavicového převodníku teploty TMT182 pro HART od Endress+Hauser naleznete v "technické informaci" TI078R/09/EN.

### 4.2.2 Připojení ručního terminálu HART

Pomocí ručního terminálu HART je možné z kteréhokoliv místa kabelu 4 až 20 mA konfigurovat a kontrolovat převodník a také používat další funkce.

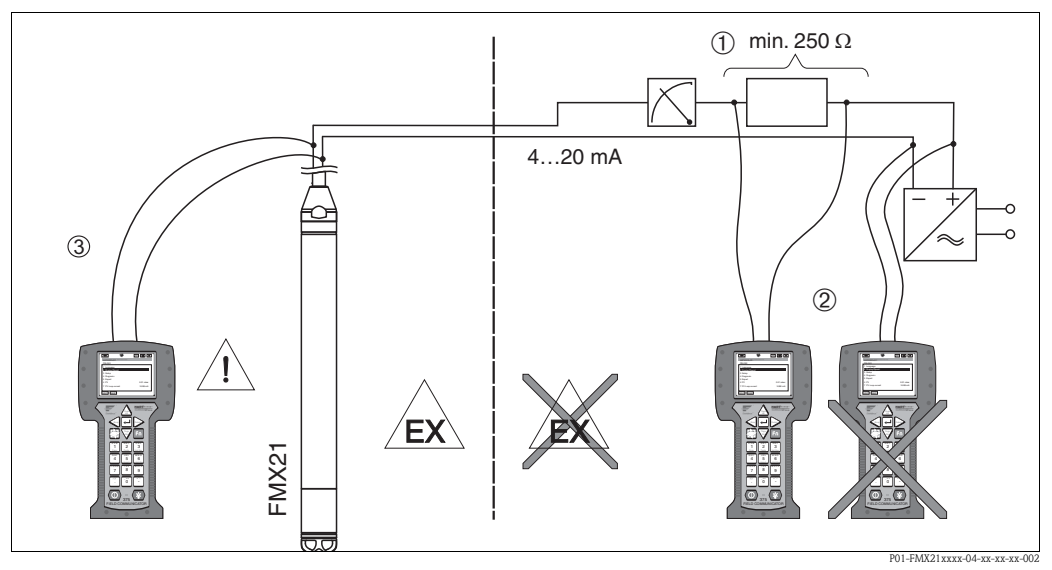

Obr. 14: Připojení ručního terminálu HART, zde například komunikátoru Field Communicator DXR375

- 1 Potřebný komunikační odpor  $\geq$  250  $\Omega$
- 2 Ruční terminál HART schválený pro použití v prostorách s nebezpečím výbuchu (Ex ia)
- 3 Ruční terminál HART schválený pro použití v prostorách s nebezpečím výbuchu (Ex ia) připojený přímo k přístroji, i když se jedná o prostory Ex

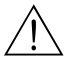

### Varování!

- V prostorách s nebezpečím výbuchu nevyměňujte baterii ručního terminálu.
- Při použití měřicího přístroje v prostorách s nebezpečím výbuchu je potřeba dodržovat platné státní normy a předpisy, bezpečnostní pokyny (XA) a montážní výkresy (ZD).

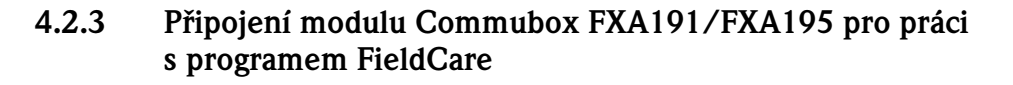

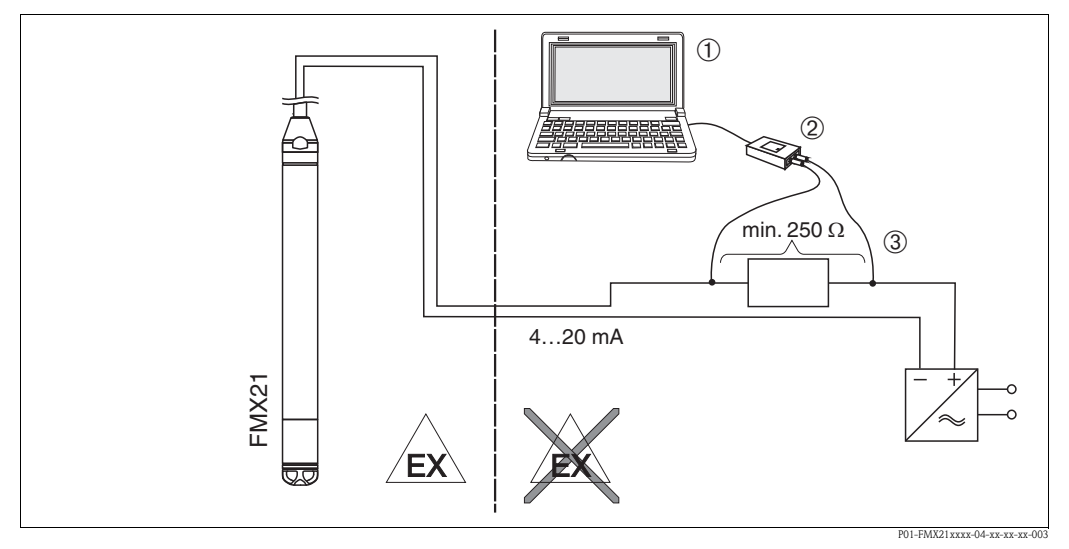

Obr. 15: Připojení počítače PC s ovládacím programem FieldCare pomocí modulu Commubox FXA191/FXA195

- 1 Počítač s ovládacím programem FieldCare
- 2 Modul Commubox FXA191/FXA195 schválený pro použití v prostorách s nebezpečím výbuchu (Ex ia)
- 3 Potřebný komunikační odpor  $\geq 250 \ \Omega$  (komunikační odpor (270  $\Omega$ ), který je možné připojit nebo odpojit, je součástí modulu Commubox FXA195)

### Připojení modulu Commubox FXA191

Modul Commubox FXA191 je určen pro připojení jiskrově bezpečných převodníků a převodníků bez jiskrové bezpečnosti s protokolem HART k sériovému rozhraní (RS232C) počítače. Tím je umožněno dálkové ovládání převodníků ovládacím programem FieldCare od Endress+Hauser. Modul Commubox je napájen ze sériového rozhraní. Modul Commubox je také vhodný pro připojení do jiskrově bezpečných obvodů. Další údaje naleznete v technické informaci TI404F.

### Připojení modulu Commubox FXA195

Modul Commubox FXA195 je určen pro připojení jiskrově bezpečných převodníků a převodníků bez jiskrové bezpečnosti s protokolem HART k portu USB počítače. Tím je umožněno dálkové ovládání převodníků ovládacím programem FieldCare od Endress+Hauser. Modul Commubox je napájen z portu USB. Modul Commubox je také vhodný pro připojení do jiskrově bezpečných obvodů. Komunikační odpor (270  $\Omega$ ), který je možné připojit nebo odpojit, je součástí modulu Commubox. Další údaje naleznete v technické informaci TI237F.

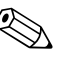

#### Upozornění!

Při použití měřicího přístroje v prostorách s nebezpečím výbuchu je potřeba dodržovat platné státní normy a předpisy, bezpečnostní pokyny (XA) a montážní výkresy (ZD).

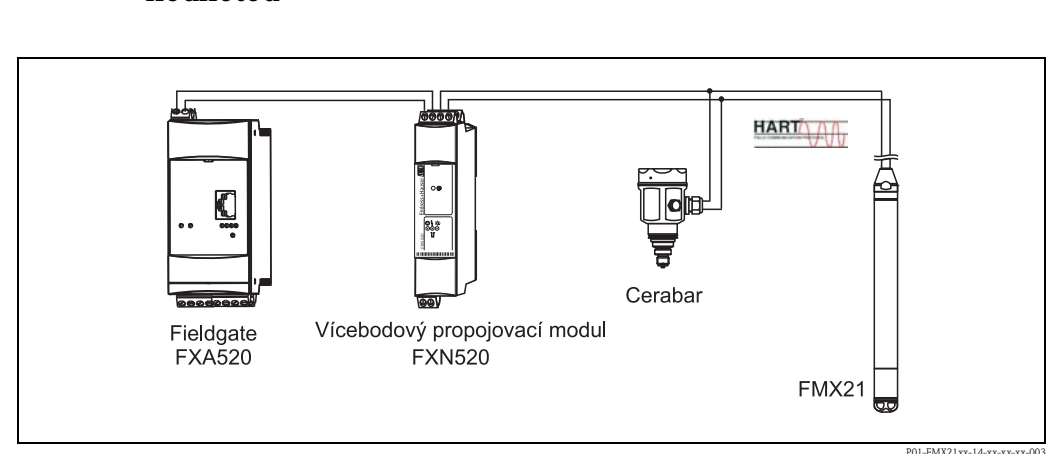

# 4.2.4 Připojení kompenzace tlaku vzduchu s externí měřenou hodnotou

V aplikacích, kde může dojít ke kondenzaci, se doporučuje použít absolutní tlakovou sondu. Při měření hladiny absolutní tlakovou sondou je měřená hodnota ovlivňována kolísáním tlaku okolního vzduchu. Z důvodu korigování této chyby lze k signálovému kabelu HART připojit externí absolutní senzor tlaku (např. Cerabar) v režimu periodického vysílání (režim "burst") a přístroj Waterpilot přepnout do režimu "burst".

Po zapnutí aplikace "Electr. Delta P (elektr. delta P)" bude externí senzor absolutního tlaku vypočítávat rozdíl mezi dvěma signály tlaku a tímto způsobem přesně určovat hladinu. Takto lze korigovat vždy pouze jednu měřenou hodnotu hladiny (viz také  $\rightarrow$  kap. 6.4.7).

### Pozor!

Při používání jiskrově bezpečných přístrojů je naprosto nezbytné dodržovat pravidla propojování jiskrově bezpečných přístrojů, jak je dáno normou IEC60079-14 (zkouška jiskrové bezpečnosti).

## 4.2.5 Připojení externího senzoru teploty/hlavicového převodníku teploty pro korekci hustoty

Přístroj Waterpilot FMX21 je schopen korigovat chyby měření způsobené kolísáním hustoty vody vlivem teploty. Uživatel si může vybrat z následujících možností:

### Použití interně měřené teploty senzoru v přístroji FMX21

Pro korekci hustoty se v přístroji Waterpilot FMX21 používá interně měřená teplota senzoru. Signál hladiny je tímto způsobem korigován podle charakteristické křivky hustoty vody (viz také  $\rightarrow$  kap. 6.4.8).

## Použití volitelného interního senzoru teploty Pt100 pro korekci hustoty ve vhodném nadřazeném zařízení HART (např. PLC)

Přístroj Waterpilot FMX21 může být vybaven volitelným senzorem teploty Pt100. Endress+Hauser navíc nabízí hlavicový převodník teploty TMT182 pro převod signálu z Pt100 na signál HART 4 až 20 mA.

Signál teploty a tlaku se předává do nadřazeného zařízení HART (např. PLC), kde se pomocí uložené linearizační tabulky nebo přepočtové funkce hustoty vypočítává korigovaná hodnota hladiny (zvoleného média) (viz také  $\rightarrow$  kap. 6.4.9).

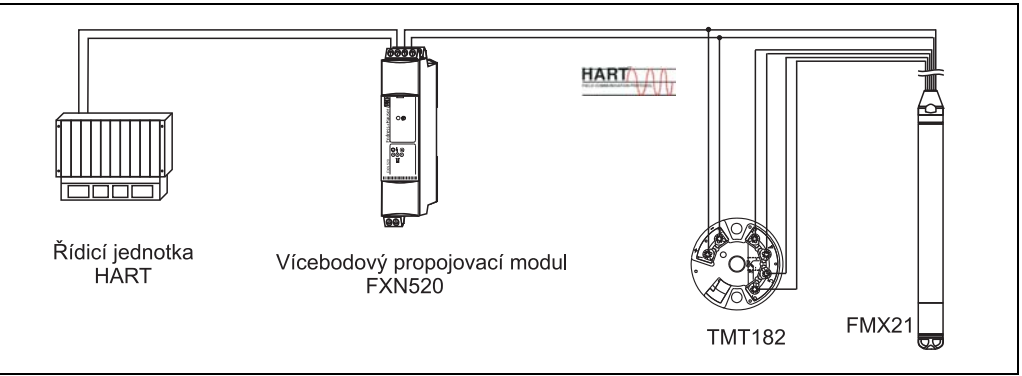

#### P01-FMX21xx-14-xx-xx-002

## Použití externího teplotního signálu předávaného do přístroje FMX21 periodickým vysíláním (režim "burst") komunikace HART

Přístroj Waterpilot FMX21 může být vybaven volitelným senzorem teploty Pt100. V takovém případě je signál senzoru Pt100 analyzován převodníkem teploty vybaveným komunikací s protokolem HART (verze HART 5.0 a vyšší) podporujícím režim BURST (periodické vysílání). Teplotní signál se takto předává do přístroje FMX21. Přístroj FMX21 používá tento signál pro korekci hustoty ovlivňující signál hladiny (viz také → kap. 6.4.10).

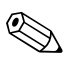

### Upozornění!

Hlavicový převodník teploty TMT182 není pro tuto konfiguraci vhodný.

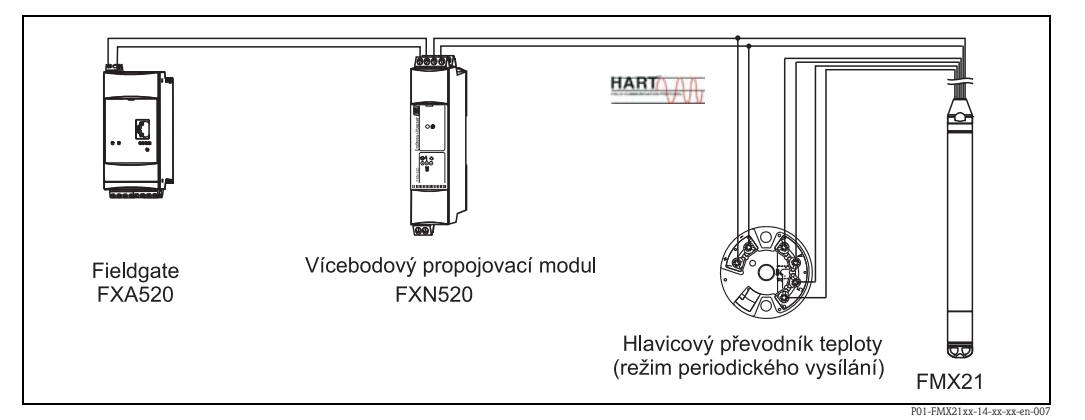

Například při teplotě 70 °C bez korekce mohou přídavné chyby dosáhnout hodnoty až 4 %. S korekcí hustoty se chyba sníží v celém teplotním rozsahu od 0 do 70 °C na hodnotu 0,5 %.

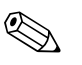

#### Upozornění!

Další údaje o přístrojích naleznete v příslušné technické informaci:

- TI078R: Hlavicový převodník teploty TMT182 (4 až 20 mA/HART)
- TI369F: Modul Fieldgate FXA520
- TI400F: Vícebodový propojovací modul FXN520

## 4.3 Kontrola připojení

Po připojení přístroje je nutné provést následující kontroly:

- Odpovídá napájecí napětí údajům na typovém štítku?
- Je přístroj připojen podle kapitoly 4.1 "Připojení přístroje"?
- Jsou všechny šrouby řádně dotažené?
- Volitelná připojovací skříňka: jsou kabelové průchodky těsné?

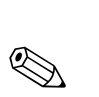

## Ovládání

### Upozornění!

5

Endress+Hauser nabízí pro přístroj Waterpilot FMX21 a hlavicový převodník teploty TMT182 mnoho možností řešení měřicích míst s displejem a/nebo vyhodnocovací jednotkou. Další informace Vám poskytne nejbližší servisní středisko Endress+Hauser. Kontaktní adresy naleznete na www.endress.com/worldwide.

## 5.1 Ovládání pomocí ručního terminálu HART

Ručním terminálem je možné po kabelu 4 až 20 mA konfigurovat všechny parametry přístroje pomocí nabídky funkcí.

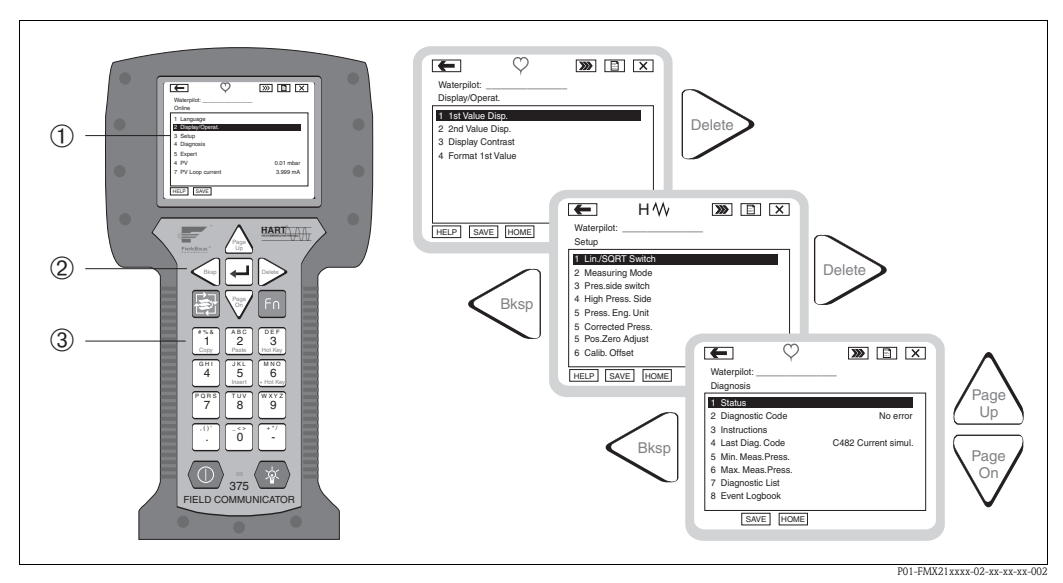

Obr. 16: Ruční terminál HART, zde například Field Communicator 375 s nabídkou funkcí

- 1 Displej LCD s textovými nabídkami funkcí
- 2 Tlačítka pro volbu nabídek funkcí
- 3 Tlačítka pro zadávání hodnot parametrů

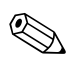

### Upozornění!

- Viz také → str. 20, "Připojení ručního terminálu HART".
- Další informace naleznete v provozním návodu k ručnímu terminálu. Provozní návod je součástí dodávky ručního terminálu.

## 5.2 Ovládání programem FieldCare

Program FieldCare založený na technologii FDT je řídicí nástroj společnosti Endress+Hauser určený pro správu přístrojů. Programem FieldCare je možné konfigurovat všechny přístroje Endress+Hauser i přístroje jiných výrobců, které podporují standard FDT. Podporovány jsou tyto operační systémy: Win2000, Windows XP a Windows Vista.

Program FieldCare podporuje následující funkce:

- Konfigurování převodníků v přímém (online) a nepřímém (offline) režimu
- Ukládání dat do přístroje a čtení dat z přístroje (upload/download)
- Dokumentování údajů o místě měření

Možnosti připojení:

Upozornění!

- Protokol HART přes modul Commubox FXA191 a sériové rozhraní RS232C počítače
- Protokol HART přes modul Commubox FXA195 a port USB počítače
- Protokol HART přes modul Fieldgate FXA520

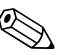

- → str. 21, "Připojení modulu Commubox FXA191/FXA195 pro práci s programem FieldCare".
- Další informace o programu FieldCare a jeho stažení naleznete na Internetu (→ viz také: www.endress.com → Vybrat zemi→ Download → Vyhledávání textu: FieldCare).
- Vzhledem k tomu, že v nepřímém (offline) režimu konfigurování nelze v přístroji vytvořit všechny interní vazby, je potřeba před přenesením parametrů do přístroje zkontrolovat správnost parametrů.

## 5.3 Zablokování/odblokování ovládání

Po zadání všech parametrů můžete další zadávání zablokovat proti neoprávněnému a nežádoucímu přístupu. Pro zablokování ovládání se používá parametr "Operator code (kód operátora)".

| Název parametru                                                                   | Popis                                                                                                    |
|-----------------------------------------------------------------------------------|----------------------------------------------------------------------------------------------------|
| Operator code<br>(kód operátora)                                                  | Funkce se používá pro zadání kódu potřebného pro zablokování nebo odblokování ovládání.                                                                                                    |
| Zadání hodnoty                                                                    | Údaj zadávaný uživatelem:<br>■ Zablokování: zadejte číslo ≠ uvolňovacímu kódu (rozsah hodnot: 1 až 65535).                                                                                                    |
| Cesta v nabídce:<br>Setup $\rightarrow$ Extended Setup $\rightarrow$<br>User code | <ul> <li>Odblokovani: zadejte uvolnovací kod.</li> <li>Upozornění!</li> <li>Při dodání přístroje je nastaven uvolňovací kód "0". Jiný uvolňovací kód je možné nastavit parametrem "Code definition (definování kódu)".</li> <li>Pokud uživatel uvolňovací kód zapomněl, může jej znovu zobrazit zadáním číslic "5864".</li> </ul> |
|                                                                                   | Výrobní nastavení:<br>0                                                                                                    |

Uvolňovací kód je definován parametrem "Code definition (definování kódu)".

| Název parametru                                                                         | Popis                                                                                                    |
|-----------------------------------------------------------------------------------------|----------------------------------------------------------------------------------------------------|
| <b>Code definition</b><br>(definování kódu)<br>Zadání hodnoty                           | Funkce se používá pro zadání uvolňovacího kódu, kterým lze přístroj odblokovat.<br>Údaj zadávaný uživatelem:<br>Císlo v rozsahu 0 až 9999 |
| Cesta v nabídce:<br>Setup $\rightarrow$ Extended Setup $\rightarrow$<br>Code definition | Výrobní nastavení:<br>0                                                                                                    |

## 5.4 Obnovení výrobního nastavení (reset)

Zadáním určitého kódu můžete úplně nebo částečně vrátit nastavené hodnoty parametrů na hodnoty dané výrobcem (viz také kap. 11.2.1). Kód zadejte pomocí parametru "Enter reset code (zadání resetovacího kódu)" (cesta v nabídce: Expert  $\rightarrow$  System  $\rightarrow$  Management  $\rightarrow$  Enter reset code).

K dispozici jsou různé resetovací kódy přístroje. V následující tabulce je uvedeno, které parametry se resetují danými resetovacími kódy. Při resetování parametrů musí být ovládání odblokováno (viz kap. 5.3).

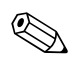

### Upozornění!

Žádné z konfiguračních parametrů, které byly podle specifikace uživatele vytvořeny u výrobce, se resetováním neovlivní (uživatelská konfigurace zůstane nezměněna). Pokud chcete, aby se při resetování nastavily na původní výrobní nastavení i tyto parametry, kontaktujte servisní středisko Endress+Hauser. Protože se nejedná o zvláštní servisní úroveň, objednací číslo a výrobní číslo lze změnit bez zvláštního uvolňovacího kódu.

| Resetovací kód | Popis a vliv                                                                                                    |
|----------------|----------------------------------------------------------------------------------------------------|
| 62             | <ul> <li>Resetování napájení (teplý start)</li> <li>Přístroj se znovu spustí. Data se znovu načtou z paměti EEPROM (procesor se znovu inicializuje).</li> <li>Pokud právě probíhá nějaká simulace, ukončí se.</li> </ul>                                                                                                    |
| 333            | <ul> <li>Uživatelský reset</li> <li>Tento kód resetuje všechny parametry kromě: <ul> <li>označení přístroje</li> <li>linearizační tabulky</li> <li>provozních hodin</li> <li>záznamu událostí</li> <li>seřízení proudu</li> </ul> </li> <li>Pokud právě probíhá nějaká simulace, ukončí se.</li> <li>Přístroj se znovu spustí.</li> </ul> |
| 7864           | <ul> <li>Celkový reset</li> <li>Tento kód resetuje všechny parametry kromě: <ul> <li>provozních hodin</li> <li>záznamu událostí</li> </ul> </li> <li>Pokud právě probíhá nějaká simulace, ukončí se.</li> <li>Přístroj se znovu spustí.</li> </ul>                                                                                        |

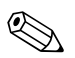

### Upozornění!

Po "celkovém resetu" v programu FieldCare je potřeba stisknout tlačítko "Refresh (obnovení)", aby se resetovaly také jednotky měření.

## 6 Uvedení do provozu

## 6.1 Kontrola funkce

Před uvedením do provozu překontrolujte montáž a připojení podle seznamu kontrol.

- $\blacksquare$ Seznam kontrol "Kontrola montáže" viz kap. 3.4
- $\blacksquare$  Seznam kontrol "Kontrola připojení"  $\rightarrow$  viz kap. 4.3

## 6.2 Uvedení do provozu programem FieldCare

### Pozor!

ſIJ

Pokud je do přístroje přiveden tlak nižší než minimální přípustný tlak nebo tlak vyšší než maximální přípustný tlak, zobrazí se postupně následující hlášení:

- 1. "S140 Working range P (S140 provozní rozsah P)" nebo "F140 Working range P"<sup>1)</sup>
- 2. "S841 Sensor range (S841 rozsah senzoru)" nebo "F841 Sensor range" <sup>1)</sup>
- 3. "S971 Sensor range" <sup>1)</sup>

V programu FieldCare jsou k dispozici tyto jazyky:

- němčina
- angličtina
- francouzština
- italština
- španělština
- japonština
- čínština

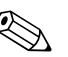

Upozornění!

Přístroj je standardně nastaven do režimu měření tlaku. Měřicí rozsah a jednotky, ve kterých je měřená hodnota předávána, odpovídají specifikacím na typovém štítku.

### 6.2.1 Základní nastavení

- Vyvolejte program FieldCare a navažte spojení s přístrojem Waterpilot FMX21.
- Zvolte režim měření a potvrďte jej stisknutím "Enter":

| Popis                                                                                                    |
|----------------------------------------------------------------------------------------------------|
| Zvolte režim měření.<br>Struktura nabídky ovládacích funkcí závisí na zvoleném režimu měření.<br><sup>(1)</sup> Pozor!<br>Při změně režimu měření se neprovádějí přepočty. Po změně režimu měření musí být<br>přístroj znovu zkalibrován. |
| Možnosti volby: <ul> <li>Pressure (tlak)</li> <li>Level (hladina)</li> </ul> Výrobní nastavení:                                                                                                    |
|                                                                                                    |

<sup>1)</sup> závisí na nastavení parametru "Alarm behavior (chování při poplachu)"

• Zvolte jednotky tlaku a potvrďte je stisknutím "Enter":

| Název parametru                                      | Popis                                                                                                    |
|------------------------------------------------------|----------------------------------------------------------------------------------------------------|
| <b>Press. eng. unit</b><br>(jednotky tlaku)<br>Volba | Zvolte jednotky tlaku.<br>Po změně jednotek tlaku se přepočítají všechny parametry týkající se tlaku a zobrazí se<br>s novými jednotkami.                                                                                                    |
|                                                      | Možnosti volby:<br>• mbar, bar<br>• mmH2O, mH2O, inH2O<br>• ftH2O<br>• Pa, kPa, MPa<br>• psi<br>• mmHg, inHg<br>• kgf/cm <sup>2</sup><br>Výrobní nastavení:<br>mbar nebo bar podle jmenovitého měřicího rozsahu senzoru nebo podle specifikací |

### 6.2.2 Korekce polohy

V závislosti na montážní poloze přístroje může při měření tlaku dojít k posunutí nulové polohy. Toto posunutí se koriguje následujícími parametry.

| Název parametru                              | Popis                                                                                                    |  |  |
|----------------------------------------------|----------------------------------------------------------------------------------------------------|--|--|
| Position adjustment<br>(korekce polohy)      | Korekce polohy – není potřeba znát rozdíl tlaku mezi požadovanou hodnotou a hodnotou měřeného tlaku.                                                                                                    |  |  |
| (senzor relativního tlaku)<br>Zadání hodnoty | <ul> <li>Příklad:</li> <li>Měřená hodnota = 2,2 mbar.</li> <li>V parametru "Pos. zero adjust (korekce nulové polohy)" korigujete měřenou hodnotu volbou "Confirm (potvrdit)". To znamená, že aktuální hodnotě tlaku přiřadíte hodnotu 0,0.</li> <li>Měřená hodnota (po korekci nulové polohy) = 0,0 mbar.</li> <li>Hodnota proudu se koriguje také.</li> </ul>               |  |  |
|                                              | <b>Výrobní nastavení:</b><br>Abort (zrušit)                                                                                                    |  |  |
| Position offset<br>(posunutí polohy)         | Korekce polohy – je potřeba znát rozdíl tlaku mezi nulou (požadovaná hodnota)<br>a hodnotou měřeného tlaku.                                                                                                    |  |  |
| (senzor absolutního tlaku)<br>Zadání hodnoty | <ul> <li>Příklad:</li> <li>Měřená hodnota = 982,2 mbar</li> <li>V parametru "Position offset (posunutí polohy)" můžete měřenou hodnotu korigovat pomocí zadané hodnoty (např. 2,2 mbar). To znamená, že aktuální hodnotě tlaku přiřadíte hodnotu 980,0.</li> <li>Měřená hodnota (po korekci nulové polohy) = 980,0 mbar</li> <li>Hodnota proudu se koriguje také.</li> </ul> |  |  |
|                                              | Výrobní nastavení:<br>0,0                                                                                                    |  |  |

## 6.2.3 Nastavení tlumení

| Název parametru Popis                                       |                                                                                                    |
|-------------------------------------------------------------|----------------------------------------------------------------------------------------------------|
| <b>Damping value</b><br>(hodnota tlumení)<br>Zadání hodnoty | Tlumením se ovlivňuje rychlost, s jakou měřená hodnota reaguje na změny tlaku.<br>Malá hodnota tlumení: rychlá reakce, měřená hodnota může kolísat.<br>Velká hodnota tlumení: pomalá reakce, měřená hodnota je stabilní. |
|                                                             | <b>Výrobní nastavení:</b><br>2,0 nebo podle specifikací v objednávce                                                                                                    |

## 6.3 Měření tlaku

### 6.3.1 Kalibrace referenčním tlakem (mokrá kalibrace)

### Příklad:

V tomto příkladu je přístroj se senzorem 400 mbar nakonfigurován na měřicí rozsah 0 až +300 mbar, tj. hodnota 0 mbar je přiřazena k proudu 4 mA a hodnota 300 mbar k proudu 20 mA.

### Předpoklad:

Je možné definovat hodnoty tlaku 0 mbar a 300 mbar. Například přístroj je již namontován.

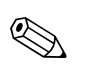

Upozornění! Popis použitých parametrů viz  $\rightarrow$  kap. 11.2 "Popis parametrů".

|   | Popis                                                                                                    |                                                                                         |
|---|----------------------------------------------------------------------------------------------------|-----------------------------------------------------------------------------------------|
| 1 | Proveď te korekci polohy $\rightarrow$ str. 28.                                                                                            |                                                                                         |
| 2 | Pomocí parametru "Measuring mode (režim měření)"<br>zvolte režim měření "Pressure (tlak)".                                                 | I<br>[mA]                                                                               |
|   | Cesta v nabídce: Setup $\rightarrow$ Measuring mode                                                                                        | 2 20                                                                                    |
| 3 | Pomocí parametru "Press eng. unit (jednotky tlaku)"<br>zvolte jednotky tlaku, zde například "mbar".                                        |                                                                                         |
|   | Cesta v nabídce: Setup $\rightarrow$ Press. eng. unit                                                                                      |                                                                                         |
| 4 | Do přístroje je přiveden tlak odpovídající dolní hodnotě<br>rozsahu (hodnota 4 mA), zde například 0 mbar.                                  |                                                                                         |
|   | Zvolte parametr "Get LRV (převzetí LRV)".                                                                                                  | 0 300 <u>p</u><br>[mbar]                                                                |
|   | Cesta v nabídce: Setup $\rightarrow$ Extended setup $\rightarrow$ Current output $\rightarrow$ Get LRV.                                    | P01-xxxxxxx-05-xx-xx-010                                                                |
|   | Hodnotu přivedeného tlaku potvrďte volbou "Confirm<br>(potvrdit)". Hodnota přivedeného tlaku se přiřadí k dolní<br>hodnotě proudu (4 mA).  | Obr. 17: Kalibrace referenčním tlakem<br>1 Viz tabulka, krok 4<br>2 Viz tabulka, krok 5 |
| 5 | Do přístroje je přiveden tlak odpovídající horní hodnotě<br>rozsahu (hodnota 20 mA), zde například 300 mbar.                               |                                                                                         |
|   | Zvolte parametr "Get URV (převzetí URV)".                                                                                                  |                                                                                         |
|   | Cesta v nabídce: Setup $\rightarrow$ Extended setup $\rightarrow$ Current output $\rightarrow$ Get URV.                                    |                                                                                         |
|   | Hodnotu přivedeného tlaku potvrďte volbou "Confirm<br>(potvrdit)". Hodnota přivedeného tlaku se přiřadí k horní<br>hodnotě proudu (20 mA). |                                                                                         |
| 6 | Výsledek:<br>Měřicí rozsah je nakonfigurován na 0 až +300 mbar.                                                                            |                                                                                         |

### 6.3.2 Kalibrace bez referenčního tlaku (suchá kalibrace)

### Příklad:

V tomto příkladu je přístroj se senzorem 400 mbar nakonfigurován na měřicí rozsah 0 až +300 mbar, tj. hodnota 0 mbar je přiřazena k proudu 4 mA a hodnota 300 mbar k proudu 20 mA.

### Předpoklad:

Jedná se o teoretickou kalibraci, tj. hodnoty tlaku pro horní a dolní hodnotu rozsahu jsou známé.

### Upozornění!

V závislosti na montážní poloze přístroje může dojít k posunutí měřené hodnoty tlaku, tj. jestliže tlak nepůsobí, měřená hodnota nemusí být nulová. Informace o způsobu provedení korekce polohy viz  $\rightarrow$  str. 28.

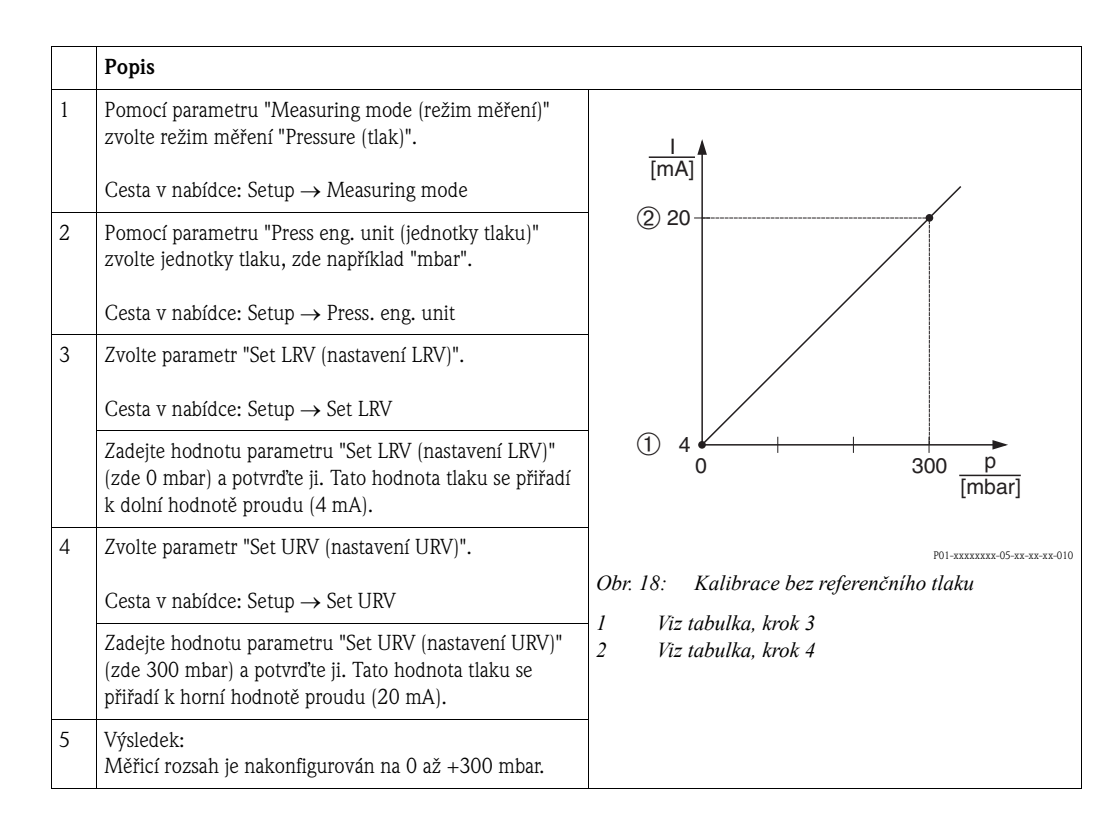

## 6.4 Měření hladiny

### 6.4.1 Informace o měření hladiny

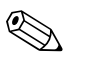

Upozornění!

K dispozici jsou dva způsoby výpočtu hladiny: "In pressure (tlakem)" a "In height (výškou)". Tabulka v následující kapitole "Přehled měření hladiny" ukazuje obě tyto měřicí úlohy.

- Mezní hodnoty se nekontrolují, proto zadané hodnoty musí odpovídat danému senzoru a měřicí úloze přístroje, aby měření probíhalo správně.
  - Definování uživatelských jednotek není možné.
- Hodnoty zadané pro "Empty calib./Full calib. (kalibrace prázdné/plné nádrže)", "Empty pressure/Full pressure (tlak prázdné/plné nádrže)", "Empty height/Full height (výška v prázdné/plné nádrži)" a "Set LRV/Set URV (nastavení LRV/URV)" se musí navzájem lišit nejméně o 1 %. V opačném případě je hodnota odmítnuta a zobrazí se hlášení.

## 6.4.2 Přehled měření hladiny

| Měřicí úloha                                                                      | Volba<br>hladiny          | Možnosti volby<br>měřené veličiny                                                                       | Popis                                                                                                    | Zobrazení měřené<br>hodnoty                                                                                                    |
|-----------------------------------------------------------------------------------|---------------------------|----------------------------------------------------------------------------------------------------|----------------------------------------------------------------------------------------------------|----------------------------------------------------------------------------------------------------|
| Kalibrace se provádí<br>zadáním dvou dvojic<br>hodnot tlak/hladina.               | "In pressure<br>(tlakem)" | Parametrem<br>"Output unit<br>(výstupní<br>jednotky)": %,<br>hladina, objem nebo<br>jednotky hmotnosti. | <ul> <li>Kalibrace referenčním<br/>tlakem (mokrá kalibrace),<br/>viz → str. 34, "kap. 6.4.4"</li> <li>Kalibrace bez referenčního<br/>tlaku (suchá kalibrace), viz<br/>→ str. 32, "kap. 6.4.3"</li> </ul> | Měřená hodnota se<br>zobrazuje v režimu<br>zobrazování měřených<br>hodnot a parametrem<br>"Level before lin (hladina<br>před linearizací)". |
| Kalibrace se provádí<br>zadáním hustoty<br>a dvou dvojic hodnot<br>výška/hladina. | "In height<br>(výškou)"   |                                                                                                    | <ul> <li>Kalibrace referenčním<br/>tlakem (mokrá kalibrace),<br/>viz → str. 38, "kap. 6.4.6"</li> <li>Kalibrace bez referenčního<br/>tlaku (suchá kalibrace), viz<br/>→ str. 36, "kap. 6.4.5"</li> </ul> |                                                                                                    |

### 6.4.3 Volba hladiny "tlakem" Kalibrace bez referenčního tlaku (suchá kalibrace)

### Příklad:

V tomto příkladu se má objem v nádrži měřit v litrech. Maximální objem 1000 litrů odpovídá tlaku 400 mbar. Minimální objem 0 litrů odpovídá tlaku 0 mbar, protože procesní membrána sondy se nachází na počátku měřicího rozsahu hladiny.

### Předpoklad:

- Měřená veličina je přímo úměrná tlaku.
- Jedná se o teoretickou kalibraci, tj. hodnoty tlaku a objemu dolního a horního kalibračního bodu musí být známé.

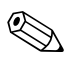

### Upozornění!

- Hodnoty zadané pro "Empty calib./Full calib. (kalibrace prázdné/plné nádrže)" a "Set LRV/Set URV (nastavení LRV/URV)" se musí navzájem lišit nejméně o 1 %. V opačném případě je hodnota odmítnuta a zobrazí se hlášení. Ostatní mezní hodnoty se nekontrolují, proto zadané hodnoty musí odpovídat danému senzoru a měřicí úloze přístroje, aby měření probíhalo správně.
- V závislosti na montážní poloze přístroje může dojít k posunutí měřené hodnoty tlaku, tj. jestliže je nádrž prázdná nebo částečně naplněná, měřená hodnota nemusí být nulová. Informace o způsobu provedení korekce polohy viz → str. 28, "Korekce polohy".

|   | Popis                                                                                                    |                                                                |
|---|----------------------------------------------------------------------------------------------------|----------------------------------------------------------------|
| 1 | Pomocí parametru "Measuring mode (režim měření)"<br>zvolte režim měření "Level (hladina)".                                                               |                                                                |
|   | Cesta v nabídce: Setup $\rightarrow$ Measuring mode                                                                                                    | V V                                                            |
| 2 | Pomocí parametru "Press eng. unit (jednotky tlaku)"<br>zvolte jednotky tlaku, zde například "mbar".                                                      | ②<br>1000 I                                                    |
|   | Cesta v nabídce: Setup $\rightarrow$ Press. eng. unit                                                                                                    |                                                                |
| 3 | Pomocí parametru "Level selection (volba hladiny)"<br>zvolte režim hladiny "In pressure (tlakem)".                                                       | 400 mbar                                                       |
|   | Cesta v nabídce: Setup $\rightarrow$ Extended setup $\rightarrow$ Level $\rightarrow$ Level selection                                                    | 01                                                             |
| 4 | Pomocí parametru "Output unit (výstupní jednotky)"<br>zvolte jednotky objemu, zde například "l" (litry).                                                 | $\rho = 1 \frac{g}{2}$                                         |
|   | Cesta v nabídce: Setup $\rightarrow$ Extended setup $\rightarrow$ Level $\rightarrow$ Output unit                                                        | , cm3                                                          |
| 5 | Pomocí parametru "Calibration mode (kalibrační režim)"<br>zvolte "Dry (suchý)".                                                                          | Obr. 19: Kalibrace bez referenčního tlaku –<br>suchá kalibrace |
|   | Cesta v nabídce: Setup $\rightarrow$ Extended setup $\rightarrow$ Level $\rightarrow$ Calibration mode                                                   | 1 Viz tabulka, kroky 6 a 7<br>2 Viz tabulka, kroky 8 a 9       |
| 6 | Pomocí parametru "Empty calib. (kalibrace prázdné<br>nádrže)" zadejte hodnotu objemu odpovídající dolnímu<br>kalibračnímu bodu, zde například "O litrů". |                                                                |
|   | Cesta v nabídce: Setup $\rightarrow$ Extended setup $\rightarrow$ Level $\rightarrow$ Empty calib.                                                       |                                                                |
| 7 | Pomocí parametru "Empty pressure (tlak prázdné<br>nádrže)" zadejte hodnotu tlaku odpovídající dolnímu<br>kalibračnímu bodu, zde například "O mbar".      |                                                                |
|   | Cesta v nabídce: Setup $\rightarrow$ Extended setup $\rightarrow$ Level $\rightarrow$ Empty pressure                                                     |                                                                |

|    | Popis                                                                                                    |                                                                                              |
|----|----------------------------------------------------------------------------------------------------|----------------------------------------------------------------------------------------------|
| 8  | Pomocí parametru "Full calib. (kalibrace plné nádrže)"<br>zadejte hodnotu objemu odpovídající hornímu<br>kalibračnímu bodu, zde například "1000 litrů".<br>Cesta v nabídce: Setup → Extended setup → Level →<br>Full calib | 3 1000                                                                                       |
| 9  | Pomocí parametru "Full pressure (tlak plné nádrže)"<br>zadejte hodnotu tlaku odpovídající hornímu<br>kalibračnímu bodu, zde například "400 mbar".                                                                          |                                                                                              |
|    | Cesta v nabídce: Setup $\rightarrow$ Extended setup $\rightarrow$ Level $\rightarrow$ Full pressure                                                                                                    |                                                                                              |
| 10 | Parametr "Adjust density (nastavení hustoty)" obsahuje<br>výrobní nastavení 1,0. Toto nastavení lze v případě<br>potřeby změnit. Postupně zadávané dvojice hodnot musí<br>odpovídat této hustotě.                          | 0 400 <u>p</u><br>(2) (4) [mbar]<br>P01-FMX21 xxx-05-xx + xx + 026                           |
|    | Cesta v nabídce: Setup $\rightarrow$ Extended setup $\rightarrow$ Level $\rightarrow$ Adjust density                                                                                                    |                                                                                              |
|    | Upozornění!<br>Procesní hustotu je možné změnit, pouze pokud je<br>vypnuta automatická korekce hustoty (viz krok 14).                                                                                                    | © 20                                                                                         |
| 11 | Pomocí parametru "Set LRV (nastavení LRV)" nastavte<br>hodnotu objemu odpovídající dolní hodnotě proudu (4<br>mA).                                                                                                    |                                                                                              |
|    | Cesta v nabídce: Setup $\rightarrow$ Extended setup $\rightarrow$ Current output $\rightarrow$ Set LRV                                                                                                    |                                                                                              |
| 12 | Pomocí parametru "Set URV (nastavení URV)" nastavte<br>hodnotu objemu odpovídající horní hodnotě proudu (20<br>mA).                                                                                                    | [I]<br>P01-xxxxxx-05-xx-3x-028<br>Obr. 20: Kalibrace referenčním tlakem –<br>mokrá kalibrace |
|    | Cesta v nabídce: Setup $\rightarrow$ Extended setup $\rightarrow$ Current output $\rightarrow$ Set URV                                                                                                    | 1 Viz tabulka, krok 6<br>2 Viz tabulka, krok 7                                               |
| 13 | Pokud se v procesu používá médium jiné, než pro které<br>byla provedena kalibrace, je potřeba pomocí parametru<br>"Density process (procesní hustota)" definovat novou<br>hustotu.                                         | 3Viz tabulka, krok 84Viz tabulka, krok 95Viz tabulka, krok 116Viz tabulka, krok 12           |
|    | Cesta v nabídce: Setup $\rightarrow$ Extended setup $\rightarrow$ Level $\rightarrow$ Density process                                                                                                    |                                                                                              |
|    | Upozornění!<br>Procesní hustotu je možné změnit, pouze pokud je<br>vypnuta automatická korekce hustoty (viz krok 14).                                                                                                    |                                                                                              |
| 14 | Je-li potřeba korigovat hustotu <sup>1)</sup> : pomocí parametru<br>"Auto density corr. (automatická korekce hustoty)"<br>přiřaďte teplotní sondu.                                                                         |                                                                                              |
|    | Cesta v nabídce: Expert $\rightarrow$ Application $\rightarrow$ Level $\rightarrow$ Auto density corr.                                                                                                    |                                                                                              |
| 15 | Výsledek:<br>Měřicí rozsah je nastaven na 0 až 1000 l.                                                                                                    |                                                                                              |

<sup>1)</sup> Korekci hustoty je možné provádět pouze pro vodu. Používá se křivka závislosti hustoty na teplotě, která je uložena v přístroji. Proto se zde nepoužívají parametry "Adjust density (nastavení hustoty)" (krok 10) a "Density process (procesní hustota)" (krok 13).

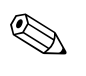

### Upozornění!

V tomto režimu měření hladiny jsou k dispozici měřené veličiny: %, hladina, objem a hmotnost. Viz kap. 11.2 "Výstupní jednotky".

### 6.4.4 Volba hladiny "tlakem" Kalibrace referenčním tlakem (mokrá kalibrace)

### Příklad:

V tomto příkladu se má hladina v nádrži měřit v "m". Maximální výška hladiny je 3 m. Rozsah tlaku je nastaven 0 až 300 mbar.

### Předpoklad:

- Měřená veličina je přímo úměrná tlaku.
- Nádrž je možné naplnit a vypustit.

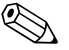

### Upozornění!

Hodnoty zadané pro "Empty calib./Full calib. (kalibrace prázdné/plné nádrže)", "Set LRV/Set URV (nastavení LRV/URV)" a tlaky přivedené do přístroje se musí navzájem lišit nejméně o 1 %. V opačném případě je hodnota odmítnuta a zobrazí se hlášení. Ostatní mezní hodnoty se nekontrolují, proto zadané hodnoty musí odpovídat danému senzoru a měřicí úloze přístroje, aby měření probíhalo správně.

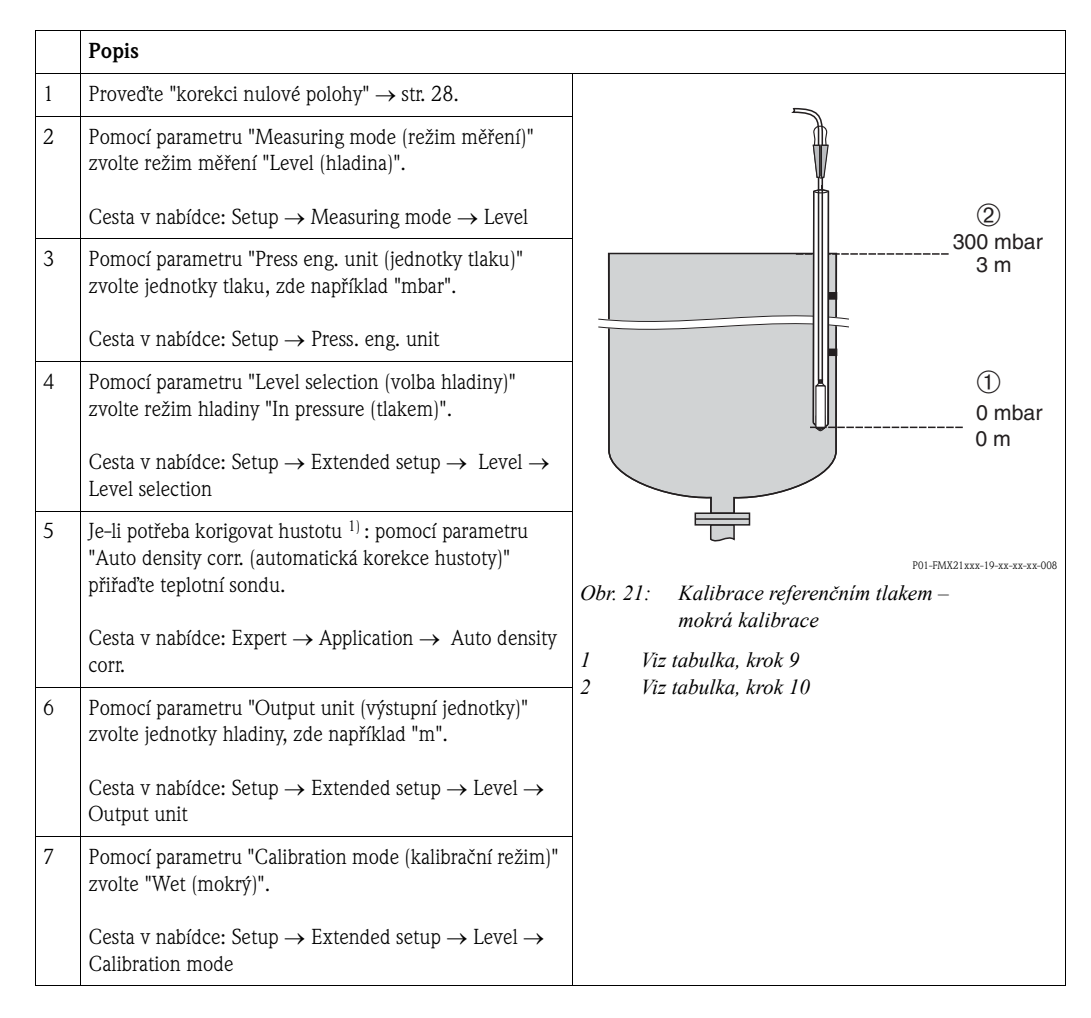

<sup>1)</sup> Korekci hustoty je možné provádět pouze pro vodu. Používá se křivka závislosti hustoty na teplotě, která je uložena v přístroji. Proto se zde nepoužívají parametry "Adjust density (nastavení hustoty)" (krok 8) a "Density process (procesní hustota)" (krok 13).

| -  |                                                                                                    |                                                                                                    |
|----|----------------------------------------------------------------------------------------------------|----------------------------------------------------------------------------------------------------|
|    | Popis                                                                                                    |                                                                                                    |
| 8  | Pokud je kalibrace provedena s médiem jiným než je<br>procesní médium, pomocí parametru "Adjust density<br>(nastavení hustoty)" zadejte hustotu kalibračního média. | <u>h</u><br>[m]                                                                                                    |
|    | Cesta v nabídce: Setup $\rightarrow$ Extended setup $\rightarrow$ Level $\rightarrow$ Adjust density                                                                | 2 3                                                                                                    |
|    | Upozornění!<br>Procesní hustotu je možné změnit, pouze pokud je<br>vypnuta automatická korekce hustoty (viz krok 5).                                                |                                                                                                    |
| 9  | Do přístroje je přiveden hydrostatický tlak odpovídající<br>dolnímu kalibračnímu bodu, zde například "0 mbar".                                                      |                                                                                                    |
|    | Zvolte parametr "Empty calib. (kalibrace prázdné nádrže)".                                                                                                    | $ \begin{array}{c ccccccccccccccccccccccccccccccccccc$                                                                                                    |
|    | Cesta v nabídce: Setup $\rightarrow$ Extended setup $\rightarrow$ Level $\rightarrow$ Empty calib.                                                                  | P01-xxxxxxxx-05-xx-xx-011                                                                                                    |
|    | Zadejte hodnotu hladiny, zde například "O m".<br>Potvrzením zadané hodnoty se hodnota přivedeného<br>tlaku přiřadí k dolní hodnotě hladiny.                         | (mA)<br>(4) 20                                                                                                    |
| 10 | Do přístroje je přiveden hydrostatický tlak odpovídající<br>hornímu kalibračnímu bodu, zde například "300 mbar".                                                    |                                                                                                    |
|    | Zvolte parametr "Full calib. (kalibrace plné nádrže)".                                                                                                    |                                                                                                    |
|    | Cesta v nabídce: Setup $\rightarrow$ Extended setup $\rightarrow$ Level $\rightarrow$ Full calib.                                                                   |                                                                                                    |
|    | Zadejte hodnotu hladiny, zde například "3 m".<br>Potvrzením zadané hodnoty se hodnota přivedeného<br>tlaku přiřadí k horní hodnotě hladiny.                         | $\begin{bmatrix} 3 & 4 & 4 & + & + & + & + & \bullet \\ 0 & & 3 & h \\ \hline & & & & & \\ & & & & & \\ & & & & \\ & & & & & \\ & & & & & \\ & & & & \\ & & & & & \\ & & & & & \\ & & & & \\ & & & & \\ & & & & & \\ & & & & \\ & & & & \\ & & & & & \\ & & & & & \\ & & & & & \\ & & & $ |
| 11 | Pomocí parametru "Set LRV (nastavení LRV)" nastavte<br>hodnotu hladiny odpovídající dolní hodnotě proudu (4<br>mA), zde například "O m".                            | Obr. 22: Kalibrace referenčním tlakem –<br>mokrá kalibrace<br>1 Viz tabulka, krok 9                                                                                                    |
|    | Cesta v nabídce: Setup $\rightarrow$ Extended setup $\rightarrow$ Current output $\rightarrow$ Set LRV                                                              | 2 Viz tabulka, krok 10<br>3 Viz tabulka, krok 11<br>4 Viz tabulka, krok 12                                                                                                    |
| 12 | Pomocí parametru "Set URV (nastavení URV)" nastavte<br>hodnotu hladiny odpovídající horní hodnotě proudu (20<br>mA), zde například "3 m".                           |                                                                                                    |
|    | Cesta v nabídce: Setup $\rightarrow$ Extended setup $\rightarrow$ Current output $\rightarrow$ Set URV.                                                             |                                                                                                    |
| 13 | Pokud byla kalibrace provedena s médiem jiným než je<br>procesní médium, pomocí parametru "Density process<br>(procesní hustota)" zadejte hustotu procesního média. |                                                                                                    |
|    | Cesta v nabídce: Setup $\rightarrow$ Extended setup $\rightarrow$ Level $\rightarrow$ Density process                                                               |                                                                                                    |
|    | Upozornění!<br>Procesní hustotu je možné změnit, pouze pokud je<br>vypnuta automatická korekce hustoty (viz krok 5).                                                |                                                                                                    |
| 14 | Výsledek:<br>Měřicí rozsah je nastaven na 0 až 3 m.                                                                                                    |                                                                                                    |

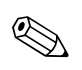

Upozornění! V tomto režimu měření hladiny jsou k dispozici měřené veličiny: %, hladina, objem a hmotnost. Viz kap. 11.2 "Výstupní jednotky".

### 6.4.5 Volba hladiny "výškou" Kalibrace bez referenčního tlaku (suchá kalibrace)

### Příklad:

V tomto příkladu se má objem v nádrži měřit v litrech. Maximální objem 1000 litrů odpovídá výšce hladiny 4 m. Minimální objem 0 litrů odpovídá výšce hladiny 0 m, protože procesní membrána sondy se nachází na počátku měřicího rozsahu hladiny.

### Předpoklad:

- Měřená veličina je přímo úměrná tlaku.
- Jedná se o teoretickou kalibraci, tj. hodnoty tlaku a objemu dolního a horního kalibračního bodu musí být známé.

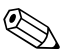

- Upozornění!
- Hodnoty zadané pro "Empty calib./Full calib. (kalibrace prázdné/plné nádrže)", "Empty height/ Full height (výška v prázdné/plné nádrži)" a "Set LRV/Set URV (nastavení LRV/URV)" se musí navzájem lišit nejméně o 1 %. V opačném případě je hodnota odmítnuta a zobrazí se hlášení. Ostatní mezní hodnoty se nekontrolují, proto zadané hodnoty musí odpovídat danému senzoru a měřicí úloze přístroje, aby měření probíhalo správně.
- V závislosti na montážní poloze přístroje může dojít k posunutí měřené hodnoty tlaku, tj. jestliže je nádrž prázdná nebo částečně naplněná, měřená hodnota nemusí být nulová. Informace o způsobu provedení korekce polohy viz → str. 28, "Korekce polohy".

|   | Popis                                                                                                    |                                                                             |
|---|----------------------------------------------------------------------------------------------------|-----------------------------------------------------------------------------|
| 1 | Pomocí parametru "Measuring mode (režim měření)"<br>zvolte režim měření "Level (hladina)".                                                                                                |                                                                             |
|   | Cesta v nabídce: Setup $\rightarrow$ Measuring mode                                                                                                    |                                                                             |
| 2 | Pomocí parametru "Press eng. unit (jednotky tlaku)"<br>zvolte jednotky tlaku, zde například "mbar".                                                                                       | ②<br>1000 I                                                                 |
| 3 | Pomocí parametru "Level selection (volba hladiny)"<br>zvolte režim hladiny "In height (výškou)".<br>Cesta v nabídce: Setup $\rightarrow$ Extended setup $\rightarrow$ Level $\rightarrow$ | 4 m                                                                         |
| 4 | Je-li potřeba korigovat hustotu <sup>1)</sup> : pomocí parametru<br>"Auto density corr. (automatická korekce hustoty)"<br>přiřaďte teplotní sondu.                                        | $3 \\ \rho = 1 \frac{g}{cm^3}$                                              |
|   | Cesta v nabídce: Expert $\rightarrow$ Application $\rightarrow$ Auto density corr.                                                                                                    | P01-FMX21xxx-19-xx-xx-xx-003<br>Obr. 23: Kalibrace bez referenčního tlaku – |
| 5 | Pomocí parametru "Output unit (výstupní jednotky)"<br>zvolte jednotky objemu, zde například "l" (litry).                                                                                  | 1 Viz tabulka, kroky 10 a 11<br>2 Viz tabulka, kroky 13 a 14                |
|   | Cesta v nabídce: Setup $\rightarrow$ Extended setup $\rightarrow$ Level $\rightarrow$ Output unit                                                                                         | 3 Viz tabulka, krok 12                                                      |
| 6 | Pomocí parametru "Height unit (jednotky výšky)" zvolte<br>jednotky výšky, zde například "m".                                                                                              |                                                                             |
|   | Cesta v nabídce: Setup $\rightarrow$ Extended setup $\rightarrow$ Level $\rightarrow$ Height unit                                                                                         |                                                                             |
| 7 | Pomocí parametru "Calibration mode (kalibrační režim)"<br>zvolte "Dry (suchý)".                                                                                                    |                                                                             |
|   | Cesta v nabídce: Setup $\rightarrow$ Extended setup $\rightarrow$ Level $\rightarrow$ Calibration mode                                                                                    |                                                                             |

<sup>1)</sup> Korekci hustoty je možné provádět pouze pro vodu. Používá se křivka závislosti hustoty na teplotě, která je uložena v přístroji. Proto se zde nepoužívají parametry "Adjust density (nastavení hustoty)" (krok 12) a "Density process (procesní hustota)" (krok 15).
| F |    |                                                                                                    |                                                                                                    |
|---|----|----------------------------------------------------------------------------------------------------|----------------------------------------------------------------------------------------------------|
|   |    | Popis                                                                                                    |                                                                                                    |
|   | 8  | Pomocí parametru "Empty calib. (kalibrace prázdné<br>nádrže)" zadejte hodnotu objemu odpovídající dolnímu<br>kalibračnímu bodu, zde například "O litrů".            | $\frac{h}{[m]} h = \frac{p}{\rho \cdot g}$                                                                                   |
|   |    | Cesta v nabídce: Setup $\rightarrow$ Extended setup $\rightarrow$ Level $\rightarrow$ Empty calib.                                                                  | 4.08                                                                                                    |
|   | 9  | Pomocí parametru "Empty height (výška v prázdné<br>nádrži)" zadejte hodnotu výšky odpovídající dolnímu<br>kalibračnímu bodu, zde například "O m".                   |                                                                                                    |
|   |    | Cesta v nabídce: Setup $\rightarrow$ Extended setup $\rightarrow$ Level $\rightarrow$ Empty height                                                                  |                                                                                                    |
|   | 10 | Pomocí parametru "Full calib. (kalibrace plné nádrže)"<br>zadejte hodnotu objemu odpovídající hornímu<br>kalibračnímu bodu, zde například "1000 litrů".             | 0 400 <u>p</u><br>[mbar]<br>P01-FMX21xxx-05-xx-xx-029                                                                        |
|   |    | Cesta v nabídce: Setup $\rightarrow$ Extended setup $\rightarrow$ Level $\rightarrow$ Full calib.                                                                   |                                                                                                    |
|   | 11 | Pomocí parametru "Full height (výška v plné nádrži)"<br>zadejte hodnotu výšky odpovídající hornímu<br>kalibračnímu bodu, zde například "4 m".                       | ④ 1000                                                                                                    |
|   |    | Cesta v nabídce: Setup $\rightarrow$ Extended setup $\rightarrow$ Level $\rightarrow$ Full height                                                                   |                                                                                                    |
|   | 12 | Pomocí parametru "Adjust density (nastavení hustoty)"<br>zadejte hodnotu hustoty média, zde například 1 g/cm <sup>3</sup> .                                         | $(2)  0  h = \frac{p}{p \cdot g}$                                                                                            |
|   |    | Cesta v nabídce: Setup $\rightarrow$ Extended setup $\rightarrow$ Level $\rightarrow$ Adjust density                                                                | 0.0 4.0 <u>h</u><br>(3) (5)                                                                                                  |
|   | 13 | Pomocí parametru "Set LRV (nastavení LRV)" nastavte<br>hodnotu objemu odpovídající dolní hodnotě proudu (4<br>mA).                                                  | _I<br>[mA]                                                                                                    |
|   |    | Cesta v nabídce: Setup $\rightarrow$ Extended setup $\rightarrow$ Current output $\rightarrow$ Set LRV                                                              | 7 20                                                                                                    |
|   | 14 | Pomocí parametru "Set URV (nastavení URV)" nastavte<br>hodnotu objemu odpovídající horní hodnotě proudu (20<br>mA).                                                 |                                                                                                    |
|   |    | Cesta v nabídce: Setup $\rightarrow$ Extended setup $\rightarrow$ Current output $\rightarrow$ Set URV                                                              |                                                                                                    |
|   | 15 | Pokud byla kalibrace provedena s médiem jiným než je<br>procesní médium, pomocí parametru "Density process<br>(procesní hustota)" zadejte hustotu procesního média. | (b) 4<br>0<br>1000 <u>V</u><br>[I]<br>P01-xxxxxxxx-05-xx-0x-0x-033                                                           |
|   |    | Cesta v nabídce: Setup $\rightarrow$ Extended setup $\rightarrow$ Level $\rightarrow$ Density process                                                               | Obr. 24: Kalibrace referenčním tlakem –<br>mokrá kalibrace                                                                   |
|   |    | Upozornění!<br>Procesní hustotu je možné změnit, pouze pokud je<br>vypnuta automatická korekce hustoty (viz krok 4).                                                | 1 Viz tabulka, krok 12<br>2 Viz tabulka, krok 8<br>3 Viz tabulka, krok 9<br>4 Viz tabulka, krok 10<br>5 Viz tabulka, krok 11 |
|   | 16 | Výsledek:<br>Měřicí rozsah je nastaven na 0 až 1000 l.                                                                                                    | 6 Viz tabulka, krok 13<br>7 Viz tabulka, krok 14                                                                             |

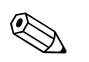

V tomto režimu měření hladiny jsou k dispozici měřené veličiny: %, hladina, objem a hmotnost  $\rightarrow$  kap. 11.2 "Výstupní jednotky".

## 6.4.6 Volba hladiny "výškou" Kalibrace referenčním tlakem (mokrá kalibrace)

#### Příklad:

V tomto příkladu se má objem v nádrži měřit v litrech. Maximální objem 1000 litrů odpovídá výšce hladiny 4 m. Minimální objem 0 litrů odpovídá výšce hladiny 0 m, protože procesní membrána sondy se nachází na počátku měřicího rozsahu hladiny. Hustota média je 1 g/cm<sup>3</sup>.

#### Předpoklad:

- Měřená veličina je přímo úměrná tlaku.
- Nádrž je možné naplnit a vypustit.

#### Upozornění!

Hodnoty zadané pro "Empty calib./Full calib. (kalibrace prázdné/plné nádrže)", "Set LRV/Set URV (nastavení LRV/URV)" a tlaky přivedené do přístroje se musí navzájem lišit nejméně o 1 %. V opačném případě je hodnota odmítnuta a zobrazí se hlášení. Ostatní mezní hodnoty se nekontrolují, proto zadané hodnoty musí odpovídat danému senzoru a měřicí úloze, aby měření probíhalo správně.

|   | Popis                                                                                                    |                                                                                         |
|---|----------------------------------------------------------------------------------------------------|-----------------------------------------------------------------------------------------|
| 1 | Proveď te korekci polohy, viz $\rightarrow$ str. 28.                                                                                                    |                                                                                         |
| 2 | Pomocí parametru "Measuring mode (režim měření)"<br>zvolte režim měření "Level (hladina)".<br>Cesta v nabídce: Setup → Measuring mode                                                                                |                                                                                         |
| 3 | Pomocí parametru "Level selection (volba hladiny)"<br>zvolte režim hladiny "In height (výškou)".<br>Cesta v nabídce: Setup $\rightarrow$ Extended setup $\rightarrow$ Level $\rightarrow$<br>Level selection         | 4 m                                                                                     |
| 4 | Je-li potřeba korigovat hustotu <sup>1</sup> ) : pomocí parametru<br>"Auto density corr. (automatická korekce hustoty)"<br>přiřaďte teplotní sondu.<br>Cesta v nabídce: Expert → Application → Auto density<br>corr. | $(3)$ $\rho = 1 \frac{g}{cm^3}$ $(1)$ $01$                                              |
| 5 | Pomocí parametru "Press eng. unit (jednotky tlaku)"<br>zvolte jednotky tlaku, zde například "mbar".<br>Cesta v nabídce: Setup → Press. eng. unit                                                                     | P01-FMX21xxx-19-xx-xx-003<br>Obr. 25: Kalibrace referenčním tlakem –<br>mokrá kalibrace |
| 6 | Pomocí parametru "Output unit (výstupní jednotky)"<br>zvolte jednotky objemu, zde například "l" (litry).<br>Cesta v nabídce: Setup → Extended setup → Level →<br>Output unit                                         | 2 Viz tabulka, krok 9<br>2 Viz tabulka, krok 10<br>3 Viz tabulka, krok 11               |
| 7 | Pomocí parametru "Height unit (jednotky výšky)" zvolte<br>jednotky výšky, zde například "m".<br>Cesta v nabídce: Setup $\rightarrow$ Extended setup $\rightarrow$ Level $\rightarrow$<br>Height unit                 |                                                                                         |

<sup>1)</sup> Korekci hustoty je možné provádět pouze pro vodu. Používá se křivka závislosti hustoty na teplotě, která je uložena v přístroji. Proto se zde nepoužívají parametry "Adjust density (nastavení hustoty)" (krok 11) a "Density process (procesní hustota)" (krok 14).

|    | Popis                                                                                                    |                                                                                       |
|----|----------------------------------------------------------------------------------------------------|---------------------------------------------------------------------------------------|
| 8  | Pomocí parametru "Calibration mode (kalibrační režim)"<br>zvolte "Wet (mokrý)".<br>Cesta v nabídce: Setup $\rightarrow$ Extended setup $\rightarrow$ Level $\rightarrow$<br>Calibration mode                                                                      | $\frac{h}{[m]} h = \frac{p}{p \cdot g}$ 4.08                                          |
| 9  | Do přístroje je přiveden hydrostatický tlak odpovídající<br>dolnímu kalibračnímu bodu, zde například "O mbar".                                                                                                    |                                                                                       |
|    | Pomocí parametru "Empty calib. (kalibrace prázdné<br>nádrže)" zadejte hodnotu objemu odpovídající dolnímu<br>kalibračnímu bodu, zde například "O litrů".                                                                                                    | $\rho = 1 \frac{g}{cm^3}$                                                             |
|    | Cesta v nabídce: Setup $\rightarrow$ Extended setup $\rightarrow$ Level $\rightarrow$ Empty calib.                                                                                                    | $\begin{array}{c ccccccccccccccccccccccccccccccccccc$                                 |
| 10 | Do přístroje je přiveden hydrostatický tlak odpovídající<br>hornímu kalibračnímu bodu, zde například "400 mbar".                                                                                                    | P01-FMX21xxx-05-xx-xx-029                                                             |
|    | Pomocí parametru "Full calib. (kalibrace plné nádrže)"<br>zadejte hodnotu objemu odpovídající hornímu<br>kalibračnímu bodu, zde například "1000 litrů".                                                                                                    | 3 1000                                                                                |
|    | Cesta v nabídce: Setup $\rightarrow$ Extended setup $\rightarrow$ Level $\rightarrow$ Full calib.                                                                                                    |                                                                                       |
| 11 | Pokud je kalibrace provedena s médiem jiným než je<br>procesní médium, pomocí parametru "Adjust density<br>(nastavení hustoty)" zadejte hustotu kalibračního média,<br>zde například "1 g/cm <sup>3</sup> ".<br>Cesta v nabídce: Setup → Extended setup → Level → | $(2)  0  h = \frac{p}{p \cdot g}  4.0  \frac{h}{[m]}$                                 |
|    | W         Upozornění!           Procesní hustotu je možné změnit, pouze pokud je vypnuta automatická korekce hustoty (viz krok 4).                                                                                                    | P01-FMX21xxx-05-xx-xx-030                                                             |
| 12 | Pomocí parametru "Set LRV (nastavení LRV)" nastavte<br>hodnotu objemu odpovídající dolní hodnotě proudu (4<br>mA).                                                                                                    | [mA]<br>5 20                                                                          |
|    | Cesta v nabídce: Setup $\rightarrow$ Extended setup $\rightarrow$ Current output $\rightarrow$ Set LRV                                                                                                    |                                                                                       |
| 13 | Pomocí parametru "Set URV (nastavení URV)" nastavte<br>hodnotu objemu odpovídající horní hodnotě proudu (20<br>mA).                                                                                                    |                                                                                       |
|    | Cesta v nabídce: Setup $\rightarrow$ Extended setup $\rightarrow$ Current output $\rightarrow$ Set URV                                                                                                    | 0 1000 <u>V</u><br>[l]                                                                |
| 14 | Pokud byla kalibrace provedena s médiem jiným než je<br>procesní médium, pomocí parametru "Density process<br>(procesní hustota)" zadejte hustotu procesního média.                                                                                               | P01-xxxxxx-05-xx-xx-031<br>Obr. 26: Kalibrace referenčním tlakem –<br>mokrá kalibrace |
|    | Cesta v nabídce: Setup $\rightarrow$ Extended setup $\rightarrow$ Level $\rightarrow$ Density process                                                                                                    | 2 Viz tabulka, krok 9<br>3 Viz tabulka, krok 10<br>4 Viz tabulka, krok 12             |
|    | Upozornění!<br>Procesní hustotu je možné změnit, pouze pokud je<br>vypnuta automatická korekce hustoty (viz krok 4).                                                                                                    | 5 Viz tabulka, krok 13                                                                |
| 15 | Výsledek:<br>Měřicí rozsah je nastaven na 0 až 1000 l.                                                                                                    |                                                                                       |

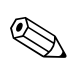

1. V tomto režimu měření hladiny jsou k dispozici měřené veličiny: %, hladina, objem a hmotnost  $\rightarrow$  kap. 11.2 "Výstupní jednotky".

# 6.4.7 Měření hladiny absolutní tlakovou sondou a externím tlakovým signálem (elektrický rozdílový tlak)

### Příklad:

V tomto příkladu jsou přístroje Waterpilot FMX21 a Cerabar M (každý s měřicím článkem absolutního tlaku) spojené společnou komunikační sběrnicí. Tímto způsobem je možné měřit hladinu v hluboké jímce a současně provádět kompenzaci vlivu atmosférického tlaku.

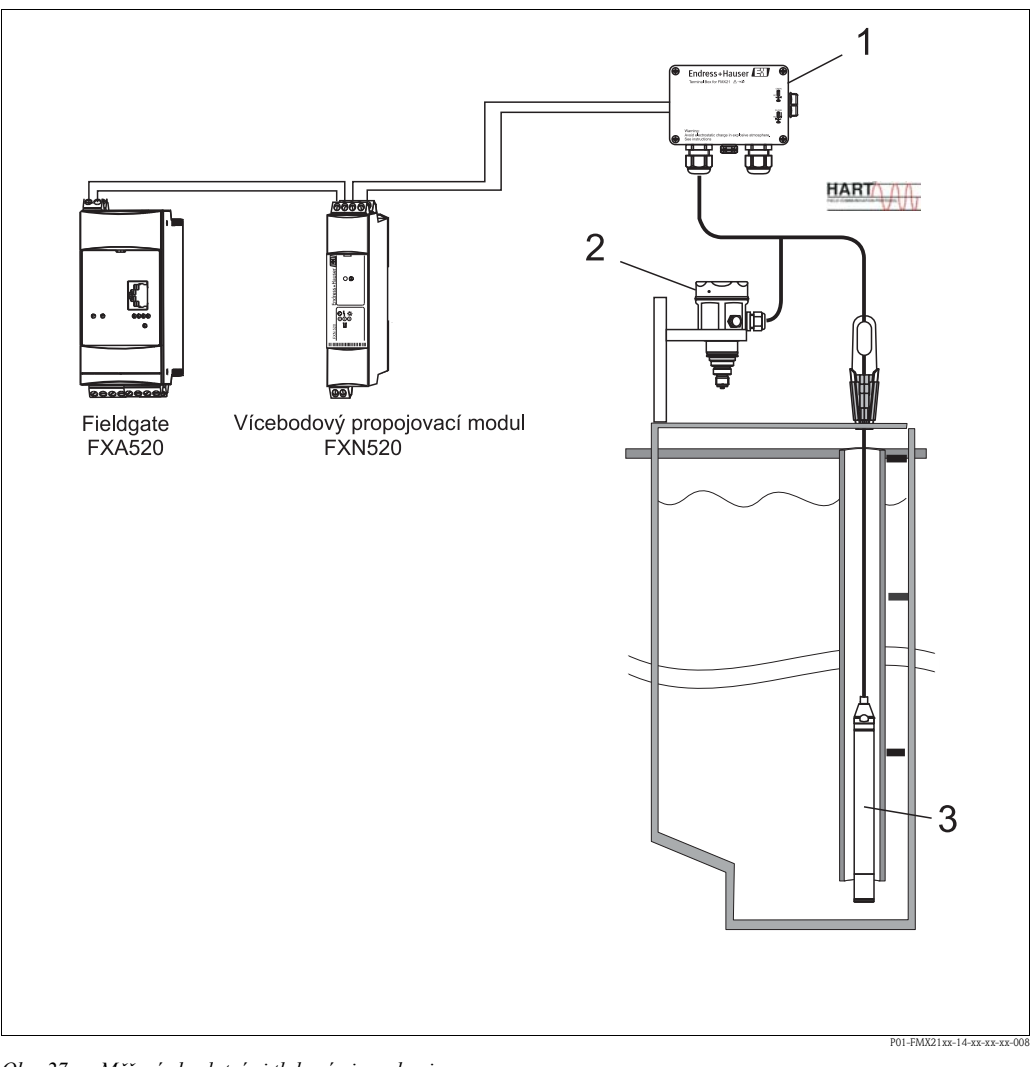

Obr. 27: Měření absolutními tlakovými sondami

- 1 Připojovací skříňku je možné objednat jako příslušenství
- 2 Absolutní tlak (atmosférický tlak): Cerabar M
- 3 Absolutní tlak (hladina): Waterpilot

|   | Popis<br>Seřízení senzoru hladiny (Waterpilot)                                                                                                    |  |
|---|----------------------------------------------------------------------------------------------------|--|
| 1 | Pomocí parametru "Measuring mode (režim měření)" zvolte režim měření "Pressure (tlak)".                                                                                                    |  |
|   | Cesta v nabídce: Setup $\rightarrow$ Measuring mode                                                                                                    |  |
| 2 | Pomocí parametru "Press eng. unit (jednotky tlaku)" zvolte jednotky tlaku, zde například "mbar".                                                                                                    |  |
|   | Cesta v nabídce: Setup $\rightarrow$ Press. eng. unit                                                                                                    |  |
| 3 | Do přístroje není přiveden tlak, proveďte korekci polohy, viz $\rightarrow$ str. 28.                                                                                                    |  |
| 4 | Pomocí parametru "Burst mode (režim periodického vysílání)" zapněte režim periodického vysílání (burst).                                                                                                    |  |
|   | Cesta v nabídce: Expert $\rightarrow$ Communication $\rightarrow$ HART Config.                                                                                                    |  |
| 5 | Pomocí parametru "Current mode (režim proudu)" nastavte výstupní proud na "Fixed (pevný)" 4,0 mA.                                                                                                    |  |
|   | Cesta v nabídce: Expert $\rightarrow$ Communication $\rightarrow$ HART Config.                                                                                                    |  |
| 6 | Pomocí parametru "Bus address (adresa na sběrnici)" nastavte adresu ≠ 0, např. adresa na sběrnici = 1.<br>(HART 5.0, řídicí jednotka: rozsah 0 až 15, kde adresa = 0 vyvolává nastavení "Signaling (signalizace)"; HART 6.0,<br>řídicí jednotka: rozsah 0 až 63). |  |
|   | Cesta v nabídce: Expert $\rightarrow$ Communication $\rightarrow$ HART Config.                                                                                                    |  |
|   |                                                                                                    |  |
|   | Popis<br>Seřízení senzoru atmosférického tlaku (Cerabar)<br>V přístroji se stanoví rozdíl a seřídí se hladina                                                                                                    |  |
| 1 | Pomocí parametru "Measuring mode (režim měření)" zvolte režim měření "Level (hladina)".                                                                                                    |  |
|   | Cesta v nabídce: Setup $\rightarrow$ Measuring mode                                                                                                    |  |
| 2 | Pomocí parametru "Press eng. unit (jednotky tlaku)" zvolte jednotky tlaku, zde například "mbar".                                                                                                    |  |
|   | Cesta v nabídce: Setup $\rightarrow$ Press. eng. unit                                                                                                    |  |
| 3 | Do přístroje není přiveden tlak, proveď te korekci polohy, viz $\rightarrow$ str. 28.                                                                                                    |  |
| 4 | Pomocí parametru "Current mode (režim proudu)" nastavte výstupní proud na "Fixed (pevný)" 4,0 mA.                                                                                                    |  |
|   | Cesta v nabídce: Expert $\rightarrow$ Communication $\rightarrow$ HART Config.                                                                                                    |  |
| 5 | Pomocí parametru "Bus address (adresa na sběrnici)" nastavte adresu ≠ 0, např. adresa na sběrnici = 2.<br>(HART 5.0, řídicí jednotka: rozsah 0 až 15, kde adresa = 0 vyvolává nastavení "Signaling (signalizace)"; HART 6.0,<br>řídicí jednotka: rozsah 0 až 63). |  |
|   | Cesta v nabídce: Expert $\rightarrow$ Communication $\rightarrow$ HART Config.                                                                                                    |  |
| 6 | Pomocí parametru "Electr. Delta P (elektr. delta P)" aktivujte čtení hodnoty vysílané externě v režimu periodického vysílání (burst).                                                                                                    |  |
|   | Cesta v nabídce: Expert $\rightarrow$ Application                                                                                                    |  |
| 7 | Proveďte kalibraci hladiny (mokrou nebo suchou), viz $\rightarrow$ str. 34.                                                                                                    |  |
| 8 | Výsledek: Výstupní měřená hodnota senzoru atmosférického tlaku odpovídá hladině v hluboké jímce (rozdílový signál) a lze ji číst na základě dotazu poslaného na adresu senzoru atmosférického tlaku přes rozhraní HART.                                           |  |

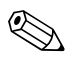

Opačné přiřazení měřicích bodů ke směru komunikace není přípustné.

Měřená hodnota vysílajícího přístroje (periodické vysílání) musí být vždy větší než měřená hodnota přijímajícího přístroje (funkce "Electr. Delta P (elektr. delta P)").

Korekce, které mají za následek posunutí hodnot tlaku (např. korekce polohy, seřízení proudu), je potřeba vždy provádět pro konkrétní senzor a jeho orientaci, bez ohledu na aplikaci "Electr. Delta P (elektr. delta P)". Jiná nastavení vedou k nepřípustnému použití funkce "Electr. Delta P (elektr. delta P)" a mohou být příčinou nesprávných měřených hodnot.

# 6.4.8 Automatická kompenzace hustoty pomocí interně měřené teploty senzoru

### Příklad:

V tomto příkladu se přístroj Waterpilot FMX21 používá pro měření hladiny vody. Při aktivované automatické kompenzaci hustoty se změna hustoty vody způsobená změnami teploty automaticky zohledňuje ve výsledném signálu hladiny.

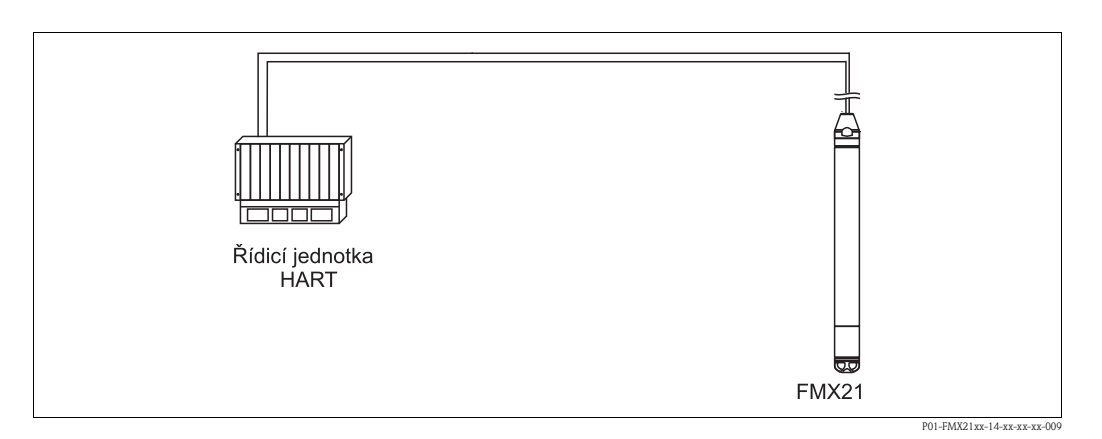

|   | Popis<br>Seřízení přístroje Waterpilot pro měření hladiny                                                                                         |  |
|---|----------------------------------------------------------------------------------------------------|--|
| 1 | Pomocí parametru "Measuring mode (režim měření)" zvolte režim měření "Level (hladina)".                                                           |  |
|   | Cesta v nabídce: Setup $\rightarrow$ Measuring mode                                                                                               |  |
| 2 | Pomocí parametru "Press eng. unit (jednotky tlaku)" zvolte jednotky tlaku, zde například "mbar".                                                  |  |
|   | Cesta v nabídce: Setup $\rightarrow$ Press. eng. unit                                                                                             |  |
| 3 | Do přístroje není přiveden tlak, proveďte korekci polohy, viz $\rightarrow$ str. 28.                                                              |  |
| 4 | Nastavte parametr "Auto density corr. (automatická korekce hustoty)" na "Sensor temperature (teplota senzoru)".                                   |  |
|   | Cesta v nabídce: Expert $\rightarrow$ Application                                                                                                 |  |
| 5 | Proveďte kalibraci hladiny (mokrou nebo suchou), viz $\rightarrow$ str. 34.                                                                       |  |
| 6 | Výsledek: Výstupní měřená hodnota přístroje Waterpilot odpovídá hladině v hluboké jímce korigované podle<br>charakteristické křivky hustoty vody. |  |

## 6.4.9 Automatická kompenzace hustoty pomocí hodnoty vestavěného Pt100, výpočet probíhá ve vhodné řídicí jednotce HART (např. PLC)

#### Příklad:

V tomto příkladu je přístroj FMX21 s vestavěným odporovým teploměrem Pt100 spojen společnou komunikační sběrnicí s hlavicovým převodníkem teploty s komunikačním protokolem HART (např. TMT182). Teplotní signál a tlakový signál se předávají do řídicí jednotky HART (např. PLC), kde se na základě uložené linearizační tabulky nebo funkce hustoty (zvoleného média) vypočítává korigovaná hodnota hladiny. Tímto způsobem se může podle zvolené funkce hustoty vytvářet tlakový a teplotní signál pro kompenzaci hladiny.

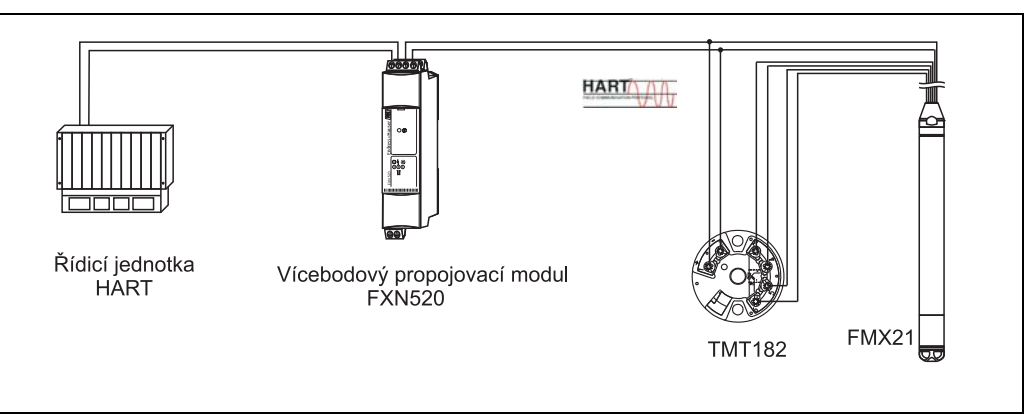

P01-FMX21xx-14-xx-xx-002

|   | Popis<br>Seřízení přístroje Waterpilot pro měření tlaku                                                                                                    |
|---|----------------------------------------------------------------------------------------------------|
| 1 | Pomocí parametru "Measuring mode (režim měření)" zvolte režim měření "Pressure (tlak)".                                                                                                    |
|   | Cesta v nabídce: Setup $\rightarrow$ Measuring mode                                                                                                    |
| 2 | Pomocí parametru "Press eng. unit (jednotky tlaku)" zvolte jednotky tlaku, zde například "mbar".                                                                                                    |
|   | Cesta v nabídce: Setup $\rightarrow$ Press. eng. unit                                                                                                    |
| 3 | Do přístroje není přiveden tlak, proveďte korekci polohy, viz $\rightarrow$ str. 28.                                                                                                    |
| 4 | Pomocí parametru "Current mode (režim proudu)" nastavte výstupní proud na "Fixed (pevný)" 4,0 mA.                                                                                                    |
|   | Cesta v nabídce: Expert $\rightarrow$ Communication $\rightarrow$ HART Config.                                                                                                    |
| 5 | Proveďte kalibraci hladiny (mokrou nebo suchou), viz $\rightarrow$ str. 34.                                                                                                    |
| 6 | Pomocí parametru "Bus address (adresa na sběrnici)" nastavte adresu ≠ 0, např. adresa na sběrnici = 1.<br>(HART 5.0, řídicí jednotka: rozsah 0 až 15, kde adresa = 0 vyvolává nastavení "Signaling (signalizace)"; HART 6.0,<br>řídicí jednotka: rozsah 0 až 63). |
|   | Cesta v nabídce: Expert $\rightarrow$ Communication $\rightarrow$ HART Config.                                                                                                    |
|   | Upozornění!<br>Výstupní proud použitého převodníku teploty musí být také nastaven na Fixed (pevný) a adresa rozhraní HART<br>musí být různá od nuly (např. adresa = 2).                                                                                           |
| 7 | Výsledek: Korigovanou hodnotu hladiny je možné stanovit pro zvolené médium na základě odpovídající funkce hustoty tak, že se ve vhodné řídicí jednotce HART (např. PLC) vypočítá tlakový a teplotní signál.                                                       |

# 6.4.10 Automatická kompenzace hustoty pomocí externí hodnoty teploty, výpočet probíhá v přístroji FMX21

#### Příklad:

V tomto příkladu je přístroj FMX21 s vestavěným odporovým teploměrem Pt100 spojen společnou komunikační sběrnicí s vysílačem teploty pracujícím s protokolem HART. V tomto případě je signál z Pt100 zpracováván hlavicovým převodníkem teploty pracujícím s protokolem HART (HART 5.0 a vyšším) a podporujícím režim BURST. Při aktivované automatické kompenzaci hustoty se změna hustoty vody způsobená změnami teploty automaticky zohledňuje ve výsledném signálu hladiny.

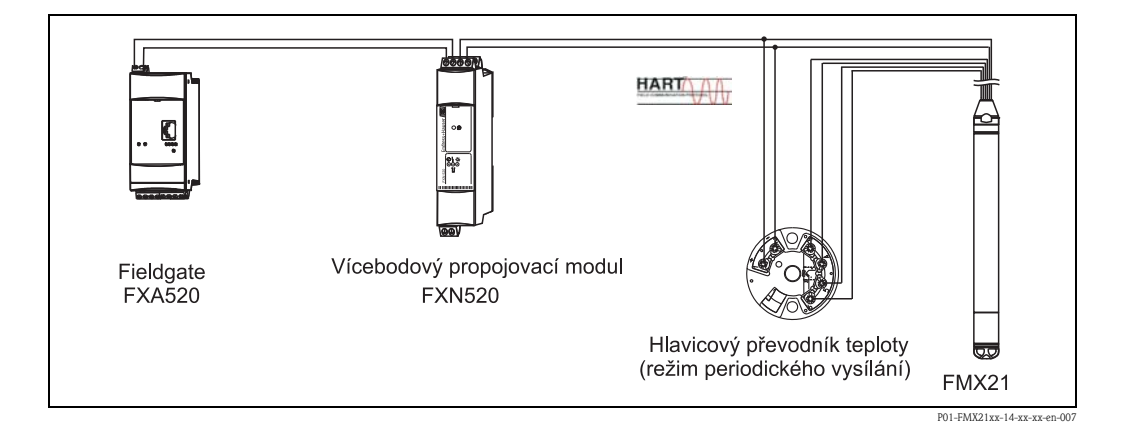

|   | Popis<br>Nastavení hlavicového převodníku teploty pracujícího s protokolem HART (HART 5.0 a vyšším)<br>a podporujícího funkci periodického vysílání (burst).                                                                                                    |
|---|----------------------------------------------------------------------------------------------------|
|   | Výstupní proud použitého hlavicového převodníku teploty musí být nastaven na Fixed (pevný) a adresa rozhraní<br>HART musí být různá od nuly (např. adresa = 1).<br>Funkce periodického vysílání (burst) musí být zapnutá povelem 1 přes rozhraní HART.<br>Tento krok je potřeba provést před činnostmi popsanými níže, aby se zamezilo aktivaci vstupní poruchy rozhraní<br>HART přístroje FMX21 při uvádění do provozu. |
|   |                                                                                                    |
|   | Seřízení přístroje Waterpilot pro měření hladiny                                                                                                    |
| 1 | Pomocí parametru "Measuring mode (režim měření)" zvolte režim měření "Level (hladina)".                                                                                                    |
|   | Cesta v nabídce: Setup $\rightarrow$ Measuring mode                                                                                                    |
| 2 | Pomocí parametru "Press eng. unit (jednotky tlaku)" zvolte jednotky tlaku, zde například "mbar".                                                                                                    |
|   | Cesta v nabídce: Setup $\rightarrow$ Press. eng. unit                                                                                                    |
| 3 | Do přístroje není přiveden tlak, proveďte korekci polohy, viz $\rightarrow$ str. 28.                                                                                                    |
| 4 | Nastavte parametr "Auto density corr. (automatická korekce hustoty)" na "External value (externí hodnota)".                                                                                                    |
|   | Cesta v nabídce: Expert $\rightarrow$ Application                                                                                                    |
| 5 | Proveďte kalibraci hladiny (mokrou nebo suchou), viz $\rightarrow$ str. 34.                                                                                                    |
| 6 | Výsledek: Výstupní měřená hodnota přístroje Waterpilot odpovídá hladině v hluboké jímce korigované podle charakteristické křivky hustoty vody.                                                                                                    |

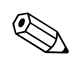

#### Upozornění!

Hlavicový převodník teploty TMT182 není pro tuto konfiguraci vhodný.

## 6.5 Linearizace

## 6.5.1 Poloautomatické zadání linearizační tabulky

#### Příklad:

V tomto příkladu se má v nádrži s kuželovým výtokem měřit objem v "m<sup>3</sup>".

#### Předpoklad:

- Nádrž je možné naplnit a vypustit. Linearizační křivka musí plynule narůstat.
- Byl zvolen provozní režim "Level (hladina)".

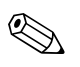

## Upozornění!

Popis použitých parametrů viz  $\rightarrow$  kap. 11.2 "Popis parametrů".

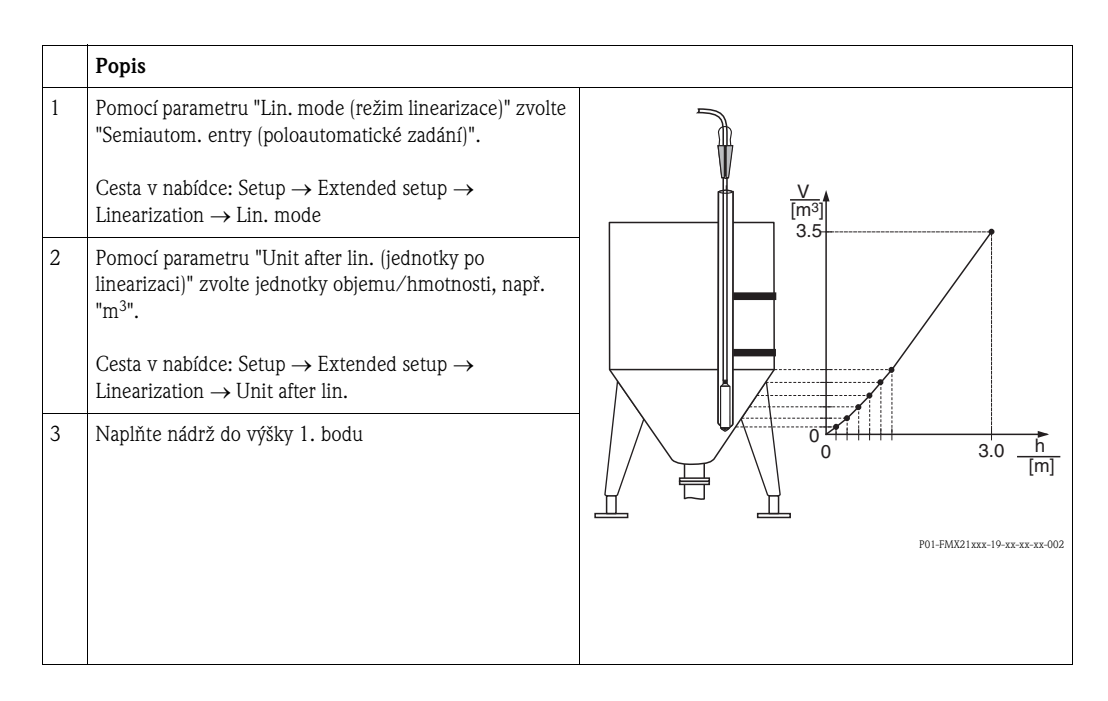

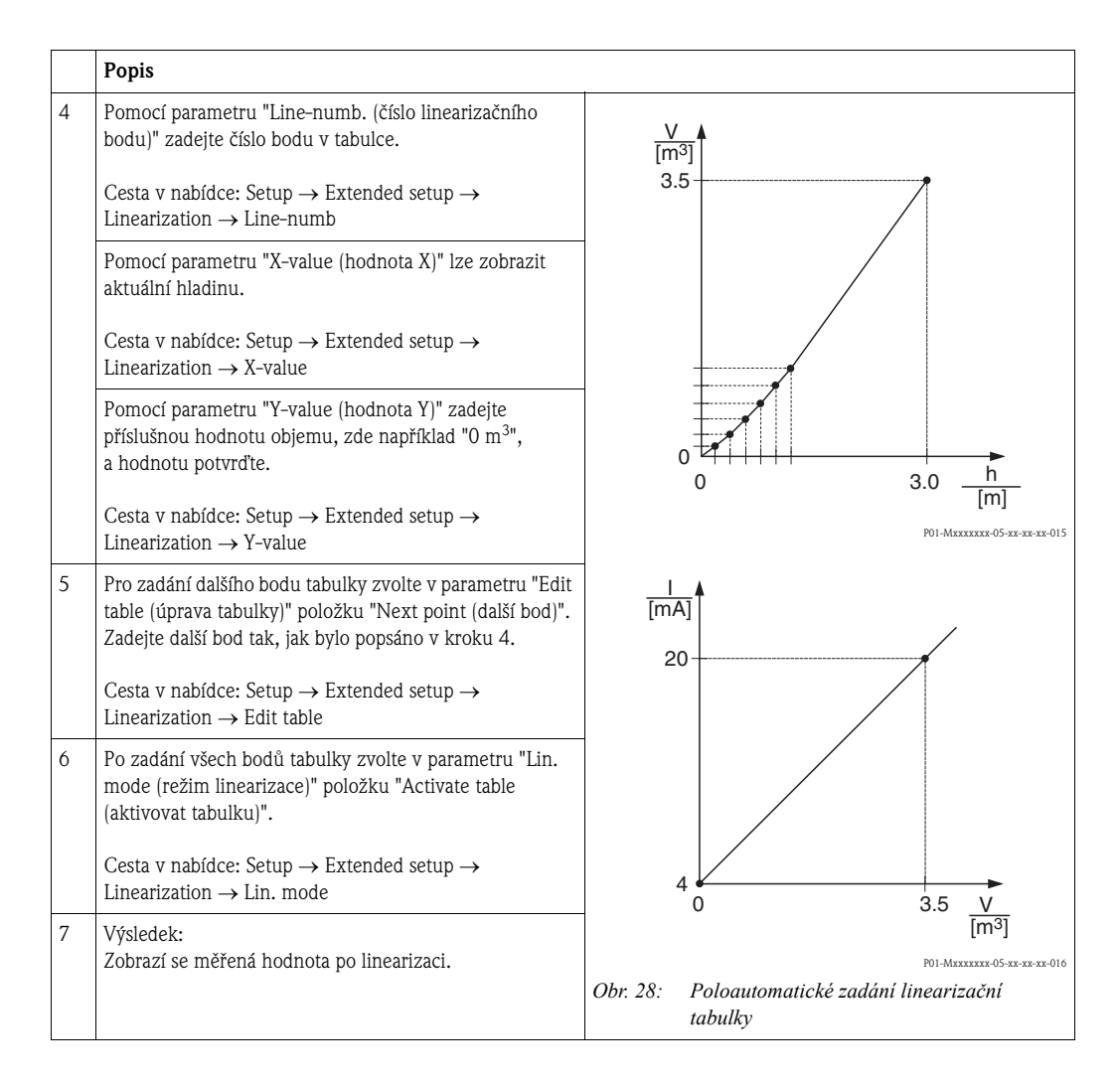

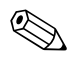

- Během zadávání tabulky až do jejího aktivování je aktivní poruchové hlášení F510 "Linearization (linearizace)" a poplachový proud.
- 2. Hodnota 0 % (= 4 mA) je definována nejmenším bodem tabulky. Hodnota 100 % (= 20 mA) je definována největším bodem tabulky.
- 3. Pomocí parametrů "Set LRV (nastavení LRV)" a "Set URV (nastavení URV)" je možné změnit přiřazení hodnot objemu nebo hmotnosti k hodnotám proudu.

## 6.5.2 Ruční zadání linearizační tabulky

#### Příklad:

V tomto příkladu se má v nádrži s kuželovým výtokem měřit objem v "m<sup>3</sup>".

#### Předpoklad:

- Jedná se o teoretickou kalibraci, tj. body linearizační tabulky jsou známé.
- Byl zvolen provozní režim "Level (hladina)".
- Byla provedena kalibrace hladiny.

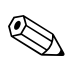

Upozornění!

Popis použitých parametrů viz  $\rightarrow$  kap. 11.2 "Popis parametrů".

| r |   |                                                                                                    |                              |
|---|---|----------------------------------------------------------------------------------------------------|------------------------------|
|   |   | Popis                                                                                                    |                              |
|   | 1 | Pomocí parametru "Lin. mode (režim linearizace)" zvolte<br>"Manual entry (ruční zadání)".<br>Cesta v nabídce: Setup → Extended setup →<br>Linearization → Lin. mode                                                                                                    |                              |
|   | 2 | Pomocí parametru "Unit after lin. (jednotky po<br>linearizaci)" zvolte jednotky objemu/hmotnosti, např.<br>"m <sup>3</sup> ".<br>Cesta v nabídce: Setup $\rightarrow$ Extended setup $\rightarrow$<br>Linearization $\rightarrow$ Unit after lin.                                         |                              |
|   | 3 | Pomocí parametru "Line-numb. (číslo linearizačního<br>bodu)" zadejte číslo bodu v tabulce.<br>Cesta v nabídce: Setup $\rightarrow$ Extended setup $\rightarrow$<br>Linearization $\rightarrow$ Line-numb                                                                                  |                              |
|   |   | Pomocí parametru "X-value (hodnota X)" zadejte<br>hodnotu hladiny (např. "0 m"). Zadanou hodnotu<br>potvrďte.<br>Cesta v nabídce: Setup → Extended setup →                                                                                                    | P01-FMX21xxx-19-xx-xx-xx-002 |
|   |   | Linearization $\rightarrow$ X-value<br>Pomocí parametru "Y-value (hodnota Y)" zadejte<br>příslušnou hodnotu objemu, zde například "O m <sup>3</sup> ",<br>a hodnotu potvrďte.<br>Cesta v nabídce: Setup $\rightarrow$ Extended setup $\rightarrow$<br>Linearization $\rightarrow$ Y-value |                              |
|   |   |                                                                                                    | P01-Mxxxxxxx-05-xx-xx-015    |

|   | Popis                                                                                                    |                                                                                                    |
|---|----------------------------------------------------------------------------------------------------|----------------------------------------------------------------------------------------------------|
| 4 | Pro zadání dalšího bodu tabulky zvolte v parametru "Edit<br>table (úprava tabulky)" položku "Next point (další bod)".<br>Zadejte další bod tak, jak bylo popsáno v kroku 3.<br>Cesta v nabídce: Setup → Extended setup →                          | [mA]<br>20                                                                                          |
| 5 | Po zadání všech bodů tabulky zvolte v parametru "Lin.<br>mode (režim linearizace)" položku "Activate table<br>(aktivovat tabulku)".<br>Cesta v nabídce: Setup $\rightarrow$ Extended setup $\rightarrow$<br>Linearization $\rightarrow$ Lin. mode |                                                                                                    |
| 6 | Výsledek:<br>Zobrazí se měřená hodnota po linearizaci.                                                                                                    | $0 \qquad 3.5  \bigvee_{[m^3]}$ P01-MXXXXXX-05-XX-XX-016 Obr. 29: Ruční zadání linearizační tabulky |

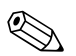

- 1. Během zadávání tabulky až do jejího aktivování je aktivní poruchové hlášení F510 "Linearization (linearizace)" a poplachový proud.
- 2. Hodnota 0 % (= 4 mA) je definována nejmenším bodem tabulky. Hodnota 100 % (= 20 mA) je definována největším bodem tabulky.
- 3. Pomocí parametrů "Set LRV (nastavení LRV)" a "Set URV (nastavení URV)" je možné změnit přiřazení hodnot objemu nebo hmotnosti k hodnotám proudu.

# 7 Údržba

Přístroj Waterpilot a volitelný hlavicový převodník teploty TMT182 nevyžadují žádnou zvláštní údržbu.

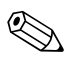

#### Upozornění!

Připojovací skříňka: Udržujte kompenzaci tlaku a filtr GORE-TEX® v čistotě.

## 7.1 Čištění povrchu

Při čištění vnějších částí přístroje dodržujte následující pokyny:

- Používané čisticí prostředky nesmí způsobovat korozi pouzdra přístroje a těsnění. Příslušné informace naleznete na typovém štítku → str. 6.
- Je potřeba zamezit poškození procesní membrány a nosného kabelu.
- Připojovací skříňku je možné čistit pouze vodou nebo hadříkem namočeným do velmi zředěného etanolu.

## 8 Příslušenství

K přístroji Waterpilot se dodává různé příslušenství, které lze samostatně objednat u Endress+Hauser, viz také  $\rightarrow$  technická informace TI431P/00/EN, kapitola "Informace k objednávce".

## 8.1 Upínací svorka

- Endress+Hauser nabízí upínací svorku pro snadnou montáž přístroje Waterpilot, → str. 11, "Montáž přístroje Waterpilot pomocí upínací svorky".
- Materiál: 1.4404 (AISI 316L) a PA (polyamid) vyztužený skleněnými vlákny
- Objednací číslo: 52006151

## 8.2 Připojovací skříňka

- Připojovací skříňky IP66/IP67 s filtrem GORE-TEX<sup>®</sup> včetně vestavěných svorek.
- Připojovací skříňka je také vhodná pro montáž hlavicového převodníku teploty (objednací číslo: 51001023) nebo pro čtyři přídavné svorky (objednací číslo: 52008938)

   → str. 13, "Montáž hlavicového převodníku teploty TMT182".

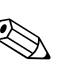

Upozornění!

Ne pro použití přístroje FMX21 v prostorách s nebezpečím výbuchu.

# 8.3 Přídavné závaží pro Waterpilot s vnějším průměrem 22 mm a 29 mm

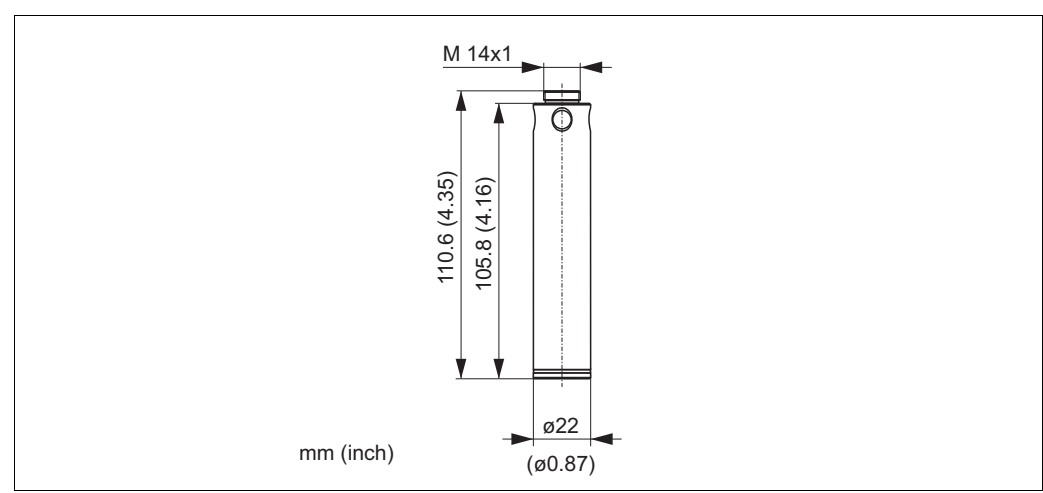

01-FMXxxxxxx-06-xx-xx-xx-

- Endress+Hauser nabízí přídavná závaží zabraňující pohybu do strany, který způsobuje chyby měření, nebo pro snadnější spouštění přístroje do vodicí trubky. Je možné sešroubovat několik závaží dohromady. Závaží se potom upevní přímo na přístroj Waterpilot. Na přístroje Waterpilot s vnějším průměrem 29 mm (provedení s povrchovou úpravou pouzdra) lze upevnit nejvýše 5 závaží.
- Materiál: 1.4435 (AISI 316L)
- Hmotnost: 300 g
- Objednací číslo: 52006153

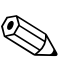

Upozornění!

Přístroj FMX21 s vnějším průměrem 29 mm a s osvědčením Ex nA umožňuje upevnit nejvýše 1 přídavné závaží.

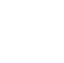

## 8.4 Hlavicový převodník teploty TMT182 (4 až 20 mA/HART)

- 2-vodičový hlavicový převodník teploty nakonfigurovaný na měřicí rozsah od -20 °C do +80 °C. Toto nastavení poskytuje teplotní rozsah 100 K, který lze snadno přiřadit. Pamatujte na to, že odporový teploměr Pt100 je určen pro teplotní rozsah od -10 °C do +70 °C → str. 13, "Montáž hlavicového převodníku teploty TMT182".
- Objednací číslo: 51001023

## Upozornění!

Ne pro použití přístroje Waterpilot FMX21 v prostorách s nebezpečím výbuchu.

## 8.5 Montážní šroubení nosného kabelu

- Endress+Hauser nabízí montážní šroubení nosného kabelu pro snadnější montáž přístroje Waterpilot a pro utěsnění měřicího otvoru → str. 12, "Montáž přístroje Waterpilot pomocí montážního šroubení nosného kabelu".
- Materiál: 1.4301 (AISI 304)
- Objednací číslo montážního šroubení nosného kabelu, závit G 1 1/2 A: 52008264
- Objednací číslo montážního šroubení nosného kabelu, závit 1 1/2 NPT: 52009311

## 8.6 Svorky

- Řadová svorkovnice se čtyřmi svorkami pro připojovací skříňku přístroje FMX21, vhodná pro průřezy vodičů:
  - 0,08 až 2,5 mm<sup>2</sup>
- Objednací číslo: 52008938

#### Upozornění!

Řadová svorkovnice se čtyřmi svorkami není určena pro použití v prostorách s nebezpečím výbuchu, včetně CSA: GP.

## 8.7 Sada pro zkrácení kabelu

Sada pro zkrácení kabelu se používá pro snadné a odborné zkrácení kabelu, viz technická informace TI431P/00/EN, kapitola "Informace k objednávce", a dokumentace SD552P/00/A6.

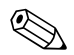

#### Upozornění!

Sada pro zkrácení kabelu není určena pro přístroje s osvědčením FM/CSA.

## 8.8 Označení kabelu

Z důvodu usnadnění montáže Endress+Hauser označuje na nosném kabelu délku definovanou zákazníkem, viz technická informace TI431P/00/EN, kapitola "Informace k objednávce".

#### Upozornění!

- Označení je určeno pouze pro montáž a po dokončení montáže může být odstraněno. U přístrojů s osvědčením pro pitnou vodu je potřeba toto označení pečlivě odstranit bez zanechání zbytků. Přitom nesmí dojít k poškození nosného kabelu.
- Ne pro použití přístroje Waterpilot FMX21 v prostorách s nebezpečím výbuchu.

## 8.9 Testovací adaptér pro FMX21 s vnějším průměrem 22 mm a 29 mm

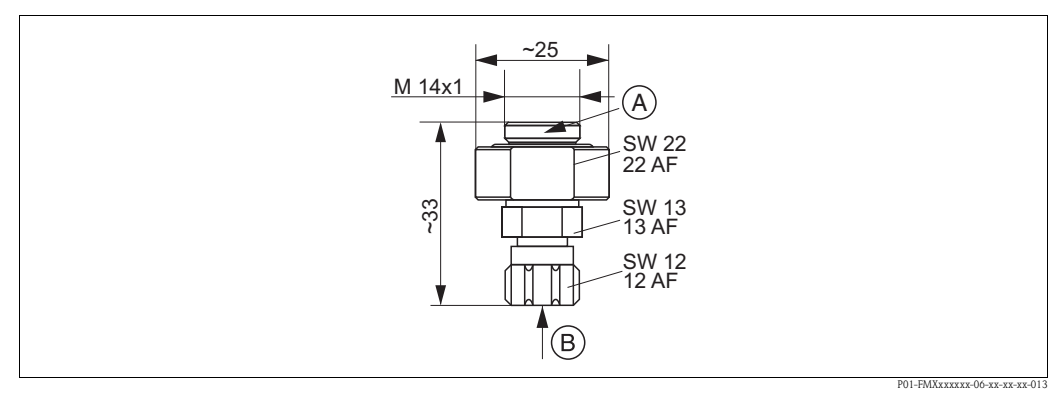

Obr. 30: Testovací adaptér

A Připojení přístroje Waterpilot

B Připojení hadice se stlačeným vzduchem, vnitřní průměr rychloupínacího kusu je 4 mm

- Endress+Hauser nabízí testovací adaptér pro snadné ověření funkce hladinových sond.
- Dodržujte maximální hodnotu tlaku stlačeného vzduchu hadice a maximální přetížení hladinové sondy. (Údaje o maximálním přetížení hladinové sondy naleznete v technické informaci TI431P/ 00/EN nebo na www.endress.com → Vybrat zemi→ Download → Rozsah vyhledávání: Dokumentace)
- Maximální tlak dodávaného rychloupínacího kusu: 10 bar
- Materiál adaptéru: 1.4301 (AISI 304)
- Materiál rychloupínacího kusu: eloxovaný hliník
- Hmotnost adaptéru: 39 g
- Objednací číslo: 52011868

# 9 Odstraňování poruch

## 9.1 Hlášení

V následující tabulce jsou uvedena možná poruchová hlášení. Parametr "Diagnostic code (diagnostický kód)" zobrazuje hlášení s nejvyšší prioritou. Přístroj poskytuje čtyři různé stavové informační kódy podle NE107:

- F = porucha
- M (varování) = požadavek na údržbu
- C (varování) = kontrola funkce
- S (varování) = mimo specifikace (odchylky od přípustných okolních nebo procesních podmínek zjištěné vlastní testovací funkcí přístroje nebo poruchy v samotném přístroji poukazující na to, že nejistota měření je větší než by byla očekávána za normálních provozních podmínek).

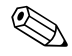

Upozornění!

Podporu a další informace si vyžádejte v servisním středisku Endress+Hauser.

| Diagnostický<br>kód | Poruchové hlášení     | Příčina                                                                                                    | Odstranění poruchy                                                                                   |
|---------------------|-----------------------|----------------------------------------------------------------------------------------------------|----------------------------------------------------------------------------------------------------|
| 0                   | Bez poruch            | -                                                                                                    | -                                                                                                    |
| C412                | Probíhá zálohování    | – Přenos dat (download).                                                                                                    | Počkejte na dokončení přenosu.                                                                       |
| C482                | Simulace proudu       | <ul> <li>Simulace výstupního proudu je<br/>zapnutá, tj. přístroj nyní neměří.</li> </ul>                                                                                                    | Ukončete simulaci                                                                                    |
| C484                | Porucha simulace      | <ul> <li>Poruchový stav zapnuté simulace, tj.<br/>přístroj nyní neměří.</li> </ul>                                                                                                    | Ukončete simulaci                                                                                    |
| C485                | Simulace měření       | <ul> <li>Simulace je zapnutá, tj. přístroj nyní<br/>neměří.</li> </ul>                                                                                                    | Ukončete simulaci                                                                                    |
| C824                | Procesní tlak         | <ul> <li>Je přiveden příliš velký nebo malý tlak.</li> <li>Toto hlášení se za normálního stavu<br/>aktivuje pouze krátkodobě.</li> <li>Vliv elektromagnetických polí je větší<br/>než specifikují technické údaje.</li> </ul>                                       | <ol> <li>Zkontrolujte hodnotu tlaku</li> <li>Restartujte přístroj</li> <li>Proveďte reset</li> </ol> |
| F002                | Neznámý senzor        | <ul> <li>Senzor nevyhovuje přístroji<br/>(elektronický typový štítek senzoru).</li> </ul>                                                                                                    | Kontaktujte servisní středisko<br>Endress+Hauser.                                                    |
| F062                | Připojení senzoru     | <ul> <li>Kabel mezi senzorem a hlavní<br/>elektronikou je odpojen.</li> <li>Senzor je vadný.</li> <li>Vliv elektromagnetických polí je větší<br/>než specifikují technické údaje. Toto<br/>hlášení se za normálního stavu aktivuje<br/>pouze krátkodobě.</li> </ul> | Zkontrolujte kabel senzoru                                                                           |
| F081                | Inicializace          | <ul> <li>Kabel mezi senzorem a hlavní<br/>elektronikou je odpojen.</li> <li>Senzor je vadný.</li> <li>Vliv elektromagnetických polí je větší<br/>než specifikují technické údaje. Toto<br/>hlášení se za normálního stavu aktivuje<br/>pouze krátkodobě.</li> </ul> | 1. Proveďte reset<br>2. Zkontrolujte kabel senzoru                                                   |
| F083                | Porucha trvalé paměti | <ul> <li>Senzor je vadný.</li> <li>Vliv elektromagnetických polí je větší<br/>než specifikují technické údaje. Toto<br/>hlášení se za normálního stavu aktivuje<br/>pouze krátkodobě.</li> </ul>                                                                    | 1. Restartujte přístroj                                                                              |
| F140                | Provozní rozsah P     | <ul> <li>Je přiveden příliš velký nebo malý tlak.</li> <li>Vliv elektromagnetických polí je větší<br/>než specifikují technické údaje.</li> <li>Senzor je vadný.</li> </ul>                                                                                         | <ol> <li>Zkontrolujte procesní tlak</li> <li>Zkontrolujte rozsah senzoru</li> </ol>                  |

| Diagnostický<br>kód | Poruchové hlášení     | Příčina                                                                                                    | Odstranění poruchy                                                                                                    |
|---------------------|-----------------------|----------------------------------------------------------------------------------------------------|----------------------------------------------------------------------------------------------------|
| F261                | Elektronika           | – Hlavní elektronika je vadná.<br>– Porucha hlavní elektroniky.                                                                                                    | Restartujte přístroj                                                                                                    |
| F282                | Porucha paměti dat    | – Porucha hlavní elektroniky.<br>– Hlavní elektronika je vadná.                                                                                                    | Restartujte přístroj                                                                                                    |
| F283                | Porucha trvalé paměti | <ul> <li>Hlavní elektronika je vadná.</li> <li>Vliv elektromagnetických polí je větší<br/>než specifikují technické údaje.</li> <li>Napájecí napětí bylo během zápisu<br/>odpojeno.</li> <li>Při zápisu došlo k chybě.</li> </ul>                                                                                                    | Proveďte reset                                                                                                    |
| F411                | Načtení⁄uložení dat   | <ul> <li>Soubor je vadný.</li> <li>Během načítání dat nebyla data<br/>přenesena do procesoru správně, např.<br/>z důvodu odpojeného kabelu, rušivých<br/>špiček (zvlnění) na napájecím napětí<br/>nebo vlivem elektromagnetických polí.</li> </ul>                                                                                                    | <ol> <li>Znovu načtěte data</li> <li>Použijte jiný soubor</li> <li>Proveďte reset</li> </ol>                                               |
| F510                | Linearizace           | <ul> <li>Linearizační tabulka se právě upravuje.</li> </ul>                                                                                                    | 1. Dokončete zadávání hodnot<br>2. Zvolte "linear (lineární)"                                                                              |
| F511                | Linearizace           | <ul> <li>Linearizační tabulka obsahuje méně<br/>než 2 body.</li> </ul>                                                                                                    | 1. Rozsah tabulky je příliš malý<br>2. Upravte tabulku<br>3. Potvrďte převzetí tabulky                                                     |
| F512                | Linearizace           | <ul> <li>Linearizační tabulka nestoupá nebo<br/>neklesá rovnoměrně.</li> </ul>                                                                                                    | 1. Tabulka není monotónní<br>2. Upravte tabulku<br>3. Potvrďte převzetí tabulky                                                            |
| F841                | Rozsah senzoru        | <ul> <li>Je přiveden příliš velký nebo malý tlak.</li> <li>Senzor je vadný.</li> </ul>                                                                                                    | <ol> <li>Zkontrolujte hodnotu tlaku</li> <li>Kontaktujte servisní středisko<br/>Endress+Hauser.</li> </ol>                                 |
| F882                | Vstupní signál        | <ul> <li>Externí měřená hodnota nebyla přijata<br/>nebo se zobrazuje poruchový stav.</li> </ul>                                                                                                    | <ol> <li>Zkontrolujte sběrnici</li> <li>Zkontrolujte zdrojový přístroj</li> <li>Zkontrolujte nastavení</li> </ol>                          |
| M002                | Neznámý senzor        | <ul> <li>Senzor nevyhovuje přístroji<br/>(elektronický typový štítek senzoru).</li> <li>Přístroj pokračuje v měření.</li> </ul>                                                                                                    | Kontaktujte servisní středisko<br>Endress+Hauser.                                                                                          |
| M283                | Porucha trvalé paměti | <ul> <li>Příčina jako u F283.</li> <li>Správné měření může pokračovat,<br/>pokud nepotřebujete funkci indikování<br/>záznamu špiček.</li> </ul>                                                                                                    | Proveďte reset                                                                                                    |
| M431                | Korekce               | <ul> <li>Z důvodu provedení korekce může<br/>dojít k překročení horní nebo dolní<br/>meze rozsahu senzoru.</li> </ul>                                                                                                    | <ol> <li>Zkontrolujte měřicí rozsah</li> <li>Zkontrolujte korekci polohy</li> <li>Zkontrolujte nastavení</li> </ol>                        |
| M434                | Nastavení rozsahu     | <ul> <li>Kalibrační hodnoty (např. dolní a horní<br/>hodnota rozsahu) jsou od sebe příliš<br/>málo vzdálené.</li> <li>Dolní hodnota rozsahu a/nebo horní<br/>hodnota rozsahu překračují dolní nebo<br/>horní mez rozsahu senzoru.</li> <li>Senzor byl vyměněn, uživatelská<br/>konfigurace nevyhovuje senzoru.</li> <li>Proběhlo nesprávné načtení dat.</li> </ul> | <ol> <li>Zkontrolujte měřicí rozsah</li> <li>Zkontrolujte nastavení</li> <li>Kontaktujte servisní středisko<br/>Endress+Hauser.</li> </ol> |
| M438                | Záznam dat            | <ul> <li>Napájecí napětí bylo během zápisu<br/>odpojeno.</li> <li>Při zápisu došlo k chvbě.</li> </ul>                                                                                                    | 1. Zkontrolujte nastavení<br>2. Restartujte přístroj                                                                                       |
| M882                | Vstupní signál        | <ul> <li>Externí měřená hodnota indikuje<br/>varovný stav.</li> </ul>                                                                                                    | <ol> <li>Zkontrolujte sběrnici</li> <li>Zkontrolujte zdrojový přístroj</li> <li>Zkontrolujte nastavení</li> </ol>                          |

| Diagnostický<br>kód | Poruchové hlášení | Příčina                                                                                                    | Odstranění poruchy                                                                                                 |
|---------------------|-------------------|----------------------------------------------------------------------------------------------------|----------------------------------------------------------------------------------------------------|
| S110                | Provozní rozsah T | <ul> <li>Je zjištěna příliš vysoká nebo nízká<br/>teplota.</li> <li>Vliv elektromagnetických polí je větší<br/>než specifikují technické údaje.</li> <li>Senzor je vadný.</li> </ul>                                                                                                    | <ol> <li>Zkontrolujte procesní teplotu</li> <li>Zkontrolujte teplotní rozsah</li> </ol>                            |
| S140                | Provozní rozsah P | <ul> <li>Je přiveden příliš velký nebo malý tlak.</li> <li>Vliv elektromagnetických polí je větší<br/>než specifikují technické údaje.</li> <li>Senzor je vadný.</li> </ul>                                                                                                    | <ol> <li>Zkontrolujte procesní tlak</li> <li>Zkontrolujte rozsah senzoru</li> </ol>                                |
| S822                | Procesní teplota  | <ul> <li>Teplota měřená v senzoru je vyšší než<br/>horní jmenovitá teplota senzoru.</li> <li>Teplota měřená v senzoru je nižší než<br/>dolní jmenovitá teplota senzoru.</li> </ul>                                                                                                    | 1. Zkontrolujte teplotu<br>2. Zkontrolujte nastavení                                                               |
| S841                | Rozsah senzoru    | <ul> <li>Je přiveden příliš velký nebo malý tlak.</li> <li>Senzor je vadný.</li> </ul>                                                                                                    | <ol> <li>Zkontrolujte hodnotu tlaku</li> <li>Kontaktujte servisní středisko<br/>Endress+Hauser.</li> </ol>         |
| S971                | Korekce           | <ul> <li>Hodnota proudu leží mimo přípustný rozsah 3,8 až 20,5 mA.</li> <li>Hodnota přivedeného tlaku leží mimo nastavený měřicí rozsah (ale může ležet uvnitř rozsahu senzoru).</li> <li>Z důvodu provedení korekce může dojít k překročení horní nebo dolní meze jmenovitého rozsahu senzoru.</li> </ul> | <ol> <li>Zkontrolujte hodnotu tlaku</li> <li>Zkontrolujte měřicí rozsah</li> <li>Zkontrolujte nastavení</li> </ol> |

# 9.2 Poruchy přístroje Waterpilot FMX21 s volitelným Pt100

| Popis poruchy                                                                            | Příčina                                                                        | Odstranění poruchy                                                                                                    |
|------------------------------------------------------------------------------------------|--------------------------------------------------------------------------------|----------------------------------------------------------------------------------------------------|
| Chybí měřicí signál                                                                      | Není správně připojen kabel pro proud<br>4 až 20 mA                            | Přístroj připojte podle → str. 15, kap. 4.1                                                                                        |
|                                                                                          | Kabelem pro proud 4 až 20 mA není<br>přivedeno napájení                        | Zkontrolujte proudovou smyčku                                                                                                    |
|                                                                                          | Napájecí napětí je příliš malé (min.<br>10,5 V DC)                             | <ul> <li>Zkontrolujte napájecí napětí</li> <li>Celkový odpor je větší než max.<br/>zatěžovací odpor → str. 15, kap. 4.1</li> </ul> |
|                                                                                          | Waterpilot je vadný                                                            | Vyměňte Waterpilot                                                                                                    |
| Měřená hodnota teploty je nepřesná/<br>nesprávná (pouze pro Waterpilot<br>FMX21 s Pt100) | Pt100 je zapojený do 2-vodičového<br>obvodu, odpor kabelu nebyl<br>kompenzován | <ul> <li>Proveďte kompenzaci odporu<br/>kabelu</li> <li>Pt100 zapojte do 3-vodičového<br/>nebo 4-vodičového obvodu</li> </ul>      |

## 9.3 Poruchy hlavicového převodníku teploty TMT182

| Popis poruchy                                   | Příčina                                                                        | Odstranění poruchy                                                                                                    |
|-------------------------------------------------|--------------------------------------------------------------------------------|----------------------------------------------------------------------------------------------------|
| Chybí měřicí signál                             | Není správně připojen kabel pro proud<br>4 až 20 mA                            | Přístroj připojte podle → str. 15, kap. 4.1                                                                                        |
|                                                 | Kabelem pro proud 4 až 20 mA není<br>přivedeno napájení                        | Zkontrolujte proudovou smyčku                                                                                                    |
|                                                 | Napájecí napětí je příliš malé (min.<br>10,5 V DC)                             | <ul> <li>Zkontrolujte napájecí napětí</li> <li>Celkový odpor je větší než max.<br/>zatěžovací odpor → str. 15, kap. 4.1</li> </ul> |
| Poruchový proud $\leq$ 3,6 mA nebo $\geq$ 21 mA | Pt100 není připojen správně                                                    | Přístroj připojte podle → str. 15, kap. 4.1                                                                                        |
|                                                 | Není správně připojen kabel pro proud<br>4 až 20 mA                            | Přístroj připojte podle → str. 15, kap. 4.1                                                                                        |
|                                                 | Odporový teploměr Pt100 je vadný                                               | Vyměňte Waterpilot                                                                                                    |
|                                                 | Hlavicový převodník teploty je vadný                                           | Vyměňte hlavicový převodník teploty                                                                                                |
| Měřená hodnota je nepřesná/<br>nesprávná        | Pt100 je zapojený do 2-vodičového<br>obvodu, odpor kabelu nebyl<br>kompenzován | <ul> <li>Proveďte kompenzaci odporu<br/>kabelu</li> <li>Pt100 zapojte do 3-vodičového<br/>nebo 4-vodičového obvodu</li> </ul>      |

## 9.4 Vrácení přístroje

Před odesláním přístroje na opravu:

 Odstraňte veškeré zbytky média. Zvláštní pozornost věnujte drážkám pro těsnění a otvorům, ve kterých by mohlo médium zůstat usazeno. Je to mimořádně důležité, pokud se jedná o média, která mohou ohrozit zdraví. Viz "Prohlášení o kontaminaci" (na předposlední straně).

Jestliže přístroj vracíte, přiložte k němu následující:

- Řádně vyplněné a podepsané "Prohlášení o kontaminaci" (viz předposlední strana).
   Pouze na základě tohoto prohlášení může Endress+Hauser prohlédnout vrácený přístroj.
- Chemické a fyzikální vlastnosti média.
- Popis způsobu použití přístroje.
- Popis poruchy, ke které došlo.
- V případě potřeby uveďte zvláštní pokyny pro zacházení s přístrojem, např. bezpečnostní předpis podle EN 91/155/EEC.

## 9.5 Likvidace přístroje

Při likvidaci přístroje je potřeba jednotlivé části přístroje oddělit a recyklovat podle druhu materiálu.

## 9.6 Historie softwaru

| Datum   | Verze softwaru | Změny softwaru                                                                                                  |
|---------|----------------|----------------------------------------------------------------------------------------------------|
| 05.2009 | 01.00.zz       | Původní software.                                                                                               |
|         |                | Kompatibilní s:<br>– FieldCare verze 2.02.00 nebo vyšší<br>– Komunikátor DXR375 v provedení: 1, DD provedení: 1 |

# 10 Technické údaje

Technické údaje naleznete v technické informaci TI431P/00/EN ( $\rightarrow$  viz také: www.endress.com  $\rightarrow$  Vybrat zemi $\rightarrow$  Download  $\rightarrow$  Rozsah vyhledávání: Dokumentace).

## 11 Příloha

Na následujících stranách je uvedena celá nabídka ovládacích funkcí.

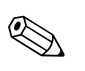

#### Upozornění!

- Struktura nabídky ovládacích funkcí závisí na zvoleném režimu měření. To znamená, že některé funkční skupiny se zobrazí pouze v určitém režimu měření, např. funkční skupina "Linearization (linearizace)" v režimu měření "Level (hladina)".
- Kromě toho existují parametry, které se zobrazí za předpokladu, že jiné parametry jsou nakonfigurovány určitým způsobem.

## 11.1 Přehled nabídky ovládacích funkcí

Následující tabulka obsahuje všechny parametry. V tabulce jsou uvedeny úrovně s příslušnými parametry týkajícími se režimu měření tlaku a hladiny.

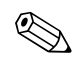

#### Upozornění!

Čísla stránek odkazují na popis jednotlivých parametrů.

| Úroveň 1  | Úroveň 2                                                                                      | Úroveň 3           | Úroveň 4 | Strana |
|-----------|-----------------------------------------------------------------------------------------------|--------------------|----------|--------|
| Nastavení |                                                                                               |                    |          |        |
|           | Režim měření                                                                                  |                    |          | 66     |
|           | Jednotky tlaku                                                                                |                    |          | 67     |
|           | Korigovaný tlak                                                                               |                    |          | 68     |
|           | Korekce polohy<br>(senzor relativního tlaku)<br>Posunutí polohy<br>(senzor absolutního tlaku) |                    |          | 67     |
|           | Kalibrace prázdné nádrže                                                                      |                    |          | 70     |
|           | Kalibrace plné nádrže                                                                         |                    |          | 70     |
|           | Nastavení LRV                                                                                 |                    |          | 68     |
|           | Nastavení URV                                                                                 |                    |          | 68     |
|           | Hodnota tlumení                                                                               |                    |          | 67     |
|           | Hladina před linearizací                                                                      |                    |          | 71     |
|           | Tlak po tlumení                                                                               |                    |          | 68     |
|           | Rozšířené nastavení                                                                           |                    |          |        |
|           |                                                                                               | Definování kódu    |          | 65     |
|           |                                                                                               | Označení přístroje |          | 65     |
|           |                                                                                               | Kód operátora      |          | 65     |

| Úroveň 1  | Úroveň 2            | Úroveň 3        | Úroveň 4                             | Strana   |
|-----------|---------------------|-----------------|--------------------------------------|----------|
| Nastavení |                     |                 |                                      | <u>.</u> |
|           | Rozšířené nastavení |                 |                                      |          |
|           |                     | Hladina         |                                      |          |
|           |                     |                 | Volba hladiny                        | 69       |
|           |                     |                 | Výstupní jednotky                    | 69       |
|           |                     |                 | Jednotky výšky                       | 69       |
|           |                     |                 | Kalibrační režim                     | 69       |
|           |                     |                 | Kalibrace prázdné nádrže             | 70       |
|           |                     |                 | Tlak prázdné nádrže                  | 70       |
|           |                     |                 | Výška v prázdné nádrži               | 70       |
|           |                     |                 | Kalibrace plné nádrže                | 70       |
|           |                     |                 | Tlak plné nádrže                     | 70       |
|           |                     |                 | Výška v plné nádrži                  | 70       |
|           |                     |                 | Nastavení hustoty                    | 71       |
|           |                     |                 | Procesní hustota                     | 71       |
|           |                     |                 | Hladina před linearizací             | 71       |
|           |                     | Linearizace     |                                      | -        |
|           |                     |                 | Režim linearizace                    | 71       |
|           |                     |                 | Jednotky po linearizaci              | 71       |
|           |                     |                 | Číslo linearizačního bodu            | 72       |
|           |                     |                 | Hodnota X                            | 72       |
|           |                     |                 | Hodnota Y                            | 72       |
|           |                     |                 | Úprava tabulky                       | 72       |
|           |                     |                 | Popis nádrže                         | 72       |
|           |                     |                 | Obsah nádrže                         | 72       |
|           |                     | Proudový výstup |                                      | -        |
|           |                     |                 | Chování při poplachu P               | 73       |
|           |                     |                 | Výstup při poruše                    | 73       |
|           |                     |                 | Horní proud poplachu                 | 73       |
|           |                     |                 | Nastavení min. proudu                | 74       |
|           |                     |                 | Výstupní proud                       | 73       |
|           |                     |                 | Převzetí LRV (režim měření tlaku)    | 74       |
|           |                     |                 | Nastavení LRV                        | 74       |
|           |                     |                 | Převzetí URV<br>(režim měření tlaku) | 74       |
|           |                     |                 | Nastavení URV                        | 74       |

| Úroveň 1    | Úroveň 2                  | Úroveň 3                         | Úroveň 4 | Strana |
|-------------|---------------------------|----------------------------------|----------|--------|
| Diagnostika |                           |                                  |          |        |
|             | Diagnostický kód          |                                  |          | 78     |
|             | Poslední diagnostický kód |                                  |          | 79     |
|             | Minimální měřený tlak     |                                  |          | 78     |
|             | Maximální měřený tlak     |                                  |          | 78     |
|             | Diagnostický seznam       |                                  |          |        |
|             |                           | Diagnostika 1                    |          | 79     |
|             |                           | Diagnostika 2                    |          | 79     |
|             |                           | Diagnostika 3                    |          | 79     |
|             |                           | Diagnostika 4                    |          | 79     |
|             |                           | Diagnostika 5                    |          | 79     |
|             |                           | Diagnostika 6                    |          | 79     |
|             |                           | Diagnostika 7                    |          | 79     |
|             |                           | Diagnostika 8                    |          | 79     |
|             |                           | Diagnostika 9                    |          | 79     |
|             |                           | Diagnostika 10                   |          | 79     |
|             | Záznam událostí           |                                  |          |        |
|             |                           | Poslední diagnostické hlášení 1  |          | 79     |
|             |                           | Poslední diagnostické hlášení 2  |          | 79     |
|             |                           | Poslední diagnostické hlášení 3  |          | 79     |
|             |                           | Poslední diagnostické hlášení 4  |          | 79     |
|             |                           | Poslední diagnostické hlášení 5  |          | 79     |
|             |                           | Poslední diagnostické hlášení 6  |          | 79     |
|             |                           | Poslední diagnostické hlášení 7  |          | 79     |
|             |                           | Poslední diagnostické hlášení 8  |          | 79     |
|             |                           | Poslední diagnostické hlášení 9  |          | 79     |
|             |                           | Poslední diagnostické hlášení 10 |          | 79     |
|             | Informace o přístroji     |                                  |          |        |
|             |                           | Verze firmwaru                   |          | 65     |
|             |                           | Výrobní číslo                    |          | 65     |
|             |                           | Rozšířené objednací číslo        |          | 65     |
|             |                           | Identifikátor objednávky         |          | 65     |
|             |                           | Uživatelské označení             |          | 65     |
|             |                           | Označení přístroje               |          | 65     |
|             |                           | Verze ENP                        |          | 65     |
|             |                           | Čítač konfigurací                |          | 79     |
|             |                           | Dolní mez rozsahu                |          | 73     |
|             |                           | URL senzoru                      |          | 73     |
|             |                           | Označení výrobce                 |          | 76     |
|             |                           | Kód typu přístroje               |          | 76     |
|             |                           | Revize přístroje                 |          | 76     |

| Úroveň 1    | Úroveň 2                 | Úroveň 3                   | Úroveň 4                  | Strana   |
|-------------|--------------------------|----------------------------|---------------------------|----------|
| Diagnostika |                          |                            |                           | I        |
|             | Měřené hodnoty           |                            |                           |          |
|             |                          | Hladina před linearizací   |                           | 71       |
|             |                          | Obsah nádrže               |                           | 72       |
|             |                          | Měřený tlak                |                           | 68       |
|             |                          | Tlak senzoru               |                           | 68       |
|             |                          | Korigovaný tlak            |                           | 68       |
|             |                          | Tlak po tlumení            |                           | 68       |
|             |                          | Teplota senzoru            |                           | 67       |
|             | Simulace                 |                            |                           | H        |
|             |                          | Režim simulace             |                           | 80       |
|             |                          | Simulace tlaku             |                           | 80       |
|             |                          | Simulace hladiny           |                           | 80       |
|             |                          | Simulace obsahu nádrže     |                           | 80       |
|             |                          | Simulace proudu            |                           | 80       |
|             |                          | Simulace poplachu/varování |                           | 80       |
|             | Zadání resetovacího kódu |                            |                           | l        |
|             |                          | Zadání resetovacího kódu   |                           | 66       |
| Odborník    |                          |                            |                           | <b>L</b> |
|             | Systém                   |                            |                           |          |
|             |                          | Definování kódu            |                           | 65       |
|             |                          | Kód operátora              |                           | 65       |
|             |                          | Informace o přístroji      |                           | H        |
|             |                          |                            | Uživatelské označení      | 65       |
|             |                          |                            | Označení přístroje        | 65       |
|             |                          |                            | Výrobní číslo             | 65       |
|             |                          |                            | Verze firmwaru            | 65       |
|             |                          |                            | Rozšířené objednací číslo | 65       |
|             |                          |                            | Identifikátor objednávky  | 65       |
|             |                          |                            | Verze ENP                 | 65       |
|             |                          |                            | Výrobní číslo elektroniky | 65       |
|             |                          |                            | Výrobní číslo senzoru     | 65       |
|             |                          | Řízení                     |                           | 1        |
|             |                          |                            | Zadání resetovacího kódu  | 66       |

| Úroveň 1 | Úroveň 2 | Úroveň 3           | Úroveň 4                  | Strana |
|----------|----------|--------------------|---------------------------|--------|
| Odborník |          |                    |                           |        |
|          | Měření   |                    |                           |        |
|          |          | Režim měření       |                           | 66     |
|          |          | Základní nastavení |                           | 1      |
|          |          |                    | Korekce nulové polohy     | 67     |
|          |          |                    | Posunutí polohy           | 67     |
|          |          |                    | Hodnota tlumení           | 67     |
|          |          |                    | Jednotky tlaku            | 67     |
|          |          |                    | Jednotky teploty          | 67     |
|          |          |                    | Teplota senzoru           | 67     |
|          |          | Tlak               |                           |        |
|          |          |                    | Nastavení LRV             | 68     |
|          |          |                    | Nastavení URV             | 68     |
|          |          |                    | Měřený tlak               | 68     |
|          |          |                    | Tlak senzoru              | 68     |
|          |          |                    | Korigovaný tlak           | 68     |
|          |          |                    | Tlak po tlumení           | 68     |
|          |          | Hladina            |                           | I      |
|          |          |                    | Volba hladiny             | 69     |
|          |          |                    | Výstupní jednotky         | 69     |
|          |          |                    | Jednotky výšky            | 69     |
|          |          |                    | Kalibrační režim          | 69     |
|          |          |                    | Kalibrace prázdné nádrže  | 70     |
|          |          |                    | Tlak prázdné nádrže       | 70     |
|          |          |                    | Výška v prázdné nádrži    | 70     |
|          |          |                    | Kalibrace plné nádrže     | 70     |
|          |          |                    | Tlak plné nádrže          | 70     |
|          |          |                    | Výška v plné nádrži       | 70     |
|          |          |                    | Jednotky hustoty          | 70     |
|          |          |                    | Nastavení hustoty         | 71     |
|          |          |                    | Procesní hustota          | 71     |
|          |          |                    | Hladina před linearizací  | 71     |
|          |          | Linearizace        |                           | 1      |
|          |          |                    | Režim linearizace         | 71     |
|          |          |                    | Jednotky po linearizaci   | 71     |
|          |          |                    | Číslo linearizačního bodu | 72     |
|          |          |                    | Hodnota X                 | 72     |
|          |          |                    | Hodnota Y                 | 72     |
|          |          |                    | Úprava tabulky            | 72     |
|          |          |                    | Popis nádrže              | 72     |
|          |          |                    | Obsah nádrže              | 72     |

| Úroveň 1 | Úroveň 2   | Úroveň 3         | Úroveň 4                             | Strana |
|----------|------------|------------------|--------------------------------------|--------|
| Odborník |            |                  |                                      |        |
|          | Měření     |                  |                                      |        |
|          |            | Meze senzoru     |                                      |        |
|          |            |                  | Dolní mez rozsahu                    | 73     |
|          |            |                  | URL senzoru                          | 73     |
|          |            | Seřízení senzoru |                                      |        |
|          |            |                  | Seřízení dolního bodu měřením        | 73     |
|          |            |                  | Seřízení horního bodu měřením        | 73     |
|          |            |                  | Seřízení dolního bodu senzoru        | 73     |
|          |            |                  | Seřízení horního bodu senzoru        | 73     |
|          | Výstup     |                  |                                      |        |
|          |            | Proudový výstup  |                                      |        |
|          |            |                  | Výstupní proud                       | 73     |
|          |            |                  | Chování při poplachu                 | 73     |
|          |            |                  | Výstup při poruše                    | 73     |
|          |            |                  | Horní proud poplachu                 | 73     |
|          |            |                  | Nastavení min. proudu                | 74     |
|          |            |                  | Převzetí LRV (režim měření tlaku)    | 74     |
|          |            |                  | Nastavení LRV                        | 74     |
|          |            |                  | Převzetí URV<br>(režim měření tlaku) | 74     |
|          |            |                  | Nastavení URV                        | 74     |
|          |            |                  | Počáteční proud                      | 74     |
|          |            |                  | Seřízení proudu 4 mA                 | 74     |
|          |            |                  | Seřízení proudu 20 mA                | 75     |
|          |            |                  | Seřízení posunutí 4 mA               | 75     |
|          |            |                  | Seřízení posunutí 20 mA              | 75     |
|          | Komunikace |                  |                                      |        |
|          |            | Konfigurace HART |                                      |        |
|          |            |                  | Režim periodického vysílání (burst)  | 75     |
|          |            |                  | Volba povelu                         | 75     |
|          |            |                  | Režim proudu                         | 75     |
|          |            |                  | Adresa na sběrnici                   | 75     |
|          |            |                  | Počet preambulí                      | 76     |
|          |            | Informace o HART |                                      |        |
|          |            |                  | Kód typu přístroje                   | 76     |
|          |            |                  | Revize přístroje                     | 76     |
|          |            |                  | Označení výrobce                     | 76     |
|          |            |                  | Verze HART                           | 76     |
|          |            |                  | Popis                                | 76     |
|          |            |                  | Hlášení HART                         | 76     |
|          |            |                  | Datum HART                           | 76     |

| benik           Konunkace         Vjerup HART         Prof. hoditona je         70           Prof. hoditona je         70         10         10           Prof. hoditona je         70         10         10         10         10         10         10         10         10         10         10         10         10         10         10         10         10         10         10         10         10         10         10         10         10         10         10         10         10         10         10         10         10         10         10         10         10         10         10         10         10         10         10         10         10         10         10         10         10         10         10         10         10         10         10         10         10         10         10         10         10         10         10         10         10         10         10         10         10         10         10         10         10         10         10         10         10         10         10         10         10         10         10         10         10         10         10 <t< th=""><th>Ĵroveň 1</th><th>Úroveň 2</th><th>Úroveň 3</th><th>Úroveň 4</th><th>Strana</th></t<>                                                                                                    | Ĵroveň 1 | Úroveň 2    | Úroveň 3                   | Úroveň 4                    | Strana |
|----------------------------------------------------------------------------------------------------|----------|-------------|----------------------------|-----------------------------|--------|
| KomunkaceVistup HARTPresi hodnota je70Presi hodnota je70Presi hodnota je70Presi hodnota je70Praha kodnota je70Teti hodnota je71Orbuh kodnota je72Civri a hodnota je77Civri a hodnota je77Civri a hodnota je77Civri a hodnota je77Civri a hodnota je77Civri a hodnota je77Sav vanpu HART77Sav vanpu HART77Perná cetteral hodnota76Hartin hodnota77Perná cetteral hodnota77Perná cetteral hodnota78AplikaceElektr. delta P78Perná cetteral hodnota78Posleňní diagnostický kód78Restorvání záznamu špíck78Restorvání záznamu špíck78Provaní hodny79Otánostický seznam19Diagnostický seznam19Diagnostický seznam19Diagnostický seznam19Diagnostický seznam19Diagnostický seznam19Diagnostický seznam19Diagnostická 2679Diagnostická 2679Diagnostická 2679Diagnostická 2679Diagnostická 2679Diagnostická 2679Diagnostická 2679Diagnostická 2679Diagnostická 2679Diagnostická 2679Diagnostická 267                                                                                                    | Odborník |             |                            |                             |        |
| Vjstop HART         První hodnota je         76           První hodnota je         76           První hodnota je         76           Druhá hodnota je         76           Druhá hodnota je         76           Druhá hodnota je         76           Druhá hodnota je         76           Chrono je         76           Chrono je         76           Chrono je         77           Quorá hodnota je         77           Chrono Jakonota je         77           Vstup HART         77           Jeňcobrov stupu HART         77           Jeňcobrov stupu HART         77           Jeňcobrov stupu HART         77           Porvá ovanpu HART         78           Povať svení hodnota         78           Povať svení hodnota         78           Povať svení hodnota         78           Poslední diagnostický kód         78           Resetování zkrannu         78           Maximálrí mětrný tak         78           Resetování zkrannu         78           Resetování zkrannu         78           Provozí zkrannu         78           Olagnostický kod         79           Diagnost                                                                                                    |          | Komunikace  |                            |                             |        |
| Priví hodnota je         76           Priví hodnota je         76           Priví hodnota je         76           Drahá hodnota         76           Tráf hodnota je         76           Tráf hodnota         76           Tráf hodnota         76           Tráf hodnota         76           Tráf hodnota         76           Tráf hodnota         77           Čivrá hodnota je         77           Čivrá hodnota HART         77           Stav stupu HART         77           Stav stupu HART         77           Jednotsy vitup HART         77           Pervá externí hodnota         77           Aplikace          77           Pervá externí hodnota         78           Natomatická korkce hustory         78           Postední diagnostický kód         78           Restovnání záznamu         78           Restovnání záznamu špíck         78           Provozní hodiny         78           Provozní hodiny         78           Provozní hodiny         78           Restovnání záznamu         78           Restovnání záznamu         78           Diagnostický veznam <td></td> <td></td> <td>Výstup HART</td> <td></td> <td></td>                                                                                                    |          |             | Výstup HART                |                             |        |
| Privri Indonota         76           Ditubi Indonota je         76           Drith Indonota je         76           Drith Indonota je         76           Tref Indonoa je         77           Orrif Andonota je         77           Orrif Andonota je         77           Orrif Andonota je         77           Orrif Andonota je         77           Orrif Andonota je         77           Orrif Andonota HART         77           Sav ostopu HART         77           Istrosty vestopu HART         77           Parkace         1           Elekt: dela P         78           Porati externí hodnota         78           Automatická korekce hustoiv         78           Palkace         78           Diagnostická korekce hustoiv         78           Prostování záznamu         78           Resetování záznamu         78           Resetování záznamu         78           Resetování záznamu         78           Resetování záznamu špůček         78           Resetování záznamu špůček         78           Resetování záznamu špůček         78           Diagnostika 3         79 <td< td=""><td></td><td></td><td></td><td>První hodnota je</td><td>76</td></td<>                                                                                                    |          |             |                            | První hodnota je            | 76     |
| Privide indonose je         76           Diruká hodnose je         76           Tett hodnose je         76           Tett hodnose je         77           Čvrtá hodnose je         77           Čvrtá hodnose je         77           Čvrtá hodnose JA         77           Čvrtá hodnose HART         77           Star volupu HART         77           Partok svaupu HART         77           Identoky vsaupu HART         77           Partok svaupu HART         77           Partok svaupu HART         77           Partok svaupu HART         77           Partok svaupu HART         77           Partok svaupu HART         77           Partok svaupu HART         77           Partok svaupu HART         77           Partok svaupu HART         78           Partok svaupu HART         78           Partok svaupu HART         78           Partok svaupu HART         78           Partok svaupu HART         78           Partok svaupu HART         78           Partok svaupu HART         78           Partok svaupu HART         78           Partok svaupu HART         78           Partok sva                                                                                                    |          |             |                            | První hodnota               | 76     |
| Probability         Proventing of page         76           Treft hodnota je         76           Treft hodnota je         77           Čvrtá hodnota je         77           Čvrtá hodnota je         77           Čvrtá hodnota HART         77           Save stupu HART         77           Vatup HART         77           Save stupu HART         77           Fornát vstupu HART         77           Fornát vstupu HART         77           Fornát vstupu HART         77           Fornát vstupu HART         77           Fornát vstupu HART         77           Fornát vstupu HART         77           Povnát externí hodnota         78           Povnát kták korekce hustov         78           Posodní dagnostický kód         78           Resetování záznamu špíck         78           Resetování záznamu špíck         78           Provozní hodiny         78           Povozní hodiny         79           Čtak konfigurať         78           Povozní hodiny         78           Povozní hodiny         79           Čtak konfigurať         79           Dagnostiká seznam         10      <                                                                                                    |          |             |                            | Druhá hodnota je            | 76     |
| Field hodnota je         76           Treid hodnota je         77           Chrid hodnota je         77           Chrid hodnota je         77           Chrid hodnota HART         71           Star vatupa HART         71           Star vatupa HART         71           Jednotky vstupu HART         71           Jednotky vstupu HART         71           Aplikace         E           Perná statný hodnota HART         71           Aplikace         E           Diagnostiká         71           Pavá statní hodnota         71           Nationatická korekce hustory         78           Pová statní hodnota         71           Nationatická korekce hustory         78           Poslandický kód         78           Resetování zásmanu         78           Minimální mětený tlak         78           Resetování zásmanu Spiček         78           Provacní hodiny         79           Číka konfiguraci         79           Ókaz konfiguraci         79           Diagnostika         79           Okazistanu         16           Diagnostika         79           Okazisnamu Spiček                                                                                                    |          |             |                            | Druhá hodnota               | 76     |
| Tet hodnota         77           Čivriš hodnota je         77           Čivriš hodnota je         77           Vstup HART         1           Vstup HART         7           Vstup HART         7           Stav vstupu HART         77           Jednotiv vstupu HART         77           Jednotiv vstupu HART         77           Jednotiv vstupu HART         77           Jednotiv vstupu HART         77           Pervá externí hodnota         77           Pervá externí hodnota         78           Automatick korekce hustory         78           Poslední diagnostický kód         78           Resetování záznanu špíček         78           Provzní hodiny         79           Olagnostiká         79           Olagnostický kód         79           Olagnostický seznam         79           Olagnostický seznam         79           Diagnostický seznam         79           Diagnostická         79           Diagnostická         79           Diagnostická         79           Diagnostická         79           Diagnostická         79           Diagnostická         79                                                                                                    |          |             |                            | Třetí hodnota je            | 76     |
| Citvit Andnota je         77           Citvit Andnota         77           Citvit Andnota         77           Vstup HART         77           Stav vstup HART         77           Garovit Vstupu HART         77           Pornát vstupu HART         77           Pornát vstupu HART         77           Pornát vstupu HART         77           Pornát vstupu HART         77           Pornát vstupu HART         77           Pornát vstupu HART         77           Pornát vstupu HART         77           Pornát vstupu HART         78           Rostovátní záznamu stavitek         78           Poslední diagnostický kód         78           Rostování záznamu špiček         78           Provozní hodny         79           Olagnostiká         79           Diagnostický kód         79           Provozní hodny         79           Olagnostický seznam         19           Diagnostický seznam         19           Diagnostika 1         79           Diagnostika 2         79           Diagnostika 3         79           Diagnostika 4         79           Diagnostika 4 <td< td=""><td></td><td></td><td></td><td>Třetí hodnota</td><td>77</td></td<>                                                                                                    |          |             |                            | Třetí hodnota               | 77     |
| Vatup HART         Cvrtá hodnota         77           Vatup HART         77         Sav vstup HART         77           Sav vstup HART         77         Jednotky vstup HART         77           Jednotky vstup HART         77         77         Jednotky vstup HART         77           Aplikace         Elektr. delta P         77         77           Povná externí hodnota         78         78           Automatická korekce hustory         78         78           Diagnostický kód         78         78           Natimální měřený tlak         78         78           Minimální měřený tlak         78         78           Natimální měřený tlak         78         78           Provozní hodiny         78         78           Provozní nodiny         78         78           Poslední diagnostický kód         78         78           Poslední diagnostický kód         78         78           Poslední diagnostický kód         78         78           Poslední diagnostický kód         78         79           Olagnostika         79         79           Olagnostika         79         79           Diagnostika         79         7                                                                                                    |          |             |                            | Čtvrtá hodnota je           | 77     |
| Vstup HART         Vstup I hodnoia HART         77           Stav vstupu HART         77           Jednotky vstupu HART         77           Jednotky vstupu HART         77           Formár vstupu I hodnoty HART         77           Porta externí hodnota         77           Porta éxterní hodnota         78           Automatická korekce hustoty         78           Diagnostika         78           Poslední fagnostický kód         78           Resetování záznamu         78           Minimální měrený tlak         78           Resetování záznamu spíček         78           Provozní hodiny         78           Provozní hodiny         78           Diagnostika         78           Provozní hodiny         78           Diagnostika         78           Provozní hodiny         78           Diagnostika         78           Provozní hodiny         78           Diagnostika         79           Diagnostika         79           Diagnostika         79           Diagnostika         79           Diagnostika         79           Diagnostika         79           Diagnostik                                                                                                    |          |             |                            | Čtvrtá hodnota              | 77     |
| Vatunf hodnota HART         77           Stav vatupu HART         77           Jednotky vatupu HART         77           Pormát vatupní hodnoty HART         77           Aplikace            Elektr. delta P         77           Povná externí hodnota         78           Namatická korekce hustory         78           Diagnostika         19           Diagnostika         78           Resetování záznamu         78           Maximální měřený tlak         78           Resetování záznamu špiček         78           Provozní hodiny         79           Čítač konfigurací         79           Diagnostický seznam         10           Diagnostika 1         79           Diagnostika 2         79           Diagnostika 3         79           Diagnostika 4         79           Diagnostika 3         79           Diagnostika 4         79           Diagnostika 3         79           Diagnostika 4         79           Diagnostika 4         79           Diagnostika 4         79           Diagnostika 4         79           Diagnostika 4         79 <t< td=""><td></td><td></td><td>Vstup HART</td><td></td><td>I</td></t<>                                                                                                    |          |             | Vstup HART                 |                             | I      |
| Stav vstipu HART         77           Jednotky vstipu HART         77           Formát vstipní hodnoty HART         78           Aplikace         1           Elektr. delta P         77           Pevná externí hodnota         78           Automatická korekce hustory         78           Diagnostika         1           Diagnostika         78           Resetování záznamu         78           Rostevání záznamu         78           Matriální měřený tlak         78           Resetování záznamu špiček         78           Povozní hodiny         78           Povozní hodiny         78           Povozní hodiny         78           Povozní hodiny         78           Diagnostický seznam         1           Diagnostický seznam         1           Diagnostický seznam         1           Diagnostický seznam         1           Diagnostika 3         79           Diagnostika 4         79           Diagnostika 5         79           Diagnostika 6         79           Diagnostika 6         79           Diagnostika 6         79           Diagnostika 7         79                                                                                                    |          |             |                            | Vstupní hodnota HART        | 77     |
| Jednotky vstupu HART     77       Formát vstupní hodnoty HART     77       Aplikace        Elektr. delta P     77       Pevná externí hodnota     78       Automatická korekce hustoty     78       Diagnostika        Poslední diagnostický kód     78       Resetování záznamu     78       Maximální měřený lak     78       Resetování záznamu špiček     78       Provozní hodiny     78       Cráck Konfigurací     79       Diagnostika 1     79       Diagnostika 3     79       Diagnostika 4     79       Diagnostika 3     79       Diagnostika 3     79       Diagnostika 4     79       Diagnostika 6     79       Diagnostika 7     79                                                                                                    |          |             |                            | Stav vstupu HART            | 77     |
| Image: Partial state in the state in the |          |             |                            | Jednotky vstupu HART        | 77     |
| Aplikace         Image: Figure Pressure Pressure Pre                |          |             |                            | Formát vstupní hodnoty HART | 77     |
| Elektr. delta P     77       Perná externí hodnota     78       Automatická korekce hustoty     78       Diagnostika     1       Poslední diagnostický kód     78       Resetování záznamu     78       Minimální měřený tlak     78       Maximální měřený tlak     78       Resetování záznamu spiček     78       Provozní hodiny     78       Ördit čkonfigurací     78       Diagnostický seznam     10       Diagnostický seznam     10       Diagnostika 1     79       Diagnostika 2     79       Diagnostika 3     79       Diagnostika 3     79       Diagnostika 4     79       Diagnostika 3     79       Diagnostika 4     79       Diagnostika 3     79       Diagnostika 4     79       Diagnostika 6     79       Diagnostika 6     79       Diagnostika 6     79       Diagnostika 8     79       Diagnostika 8     79       Diagnostika 9     79       Diagnostika 6     79       Diagnostika 7     79       Diagnostika 8     79       Diagnostika 9     79       Diagnostika 9     79       Diagnostika 9     79<                                                                                                    |          | Aplikace    |                            |                             | I      |
| Pevná externí hodnota     78       Automatická korekce hustoty     78       Diagnostika     Diagnostický kód     78       Poslední diagnostický kód     78       Resetování záznamu     78       Minimální měřený tlak     78       Maximalní měřený tlak     78       Resetování záznamu špiček     78       Provozní hodiny     79       Čítač konfigurací     79       Diagnostický seznam     Diagnostika 1       Piagnostika 2     79       Diagnostika 3     79       Diagnostika 4     79       Diagnostika 3     79       Diagnostika 4     79       Diagnostika 3     79       Diagnostika 4     79       Diagnostika 5     79       Diagnostika 6     79       Diagnostika 7     79       Diagnostika 6     79       Diagnostika 6     79       Diagnostika 6     79       Diagnostika 8     79       Diagnostika 8     79       Diagnostika 9     79       Diagnostika 8     79       Diagnostika 9     79       Diagnostika 8     79       Diagnostika 9     79       Diagnostika 9     79       Diagnostika 9     79       <                                                                                                    |          |             | Elektr. delta P            |                             | 77     |
| Automatická korekce hustoty     78       Diagnostika     1       Diagnostiký kód     78       Poslední diagnostický kód     78       Resetování záznamu     78       Minimální měřený tlak     78       Maxtmální měřený tlak     78       Resetování záznamu spiček     78       Provozní hodiny     79       Čítač konfigurací     79       Diagnostický seznam     1       Diagnostický seznam     1       Diagnostika 1     79       Diagnostika 2     79       Diagnostika 3     79       Diagnostika 4     79       Diagnostika 5     79       Diagnostika 6     79       Diagnostika 7     79                                                                                                    |          |             | Pevná externí hodnota      |                             | 78     |
| Diagnostika       Diagnostický kód       78         Poslední diagnostický kód       78         Resetování záznamu       78         Minimální měřený tlak       78         Maximální měřený tlak       78         Resetování záznamu špiček       78         Provozní hodiny       79         Čítač konfigurací       79         Diagnostika 1       79         Diagnostika 2       79         Diagnostika 3       79         Diagnostika 4       79         Diagnostika 5       79         Diagnostika 6       79         Diagnostika 7       79         Diagnostika 6       79         Diagnostika 7       79         Diagnostika 8       79         Diagnostika 9       79                                                                                                    |          |             | Automatická korekce hustol | ty                          | 78     |
| Diagnostický kód78Poslední diagnostický kód78Resetování záznamu78Minimální měřený tlak78Maximální měřený tlak78Resetování záznamu spiček78Provozní hodiny79Čítač konfigurací79Diagnostický seznam10Diagnostika 179Diagnostika 279Diagnostika 379Diagnostika 479Diagnostika 579Diagnostika 679Diagnostika 779Diagnostika 779Diagnostika 779Diagnostika 679Diagnostika 779Diagnostika 779Diagnostika 779Diagnostika 779Diagnostika 679Diagnostika 779Diagnostika 779Diagnostika 779Diagnostika 779Diagnostika 779Diagnostika 779Diagnostika 779Diagnostika 779Diagnostika 779Diagnostika 779Diagnostika 779Diagnostika 779Diagnostika 779Diagnostika 779Diagnostika 779Diagnostika 779Diagnostika 779Diagnostika 879Diagnostika 979Diagnostika 979Diagnostika 979Diagnostika 979Diagnostika 979 <tr< td=""><td>I</td><td>Diagnostika</td><td></td><td></td><td></td></tr<>                                                                                                    | I        | Diagnostika |                            |                             |        |
| Poslední diagnostický kód78Resetování záznamu78Minimální měřený tlak78Maximální měřený tlak78Resetování záznamu špiček78Provozní hodiny79Čítač konfigurací79Diagnostický seznam10Diagnostický seznam79Diagnostika 179Diagnostika 279Diagnostika 379Diagnostika 479Diagnostika 479Diagnostika 579Diagnostika 679Diagnostika 779Diagnostika 779Diagnostika 879Diagnostika 979Diagnostika 979                                                                                                    |          |             | Diagnostický kód           |                             | 78     |
| Resetování záznamu78Minimální měřený tlak78Maximální měřený tlak78Resetování záznamu špiček78Provozní hodiny79Čítač konfigurací79Diagnostický seznam10Diagnostika 179Diagnostika 279Diagnostika 379Diagnostika 379Diagnostika 479Diagnostika 579Diagnostika 679Diagnostika 790Diagnostika 879Diagnostika 879Diagnostika 879Diagnostika 879Diagnostika 879Diagnostika 879Diagnostika 979                                                                                                    |          |             | Poslední diagnostický kód  |                             | 78     |
| Minimální měřený tlak78Maximální měřený tlak78Maximální měřený tlak78Resetování záznamu špiček78Provozní hodiny79Čítač konfigurací79Diagnostický seznam10Diagnostika 179Diagnostika 279Diagnostika 379Diagnostika 4479Diagnostika 579Diagnostika 579Diagnostika 679Diagnostika 790Diagnostika 790Diagnostika 790Diagnostika 879Diagnostika 879Diagnostika 979                                                                                                    |          |             | Resetování záznamu         |                             | 78     |
| Maximální měřený tlak78Resetování záznamu špiček78Provozní hodiny79Čítač konfigurací79Diagnostický seznam1Diagnostika 179Diagnostika 279Diagnostika 379Diagnostika 479Diagnostika 479Diagnostika 679Diagnostika 779Diagnostika 779Diagnostika 679Diagnostika 779Diagnostika 779Diagnostika 779Diagnostika 679Diagnostika 779Diagnostika 779Diagnostika 879Diagnostika 879Diagnostika 979                                                                                                    |          |             | Minimální měřený tlak      |                             | 78     |
| Resetování záznamu špiček78Provozní hodiny79Čítač konfigurací79Diagnostický seznam1Diagnostika 179Diagnostika 279Diagnostika 379Diagnostika 479Diagnostika 579Diagnostika 679Diagnostika 779Diagnostika 879Diagnostika 879Diagnostika 979                                                                                                    |          |             | Maximální měřený tlak      |                             | 78     |
| Provozní hodiny79Čítač konfigurací79Diagnostický seznam1Diagnostika 179Diagnostika 279Diagnostika 379Diagnostika 479Diagnostika 579Diagnostika 679Diagnostika 779Diagnostika 879Diagnostika 879Diagnostika 879Diagnostika 979                                                                                                    |          |             | Resetování záznamu špiček  |                             | 78     |
| Čítač konfigurací79Diagnostický seznamDiagnostika 179Diagnostika 279Diagnostika 379Diagnostika 379Diagnostika 479Diagnostika 579Diagnostika 679Diagnostika 779Diagnostika 779Diagnostika 779Diagnostika 779Diagnostika 779Diagnostika 879Diagnostika 879Diagnostika 979                                                                                                    |          |             | Provozní hodiny            |                             | 79     |
| Diagnostický seznamIDiagnostika 179Diagnostika 279Diagnostika 379Diagnostika 379Diagnostika 479Diagnostika 579Diagnostika 579Diagnostika 679Diagnostika 779Diagnostika 879Diagnostika 879Diagnostika 979                                                                                                    |          |             | Čítač konfigurací          |                             | 79     |
| Diagnostika 1 79<br>Diagnostika 2 79<br>Diagnostika 3 79<br>Diagnostika 3 79<br>Diagnostika 4 79<br>Diagnostika 5 79<br>Diagnostika 6 79<br>Diagnostika 7 79<br>Diagnostika 7 79<br>Diagnostika 8 79<br>Diagnostika 8 79                                                                                                    |          |             | Diagnostický seznam        |                             |        |
| Diagnostika 2 79<br>Diagnostika 3 79<br>Diagnostika 4 79<br>Diagnostika 5 79<br>Diagnostika 6 79<br>Diagnostika 7 79<br>Diagnostika 7 79<br>Diagnostika 8 79<br>Diagnostika 8 79                                                                                                    |          |             |                            | Diagnostika 1               | 79     |
| Diagnostika 3 79<br>Diagnostika 4 79<br>Diagnostika 5 79<br>Diagnostika 6 79<br>Diagnostika 7 79<br>Diagnostika 7 79<br>Diagnostika 8 79<br>Diagnostika 8 79<br>Diagnostika 9 79                                                                                                    |          |             |                            | Diagnostika 2               | 79     |
| Diagnostika 4 79<br>Diagnostika 5 79<br>Diagnostika 6 79<br>Diagnostika 7 79<br>Diagnostika 8 79<br>Diagnostika 8 79<br>Diagnostika 9 79                                                                                                    |          |             |                            | Diagnostika 3               | 79     |
| Diagnostika 5 79<br>Diagnostika 6 79<br>Diagnostika 7 79<br>Diagnostika 7 79<br>Diagnostika 8 79<br>Diagnostika 9 79                                                                                                    |          |             |                            | Diagnostika 4               | 79     |
| Diagnostika 679Diagnostika 779Diagnostika 879Diagnostika 979Diagnostika 979                                                                                                    |          |             |                            | Diagnostika 5               | 79     |
| Diagnostika 779Diagnostika 879Diagnostika 979Diagnostika 979                                                                                                    |          |             |                            | Diagnostika 6               | 79     |
| Diagnostika 879Diagnostika 979Diagnostika 1070                                                                                                    |          |             |                            | Diagnostika 7               | 79     |
| Diagnostika 9 79                                                                                                    |          |             |                            | Diagnostika 8               | 79     |
|                                                                                                    |          |             |                            | Diagnostika 9               | 79     |
| Diagnostika IU 79                                                                                                    |          |             |                            | Diagnostika 10              | 79     |

| Úroveň 1 | Úroveň 2    | Úroveň 3        | Úroveň 4                         | Strana |
|----------|-------------|-----------------|----------------------------------|--------|
| Odborník |             |                 |                                  |        |
|          | Diagnostika |                 |                                  |        |
|          |             | Záznam událostí |                                  |        |
|          |             |                 | Poslední diagnostické hlášení 1  | 79     |
|          |             |                 | Poslední diagnostické hlášení 2  | 79     |
|          |             |                 | Poslední diagnostické hlášení 3  | 79     |
|          |             |                 | Poslední diagnostické hlášení 4  | 79     |
|          |             |                 | Poslední diagnostické hlášení 5  | 79     |
|          |             |                 | Poslední diagnostické hlášení 6  | 79     |
|          |             |                 | Poslední diagnostické hlášení 7  | 79     |
|          |             |                 | Poslední diagnostické hlášení 8  | 79     |
|          |             |                 | Poslední diagnostické hlášení 9  | 79     |
|          |             |                 | Poslední diagnostické hlášení 10 | 79     |
|          |             | Simulace        |                                  |        |
|          |             |                 | Režim simulace                   | 80     |
|          |             |                 | Simulace tlaku                   | 80     |
|          |             |                 | Simulace hladiny                 | 80     |
|          |             |                 | Simulace obsahu nádrže           | 80     |
|          |             |                 | Simulace proudu                  | 80     |
|          |             |                 | Simulace poplachu/varování       | 80     |

## 11.2 Popis parametrů

Tato kapitola popisuje parametry v pořadí, jak se zobrazují v nabídce ovládacích funkcí "Expert (odborník)" programu FieldCare.

## 11.2.1 Systém

### $Odborník \rightarrow Systém$

| Název parametru                                               | Popis                                                                                                    |
|---------------------------------------------------------------|----------------------------------------------------------------------------------------------------|
| <b>Operator code</b><br>(kód operátora)<br>Zadání hodnoty     | <ul> <li>Funkce se používá pro zadání kódu pro zablokování nebo odblokování ovládání.</li> <li>Možnosti volby:</li> <li>Zablokování: zadejte číslo ≠ uvolňovacího kódu.</li> <li>Odblokování: zadejte uvolňovací kód.</li> </ul>                                                                                           |
|                                                               | <ul> <li>Upozornění!</li> <li>Při dodání přístroje je nastaven uvolňovací kód "O". Jiný uvolňovací kód je možné nastavit parametrem "Code definition (definování kódu)".</li> <li>Pokud uživatel uvolňovací kód zapomněl, může jej znovu zobrazit zadáním číslic "5864".</li> <li>Výrobní nastavení:</li> <li>0</li> </ul> |
| <b>Code definition</b><br>(definování kódu)<br>Zadání hodnoty | <ul> <li>Funkce se používá pro zadání uvolňovacího kódu, kterým lze přístroj odblokovat.</li> <li>Možnosti volby: <ul> <li>Číslo v rozsahu 0 až 9999</li> </ul> </li> <li>Výrobní nastavení: <ul> <li>0</li> </ul> </li> </ul>                                                                                             |

## $Odborník \rightarrow Systém \rightarrow \ Informace \ o \ p\check{r}istroji$

| Název parametru                                                | Popis                                                                            |
|----------------------------------------------------------------|----------------------------------------------------------------------------------|
| Cust. tag number<br>(uživatelské označení)<br>Zadání hodnoty   | Zadání označení měřicího místa, např. číslo TAG (max. 8 alfanumerických znaků).  |
|                                                                | <b>Výrobní nastavení:</b><br>není nastaveno nebo podle specifikací v objednávce  |
| Device tag                                                     | Zadání označení měřicího místa, např. číslo TAG (max. 32 alfanumerických znaků). |
| <b>(označení přístroje)</b><br>Zadání hodnoty                  | <b>Výrobní nastavení:</b><br>není nastaveno nebo podle specifikací v objednávce  |
| <b>Serial number</b><br>(výrobní číslo)<br>Zobrazení           | Zobrazení výrobního čísla přístroje (11 alfanumerických znaků).                  |
| Firmware version<br>(verze firmwaru)<br>Zobrazení              | Zobrazení verze firmaru.                                                         |
| Ext. order code                                                | Zadání rozšířeného objednacího čísla.                                            |
| (rozšířené objednací číslo)<br>Zadání hodnoty                  | <b>Výrobní nastavení:</b><br>podle specifikací v objednávce                      |
| Order identifier                                               | Zadání identifikátoru objednávky.                                                |
| (identifikátor objednávky)<br>Zadání hodnoty                   | <b>Výrobní nastavení:</b><br>podle specifikací v objednávce                      |
| <b>ENP version (verze ENP)</b><br>Zobrazení                    | Zobrazení verze ENP<br>(ENP = elektronický typový štítek)                        |
| Electr. serial no. (výrobní<br>číslo elektroniky)<br>Zobrazení | Zobrazení výrobního čísla hlavní elektroniky (11 alfanumerických znaků).         |
| Sensor serial no. (výrobní<br>číslo senzoru)<br>Zobrazení      | Zobrazení výrobního čísla senzoru (11 alfanumerických znaků).                    |

## $Odborník \rightarrow Systém \rightarrow \check{R}izeni$

| Název parametru                                                          | Popis                                                                                                    |
|--------------------------------------------------------------------------|----------------------------------------------------------------------------------------------------|
| <b>Enter reset code (zadání<br/>resetovacího kódu)</b><br>Zadání hodnoty | Úplné nebo částečné resetování parametrů, obnovení výrobního nastavení nebo<br>konfigurace podle objednávky<br>→ 26, "Obnovení výrobního nastavení (reset)". |
|                                                                          | Výrobní nastavení:<br>0                                                                                                    |

## 11.2.2 Měření

## $Odborník \rightarrow \, M\check{e}\check{r}eni$

| Název parametru                           | Popis                                                                                                    |
|-------------------------------------------|----------------------------------------------------------------------------------------------------|
| Measuring mode (režim<br>měření)<br>Volba | Volba režimu měření.<br>Struktura nabídky ovládacích funkcí závisí na zvoleném režimu měření.<br>Upozornění!<br>Při změně režimu měření se neprovádějí přepočty. Po změně režimu měření musí být<br>přístroj znovu zkalibrován. |
|                                           | Možnosti volby:<br>Pressure (tlak)<br>Level (hladina)<br>Výrobní nastavení:<br>Tlak nebo podle specifikací v objednávce                                                                                                    |

| Název parametru                                                                    | Popis                                                                                                    |
|------------------------------------------------------------------------------------|----------------------------------------------------------------------------------------------------|
| Pos. zero adjust<br>(korekce nulové polohy)<br>(senzor relativního tlaku)<br>Volba | <ul> <li>Korekce nulové polohy – není potřeba znát rozdíl tlaku mezi nulovou hodnotou<br/>(požadovaná hodnota) a hodnotou měřeného tlaku.</li> <li>Příklad: <ul> <li>Měřená hodnota = 2,2 mbar.</li> <li>V parametru "Pos. zero adjust (korekce nulové polohy)" korigujete měřenou hodnotu volbou "Confirm (potvrdit)". To znamená, že aktuální hodnotě tlaku přiřadíte hodnotu 0,0.</li> <li>Měřená hodnota (po korekci nulové polohy) = 0,0 mbar.</li> <li>Hodnota proudu se koriguje také.</li> </ul> </li> </ul> |
|                                                                                    | Možnosti volby:<br>• Confirm (potvrdit)<br>• Abort (zrušit)<br>Výrobní postovoní:                                                                                                    |
|                                                                                    | Abort (zrušit)                                                                                                    |
| Calib. offset<br>(posunutí polohy)                                                 | Korekce polohy – je potřeba znát rozdíl tlaku mezi požadovanou hodnotou<br>a hodnotou měřeného tlaku.                                                                                                    |
| (senzor absolutního tlaku)<br>Zadání hodnoty                                       | <ul> <li>Příklad:</li> <li>Měřená hodnota = 982,2 mbar</li> <li>V parametru "Position offset (posunutí polohy)" můžete měřenou hodnotu korigovat pomocí zadané hodnoty (např. 2,2 mbar). To znamená, že aktuální hodnotě tlaku přiřadíte hodnotu 980,0.</li> <li>Měřená hodnota (po korekci nulové polohy) = 980,0 mbar</li> </ul>                                                                                                    |
|                                                                                    | <ul> <li>Hodnota proudu se koriguje také.</li> <li>Výrobní nastavení:</li> <li>0,0</li> </ul>                                                                                                    |
| Damping value<br>(hodnota tlumení)<br>Zadání hodnoty                               | Zadání doby tlumení (časové konstanty $\tau$ ). Tlumením se ovlivňuje rychlost, jakou měřená hodnota reaguje na změny tlaku.                                                                                                    |
| Zadani nodnoty                                                                     | Rozsah vstupních hodnot:<br>0,0 až 999,0 s                                                                                                    |
|                                                                                    | <b>Výrobní nastavení:</b><br>2,0 podle specifikací v objednávce                                                                                                    |
| <b>Press. eng. unit</b><br>(jednotky tlaku)<br>Volba                               | Volba jednotek tlaku.<br>Po změně jednotek tlaku se přepočítají všechny parametry týkající se tlaku a zobrazí se<br>s novými jednotkami.                                                                                                    |
|                                                                                    | Možnosti volby:<br>• mbar, bar<br>• mmH2O, mH2O, inH2O<br>• ftH2O<br>• Pa, kPa, MPa<br>• psi<br>• mmHg, inHg<br>• kgf/cm <sup>2</sup>                                                                                                    |
|                                                                                    | <b>Výrobní nastavení:</b><br>mbar nebo bar podle jmenovitého měřicího rozsahu senzoru nebo podle specifikací<br>v objednávce                                                                                                    |
| <b>Temp. eng. unit</b><br>(jednotky teploty)<br>Volba                              | Volba jednotek měřených hodnot teploty.<br>Dpozornění!<br>Nastavení ovlivňuje jednotky parametru "Sensor temp. (teplota senzoru)".                                                                                                    |
|                                                                                    | Možnosti volby:<br>■ °C<br>■ °F<br>■ K<br>Výrobní nastavení:<br>°C                                                                                                    |
| Sensor temp.<br>(teplota senzoru)<br>Zobrazení                                     | Zobrazení hodnoty teploty aktuálně měřené v senzoru. Tato teplota se může lišit od teploty procesu.                                                                                                    |

## $Odborník \rightarrow M \check{e}\check{r}eni \rightarrow Z \acute{a}kladní \ nastaveni$

| Název parametru                                           | Popis                                                                                                    |
|-----------------------------------------------------------|----------------------------------------------------------------------------------------------------|
| Set LRV<br>(nastavení LRV)<br>Zadání hodnoty              | Nastavení dolní hodnoty rozsahu – bez referenčního tlaku.<br>Zadání hodnoty tlaku odpovídající dolní hodnotě proudu (4 mA).                                                                                                    |
|                                                           | <b>Výrobní nastavení:</b><br>0,0 nebo podle specifikací v objednávce                                                                                                    |
| Set URV<br>(nastavení URV)<br>Zadání hodnoty              | Nastavení horní hodnoty rozsahu – bez referenčního tlaku.<br>Zadání hodnoty tlaku odpovídající horní hodnotě proudu (20 mA).                                                                                                    |
|                                                           | <b>Výrobní nastavení:</b><br>Horní mez rozsahu senzoru (→ viz "Dolní mez rozsahu") nebo podle specifikací<br>v objednávce                                                                                                    |
| Meas. pressure<br>(měřený tlak)<br>Zobrazení              | Zobrazení měřeného tlaku po seřízení senzoru, korekci polohy a tlumení.<br>Simulační hodnota<br>tlaku<br>Senzor<br>Serizení<br>Senzor<br>Serizení<br>Senzoru<br>Tlak<br>Korekce<br>polohy<br>Tlak po<br>tlak<br>Korigovaný<br>Tlak po<br>tlak<br>Něřený<br>tlak<br>Něřený<br>tlak<br>Proudový<br>výstup<br>Proudový<br>výstup<br>Tlak<br>Serizení<br>Serizení<br>Serizen |
| Sensor pressure<br>(tlak senzoru)<br>Zobrazení            | Zobrazení měřeného tlaku před seřízením senzoru.                                                                                                    |
| <b>Corrected press.</b><br>(korigovaný tlak)<br>Zobrazení | Zobrazení měřeného tlaku po seřízení senzoru a korekci polohy.                                                                                                    |
| Pressure after damping<br>(tlak po tlumení)<br>Zobrazení  | Zobrazení měřeného tlaku po seřízení senzoru, korekci polohy a tlumení.                                                                                                    |

### $Odborník \rightarrow M \check{e}\check{r}eni \ \rightarrow Tlak$

| Název parametru                                 | Popis                                                                                                    |
|-------------------------------------------------|----------------------------------------------------------------------------------------------------|
| Level selection                                 | Volba způsobu výpočtu hladiny                                                                                                    |
| <b>(volba hladiny)</b><br>Volba                 | <ul> <li>Možnosti volby:</li> <li>In pressure (tlakem)<br/>Je-li zvolena tato možnost, definujte dvě dvojice hodnot tlaku/hladiny. Hodnota<br/>hladiny se zobrazí přímo v jednotkách definovaných parametrem "Output unit<br/>(výstupní jednotky)".</li> <li>In height (výškou)<br/>Je-li zvolena tato možnost, definujte dvě dvojice hodnot výšky/hladiny. Ze změřeného<br/>tlaku přístroj nejprve pomocí hustoty vypočítá výšku. Tento údaj se potom použije pro<br/>výpočet hladiny na základě dvou definovaných dvojic hodnot v jednotkách<br/>definovaných parametrem "Output unit (výstupní jednotky)".</li> </ul>                                                                                                    |
|                                                 | Vyrobni nastaveni:<br>In pressure (tlakem)                                                                                                    |
| Output unit                                     | Volba jednotek pro zobrazení měřené hodnoty hladiny před linearizací.                                                                                                    |
| <b>(výstupní jednotky)</b><br>Volba             | <ul> <li>Upozornění!<br/>Zvolené jednotky se používají pouze pro popis měřené hodnoty. To znamená, že při<br/>zadání nových výstupních jednotek se měřená hodnota nepřepočítává.</li> <li>Příklad:         <ul> <li>Aktuální měřená hodnota: 0,3 ft</li> <li>Nové výstupní jednotky: m</li> <li>Nová měřená hodnota: 0,3 m</li> </ul> </li> </ul>                                                                                                    |
|                                                 | Možnosti volby:                                                                                                    |
|                                                 | <ul> <li>%</li> <li>mm, cm, dm, m</li> <li>ft, inch</li> <li>m<sup>3</sup>, in<sup>3</sup></li> <li>l, hl</li> <li>ft<sup>3</sup></li> <li>gal, Igal</li> <li>kg, t</li> <li>lb</li> <li>Výrobní nastavení:</li> </ul>                                                                                                    |
|                                                 | %                                                                                                    |
| <b>Height unit</b><br>(jednotky výšky)<br>Volba | Volba jednotek výšky. Měřený tlak se pomocí parametru "Adjust density (nastavení<br>hustoty)" přepočítává na zvolené jednotky výšky.<br><b>Předpoklad:</b><br>"Level selection (volba hladiny)" = "In height (výškou)"                                                                                                    |
|                                                 | Možnosti volby:<br>• mm<br>• m<br>• inch<br>• ft<br>Výrobní nastavení:                                                                                                    |
|                                                 |                                                                                                    |
| Calibration mode<br>(kalibrační režim)<br>Volba | <ul> <li>Volba Kalibračniho režimu.</li> <li>Možnosti volby: <ul> <li>Wet (mokrý)</li> <li>Mokrá kalibrace se provádí naplněním a vypuštěním nádrže. Při dvou různých hladinách se zadaná hodnota hladiny, objemu, hmotnosti nebo procent přiřadí k měřené hodnotě tlaku (parametry "Empty calibration (kalibrace prázdné nádrže)" a "Full calibration (kalibrace plné nádrže)").</li> <li>Dry (suchý)</li> <li>Jedná se o teoretickou kalibraci. Při této kalibraci se definují dvě dvojice hodnot tlaku/hladiny pomocí následujících parametrů: "Empty calib. (kalibrace prázdné nádrže)", "Full pressure (tlak prázdné nádrže)", "Full calib. (kalibrace plné nádrže)", "Full pressure (tlak plné nádrže)".</li> </ul> </li> </ul> |
|                                                 | Výrobní nastavení:<br>Wet (mokrý)                                                                                                    |

#### $Odborník \rightarrow M \check{e}\check{r}eni \rightarrow Hladina$

| Název parametru                                                     | Popis                                                                                                    |
|---------------------------------------------------------------------|----------------------------------------------------------------------------------------------------|
| Empty calib. (kalibrace<br>prázdné nádrže)                          | Zadání výstupní hodnoty pro dolní kalibrační bod (prázdná nádrž).<br>Musí se použít jednotky definované parametrem "Output unit (výstupní jednotky)".                                                                                                    |
|                                                                     | <ul> <li>Upozornění!</li> <li>V případě mokré kalibrace musí být skutečně k dispozici odpovídající hladina (prázdná nádrž). Přístroj potom automaticky zaznamená příslušný tlak.</li> <li>V případě suché kalibrace nemusí být odpovídající hladina (prázdná nádrž) k dispozici. Příslušný tlak je potřeba zadat pomocí parametru "Empty pressure (tlak prázdné nádrže)" při volbě hladiny "In pressure (tlakem)". Příslušnou výšku je potřeba zadat pomocí parametru "Empty height (výška v prázdné nádrži)" při volbě hladiny "In height (výškou)".</li> </ul> |
|                                                                     | Výrobní nastavení:<br>0,0                                                                                                    |
| Empty pressure<br>(tlak prázdné nádrže)<br>Zadání hodnoty/zobrazení | <ul> <li>Zadání hodnoty tlaku pro dolní kalibrační bod (prázdná nádrž).</li> <li>→ viz také "Empty calib. (kalibrace prázdné nádrže)".</li> <li>Předpoklad</li> <li>"Level selection (volba hladiny)" = "In pressure (tlakem)" "Calibration mode (kalibrační režim)" = Wet (mokrý - pouze zobrazení), Dry (suchý - zadání)</li> </ul>                                                                                                    |
|                                                                     | Výrobní nastavení:<br>0,0                                                                                                    |
| Empty height (výška<br>v prázdné nádrži)                            | Zadání hodnoty výšky pro dolní kalibrační bod (prázdná nádrž). Jednotky zvolte pomocí parametru "Height unit (jednotky výšky)".                                                                                                    |
| Zadání hodnoty/zobrazení                                            | <ul> <li>Předpoklad:</li> <li>"Level selection (volba hladiny)" = In height (výškou)</li> <li>"Calibration mode (kalibrační režim)" = Wet (mokrý - pouze zobrazení), Dry (suchý - zadání)</li> </ul>                                                                                                    |
|                                                                     | Výrobní nastavení:<br>0,0                                                                                                    |
| Full calib. (kalibrace plné<br>nádrže)                              | Zadání výstupní hodnoty pro horní kalibrační bod (plná nádrž).<br>Musí se použít jednotky definované parametrem "Output unit (výstupní jednotky)".                                                                                                    |
| Zadání hodnoty                                                      | <ul> <li>Upozornění!</li> <li>V případě mokré kalibrace musí být skutečně k dispozici odpovídající hladina (plná nádrž). Přístroj potom automaticky zaznamená příslušný tlak.</li> <li>V případě suché kalibrace nemusí být odpovídající hladina (plná nádrž) k dispozici. Příslušný tlak je potřeba zadat pomocí parametru "Full pressure (tlak plné nádrže)" při volbě hladiny "In pressure (tlakem)". Příslušnou výšku je potřeba zadat pomocí parametru "Full height (výška v plné nádrži)" při volbě hladiny "In height (výškou)".</li> </ul>               |
|                                                                     | Výrobní nastavení:<br>100,0                                                                                                    |
| Full pressure<br>(tlak plné nádrže)                                 | Zadání hodnoty tlaku pro horní kalibrační bod (plná nádrž).<br>→ viz také "Empty calib. (kalibrace prázdné nádrže)".                                                                                                    |
| Zadání hodnoty/zobrazení                                            | <ul> <li>Předpoklad</li> <li>"Level selection (volba hladiny)" = In pressure (tlakem)</li> <li>"Calibration mode (kalibrační režim)" = Wet (mokrý - pouze zobrazení), Dry (suchý - zadání)</li> </ul>                                                                                                    |
|                                                                     | <b>Výrobní nastavení:</b><br>Horní mez rozsahu (URL) senzoru                                                                                                    |
| Full height<br>(výška v plné nádrži)<br>Zadání hodnoty/zobrazení    | Zadání hodnoty výšky pro horní kalibrační bod (plná nádrž). Jednotky zvolte pomocí parametru "Height unit (jednotky výšky)".                                                                                                    |
|                                                                     | <ul> <li>Předpoklad:</li> <li>"Level selection (volba hladiny)" = In height (výškou)<br/>"Calibration mode (kalibrační režim)" = Wet (mokrý - pouze zobrazení), Dry (suchý - zadání)</li> </ul>                                                                                                    |
|                                                                     | Výrobní nastavení:<br>Horní mez rozsahu (URL) se přepočítá na jednotky výšky                                                                                                    |
| Density unit<br>(jednotky hustoty)                                  | Zobrazení jednotek hustoty. Měřený tlak se přepočítá na výšku pomocí parametrů "Height unit (jednotky výšky)" a "Adjust density (nastavení hustoty)".                                                                                                    |
| Zobrazeni                                                           | Nastavení:<br>■ g/cm <sup>3</sup>                                                                                                    |

| Název parametru                                                     | Popis                                                                                                    |
|---------------------------------------------------------------------|----------------------------------------------------------------------------------------------------|
| Adjust density<br>(nastavení hustoty)<br>Zadání hodnoty/zobrazení   | Zadání hustoty média. Měřený tlak se přepočítá na výšku pomocí parametrů "Height unit<br>(jednotky výšky)" a "Adjust density (nastavení hustoty)".                                                                                                    |
|                                                                     | Údaj zadávaný uživatelem:<br>■ Auto dens. corr. (automatická korekce hustoty) = Off (vypnutá)                                                                                                    |
|                                                                     | Zobrazení:<br>■ Auto dens. corr. (automatická korekce hustoty) ≠ Off (vypnutá)                                                                                                    |
|                                                                     | Výrobní nastavení:<br>1,0                                                                                                    |
| Process density<br>(procesní hustota)<br>Zadání hodnoty/zobrazení   | Zadání nové hodnoty hustoty pro korekci hustoty.<br>Kalibrace byla například provedena pro vodu. Nyní má být nádrž použita pro jiné médium<br>s jinou hustotou. Kalibrace se příslušně upraví zadáním nové hodnoty hustoty pomocí<br>parametru "Process density (procesní hustota)".   |
|                                                                     | Upozornění!<br>Pokud chcete pomocí parametru "Calibration mode (kalibrační režim)" změnit kalibraci<br>z mokré na suchou, je potřeba před přepnutím kalibračního režimu zadat hustotu pomocí<br>parametrů "Adjust density (nastavení hustoty)" a "Process density (procesní hustota)". |
|                                                                     | Údaj zadávaný uživatelem:<br>■ Auto dens. corr. (automatická korekce hustoty) = Off (vypnutá)                                                                                                    |
|                                                                     | Zobrazení:<br>■ Auto dens. corr. (automatická korekce hustoty) ≠ Off (vypnutá)                                                                                                    |
|                                                                     | Výrobní nastavení:<br>1,0                                                                                                    |
| <b>Level before lin (hladina<br/>před linearizací)</b><br>Zobrazení | Zobrazení hodnoty hladiny před linearizací.                                                                                                    |

## $Odborník \rightarrow M\check{e}\check{r}eni \rightarrow Linearizace$

| Název parametru                                       | Popis                                                                                                    |
|-------------------------------------------------------|----------------------------------------------------------------------------------------------------|
| Lin. mode                                             | Volba režimu linearizace.                                                                                                    |
| (režim linearizace)<br>Volba                          | <ul> <li>Možnosti volby:</li> <li>Linear (lineární):<br/>Hodnota hladiny bez přepočtu se posílá na výstup. Na výstupu je "hladina před lin.".</li> <li>Erase table (vymazání tabulky):<br/>Vymazání stávající linearizační tabulky.</li> <li>Manual entry (ruční zadávání - tabulka je v režimu úpravy, na výstupu je poplach):<br/>Dvojice hodnot tabulky (hodnota X a hodnota Y) se zadávají ručně.</li> <li>Semiautomatic entry (poloautomatické zadávání - nastavení tabulky do režimu úpravy,<br/>na výstupu je poplach):<br/>V tomto režimu zadávání se nádrž postupně vypouští nebo naplňuje. Přístroj<br/>automaticky zaznamenává hodnoty hladiny (hodnoty X). Odpovídající hodnoty<br/>objemu, hmotnosti nebo % se zadávají ručně (hodnoty Y).</li> <li>Activate table (aktivovat tabulku)<br/>Zde se tabulka aktivuje a kontroluje. Přístroj zobrazuje hladinu po linearizaci.</li> </ul> |
|                                                       | <b>Výrobní nastavení:</b><br>Linear (lineární)                                                                                                    |
| Unit after lin.<br>(jednotky po linearizaci)<br>Volba | Volba jednotek objemu (jednotky hodnoty Y).<br>Možnosti volby:<br>• %<br>• cm, dm, m, mm<br>• hl<br>• in <sup>3</sup> , ft <sup>3</sup> , m <sup>3</sup><br>• 1<br>• in, ft<br>• kg, t<br>• lb<br>• gal<br>• Igal<br>Výrobní nastavení:<br>%                                                                                                    |

| Název parametru                                                    | Popis                                                                                                    |
|--------------------------------------------------------------------|----------------------------------------------------------------------------------------------------|
| <b>Line-numb. (číslo</b><br>linearizačního bodu)<br>Zadání hodnoty | Zadání čísla aktuálního bodu v tabulce.<br>Následné zadání hodnot "X-value (hodnota X)" a "Y-value (hodnota Y)" se týká tohoto<br>bodu.                                                                                                    |
|                                                                    | Rozsah vstupních hodnot:<br>1 až 32                                                                                                    |
| <b>X-value (hodnota X)</b><br>Zobrazení/zadání hodnoty             | <ul> <li>Zadání a potvrzení hodnoty hladiny vztahující se k určitému bodu v tabulce.</li> <li>Upozornění!</li> <li>Pokud "Lin. mode (režim linearizace)" = "Manual (ruční zadávání)", je potřeba zadat hodnotu hladiny.</li> <li>Pokud "Lin. mode (režim linearizace)" = "Semiautomatic (poloautomatické zadávání)", hodnota hladiny se zobrazuje a je potřeba ji potvrdit zadáním příslušné hodnoty Y.</li> </ul>                                                                                                    |
| <b>Y-value (hodnota Y)</b><br>Zadání hodnoty                       | Zadání výstupní hodnoty vztahující se k určitému bodu v tabulce.<br>Jednotky jsou definovány parametrem "Unit after lin. (jednotky po linearizaci)".                                                                                                    |
| Edit table (úprava tabulky)<br>Volba                               | <ul> <li>Volba funkce pro zadání tabulky.</li> <li>Možnosti volby: <ul> <li>Next point (další bod): zadat další bod.</li> <li>Current point (aktuální bod): zůstat na aktuálním bodu, například z důvodu opravy chybného zadání.</li> <li>Previous point (předcházející bod): skočit zpět na předcházející bod, například z důvodu opravy chybného zadání.</li> <li>Insert point (vložit bod): vložit další bod (viz příklad níže).</li> <li>Delete point (vymazat bod): vymazat aktuální bod (viz příklad níže).</li> </ul> </li> <li>Příklad: Přidání bodu - v tomto případě mezi bod 4 a 5 <ul> <li>Pomocí parametru "Line-numb. (číslo linearizačního bodu)" zvolte bod 5.</li> <li>Pomocí parametru "Edit table (úprava tabulky)" zvolte "Enter point (vložit bod)".</li> <li>Pro parametr "Line-numb. (číslo linearizačního bodu)" se zobrazí bod 5. Zadejte novou hodnotu parametrů "X-value (hodnota X)" a "Y-value (hodnota Y)".</li> </ul> </li> <li>Příklad: Vymazání bodu - v tomto případě bodu 5 <ul> <li>Pomocí parametru "Line-numb. (číslo linearizačního bodu)" zvolte bod 5.</li> <li>Pomocí parametru "Line-numb. (číslo linearizačního bodu)" zvolte bod 5.</li> <li>Pomocí parametru "K-value (hodnota X)" a "Y-value (hodnota Y)".</li> </ul> </li> <li>Příklad: Vymazání bodu - v tomto případě bodu 5 <ul> <li>Pomocí parametru "Line-numb. (číslo linearizačního bodu)" zvolte bod 5.</li> <li>Pomocí parametru "Line-numb. (číslo linearizačního bodu)" zvolte bod 5.</li> <li>Pomocí parametru "Line-numb. (číslo linearizačního bodu)" zvolte bod 5.</li> <li>Pomocí parametru "Line-numb. (číslo linearizačního bodu)" zvolte bod 5.</li> <li>Pomocí parametru "Edit table (úprava tabulky)" zvolte "Delete point (vymazat bod)".</li> <li>Bod 5 se vymaže. Všechny následující body se posunou o 1, tj. po vymazání se bod 6 stane bodem 5.</li> <li>Výrobní nastavení:</li> <li>current point (aktuální bod)</li> </ul> </li> </ul> |
| <b>Tank description</b><br>(popis nádrže)<br>Zadání hodnoty        | Zadání popisu nádrže (max. 32 alfanumerických znaků)                                                                                                    |
| Tank content<br>(obsah nádrže)<br>Zobrazení                        | Zobrazení hodnoty hladiny po linearizaci.                                                                                                    |
### $Odborník \rightarrow M\check{e}\check{r}eni \rightarrow Meze \; senzoru$

| Název parametru                                                | Popis                                 |
|----------------------------------------------------------------|---------------------------------------|
| <b>Lower range limit<br/>(dolní mez rozsahu)</b><br>Zobrazení  | Zobrazení dolní meze rozsahu senzoru. |
| <b>URL sensor (horní mez<br/>rozsahu senzoru)</b><br>Zobrazení | Zobrazení horní meze rozsahu senzoru. |

#### $Odborník \rightarrow M \check{e}\check{r}eni \rightarrow Se\check{r}izeni \; senzoru$

| Název parametru                                                             | Popis                                                                                                    |
|-----------------------------------------------------------------------------|----------------------------------------------------------------------------------------------------|
| Lo trim measured (seříz.<br>dolního bodu měřením)<br>Zobrazení              | Zobrazení přivedeného referenčního tlaku převzatého jako dolní kalibrační bod.                                                               |
| Hi trim measured (seříz.<br>horního bodu měřením)<br>Zobrazení              | Zobrazení přivedeného referenčního tlaku převzatého jako horní kalibrační bod.                                                               |
| <b>Lo trim sensor (seřízení<br/>dolního bodu senzoru)</b><br>Zadání hodnoty | Překalibrování senzoru zadáním cílového tlaku, přičemž se současně automaticky převezme přivedený referenční tlak jako dolní kalibrační bod. |
| Hi trim sensor (seřízení<br>horního bodu senzoru)<br>Zadání hodnoty         | Překalibrování senzoru zadáním cílového tlaku, přičemž se současně automaticky převezme přivedený referenční tlak jako horní kalibrační bod. |

## 11.2.3 Proudový výstup

## $Odborník \rightarrow V \acute{y} stup \rightarrow Proudov \acute{y} v \acute{y} stup$

| Název parametru                                                     | Popis                                                                                                    |
|---------------------------------------------------------------------|----------------------------------------------------------------------------------------------------|
| Output current<br>(výstupní proud)<br>Zobrazení                     | Zobrazení aktuální hodnoty proudu.                                                                                                    |
| Alarm behav. P<br>(chování při poplachu P)<br>Volba                 | <ul> <li>Nakonfigurování proudového výstupu pro případ překročení mezí senzoru.</li> <li>Možnosti volby: <ul> <li>Warning (varování)</li> <li>Přístroj pokračuje v měření. Zobrazí se poruchové hlášení.</li> </ul> </li> <li>Alarm (poplach) <ul> <li>Na výstupu se nastaví hodnota určená funkcí "Output fail mode (výstup při poruše)".</li> </ul> </li> <li>Výrobní nastavení: <ul> <li>Warning (varování)</li> </ul> </li> </ul> |
| <b>Output fail mode</b><br>( <b>výstup při poruše)</b><br>Volba     | Volba výstupu při poruše.<br>Zde se nastavuje hodnota proudu, která bude na výstupu v případě poplachu.<br><b>Možnosti volby:</b><br>• Max: nastavení od 21 do 23 mA → viz také "High alarm curr. (horní proud poplachu)"<br>• Hold (držení): na výstupu se podrží poslední naměřená hodnota.<br>• Min: 3,6 mA<br><b>Výrobní nastavení:</b><br>Max                                                                                    |
| <b>High alarm curr.</b><br>(horní proud poplachu)<br>Zadání hodnoty | <ul> <li>Zadání hodnoty proudu pro horní proud poplachu.</li> <li>→ viz také "Output fail mode (výstup při poruše)".</li> <li>Rozsah vstupních hodnot:</li> <li>21 až 23 mA</li> <li>Výrobní nastavení:</li> <li>22 mA</li> </ul>                                                                                                    |

| Název parametru                                                   | Popis                                                                                                    |
|-------------------------------------------------------------------|----------------------------------------------------------------------------------------------------|
| Set min. current<br>(nastavení min. proudu)<br>Zadání hodnoty     | Zadání dolní mezní hodnoty proudu.<br>Některé spínací jednotky neakceptují hodnoty proudu menší než 4,0 mA.                                                                                                    |
|                                                                   | Možnosti volby:<br>• 3,8 mA<br>• 4.0 mA                                                                                                    |
|                                                                   | Výrobní nastavení:<br>3,8 mA                                                                                                    |
| Get LRV<br>(převzetí LRV)<br>Zadání hodnoty                       | Nastavení dolní hodnoty rozsahu – do přístroje je přiveden referenční tlak.<br>Do přístroje je přiveden tlak odpovídající dolní hodnotě proudu (4 mA). Volbou "Confirm<br>(potvrdit)" se hodnota přivedeného tlaku přiřadí dolní hodnotě proudu.                                                                                                    |
|                                                                   | <b>Předpoklad:</b><br>režim měření tlaku                                                                                                    |
|                                                                   | <ul> <li>Možnosti volby:</li> <li>Abort (zrušit)</li> <li>Confirm (potvrdit)</li> </ul>                                                                                                    |
|                                                                   | <b>Výrobní nastavení:</b><br>Abort (zrušit)                                                                                                    |
| Set LRV                                                           | Nastavení hodnoty tlaku odpovídající dolní hodnotě proudu (4 mA).                                                                                                    |
| <b>(nastavení LRV)</b><br>Zadání hodnoty                          | <b>Výrobní nastavení:</b><br>0,0 (%) v režimu měření hladiny; 0,0 nebo podle specifikací v objednávce v režimu<br>měření tlaku                                                                                                    |
| Get URV<br>(převzetí URV)<br>Zadání hodnoty                       | Nastavení horní hodnoty rozsahu – do přístroje je přiveden referenční tlak.<br>Do přístroje je přiveden tlak odpovídající horní hodnotě proudu (20 mA). Volbou<br>"Confirm (potvrdit)" se hodnota přivedeného tlaku přiřadí horní hodnotě proudu.                                                                                                    |
|                                                                   | <b>Předpoklad:</b><br>režim měření tlaku                                                                                                    |
|                                                                   | Možnosti volby:<br>Abort (zrušit)<br>Confirm (potvrdit)                                                                                                    |
|                                                                   | Výrobní nastavení:<br>Abort (zrušit)                                                                                                    |
| Set URV                                                           | Nastavení hodnoty tlaku odpovídající horní hodnotě proudu (20 mA).                                                                                                    |
| (nastavení URV)<br>Zadání hodnoty                                 | <b>Výrobní nastavení:</b><br>100,0 (%) v režimu měření hladiny; URL senzoru nebo podle specifikací v objednávce<br>v režimu měření tlaku                                                                                                    |
| Start current<br>(počáteční proud)                                | Funkce se používá pro zadání počátečního proudu.<br>Tímto nastavením se také ovlivní vícebodový režim HART.                                                                                                    |
| Zadání hodnoty                                                    | <ul> <li>Možnosti volby:</li> <li>Min. alarm (min. poplach)</li> <li>12 mA</li> </ul>                                                                                                    |
|                                                                   | <b>Výrobní nastavení:</b><br>12 mA                                                                                                    |
| <b>Curr. trim 4mA</b><br>(seřízení proudu 4 mA)<br>Zadání hodnoty | Zadání hodnoty proudu dolního bodu (4 mA) proudové lineární regresní přímky.<br>Pomocí tohoto parametru a parametru "Curr. trim 20mA (seřízení proudu 20 mA)" je<br>možné přizpůsobit proudový výstup podmínkám přenosu.                                                                                                    |
|                                                                   | Seřízení hodnoty proudu dolního bodu se provádí takto:                                                                                                    |
|                                                                   | 1. V parametru "Simulation mode (režim simulace)" zvolte "Current (proud)".                                                                                                    |
|                                                                   | <ol> <li>V parametru "Sim. current (simulace proudu)" nastavte hodnotu 4 mA.</li> <li>M parametru "Current tripe data ( casiformic proudu)" activity in data to data to data t</li></ol> |
|                                                                   | <ol> <li>v parametru "Curr. trim 4mA (serizeni proudu 4 mA)" zadejte hodnotu proudu<br/>měřenou spínací jednotkou.</li> </ol>                                                                                                    |
|                                                                   | Rozsah vstupních hodnot:<br>Měřený proud ±0,2 mA                                                                                                    |
|                                                                   | <b>Výrobní nastavení:</b><br>4 mA                                                                                                    |

| Název parametru                                                                | Popis                                                                                                    |  |
|--------------------------------------------------------------------------------|----------------------------------------------------------------------------------------------------|--|
| Curr. trim 20mA<br>(seřízení proudu 20 mA)<br>Zadání hodnoty                   | Zadání hodnoty proudu horního bodu (20 mA) proudové lineární regresní přímky.<br>Pomocí tohoto parametru a parametru "Curr. trim 4mA (seřízení proudu 4 mA)" je možné<br>přizpůsobit proudový výstup podmínkám přenosu. |  |
|                                                                                | Seřízení hodnoty proudu horního bodu se provádí takto:                                                                                                    |  |
|                                                                                | 1. V parametru "Simulation mode (režim simulace)" zvolte "Current (proud)".                                                                                                    |  |
|                                                                                | 2. V parametru "Sim. current (simulace proudu)" nastavte hodnotu 20 mA.                                                                                                    |  |
|                                                                                | <ol> <li>V parametru "Curr. trim 20mA (seřízení proudu 20 mA)" zadejte hodnotu proudu<br/>měřenou spínací jednotkou.</li> </ol>                                                                                         |  |
|                                                                                | <b>Rozsah vstupních hodnot:</b><br>Měřený proud ±1,0 mA                                                                                                    |  |
|                                                                                | Výrobní nastavení:<br>20 mA                                                                                                    |  |
| <b>Offset trim 4mA</b><br>(seřízení posunutí 4 mA)<br>Zobrazení/zadání hodnoty | Zobrazení/zadání rozdílu mezi hodnotou 4 mA a hodnotou zadanou v parametru "Curr. trim 4mA (seřízení proudu 4 mA)".                                                                                                    |  |
|                                                                                | Výrobní nastavení:<br>0                                                                                                    |  |
| Offset trim 20mA<br>(seřízení posunutí 20 mA)<br>Zobrazení/zadání hodnoty      | Zobrazení/zadání rozdílu mezi hodnotou 20 mA a hodnotou zadanou v parametru "Curr.<br>trim 20mA (seřízení proudu 20 mA)".                                                                                               |  |
|                                                                                | Výrobní nastavení:<br>0                                                                                                    |  |

## 11.2.4 Komunikace

| $Odborník \rightarrow$ | Komunikace $\rightarrow$ | Konfigurace HA | RT |
|------------------------|--------------------------|----------------|----|
|------------------------|--------------------------|----------------|----|

| Název parametru                                              | Popis                                                                                                    |
|--------------------------------------------------------------|----------------------------------------------------------------------------------------------------|
| <b>Burst mode (režim<br/>periodického vysílání)</b><br>Volba | Zapnutí a vypnutí režimu periodického vysílání.                                                                                                    |
|                                                              | Možnosti volby:<br>On (zapnuto)<br>Off (vypnuto)                                                                                                    |
|                                                              | <b>Výrobní nastavení</b><br>Off (vypnuto)                                                                                                    |
| Burst option                                                 | Tento parametr se používá pro určení povelu HART, který se posílá do řídicí jednotky.                                                                                                    |
| <b>(volba povelu)</b><br>Zadání hodnoty                      | <b>Výrobní nastavení:</b><br>1 (povel 1 HART)                                                                                                    |
| Current mode                                                 | Konfigurování režimu proudu pro komunikaci HART.                                                                                                    |
| (rezim proudu)<br>Volba                                      | <ul> <li>Možnosti volby:</li> <li>Signaling (signalizace)<br/>Měřená hodnota se přenáší hodnotou proudu</li> <li>Fixed (pevný)<br/>proud 4,0 mA (vícebodový režim)<br/>(měřená hodnota se přenáší pouze digitální komunikací HART)</li> </ul> |
|                                                              | <b>Výrobní nastavení</b><br>Signaling (signalizace)                                                                                                    |
| <b>Bus address</b><br>(adresa na sběrnici)<br>Zadání hodnoty | Zadání adresy pro výměnu dat pomocí protokolu HART.<br>(HART 5.0, řídicí jednotka: rozsah 0 až 15, kde adresa = 0 vyvolává nastavení "Signaling<br>(signalizace)"; HART 6.0, řídicí jednotka: rozsah 0 až 63)                                 |
|                                                              | Výrobní nastavení:<br>0                                                                                                    |

| Název parametru                                        | Popis                                                                                                    |
|--------------------------------------------------------|----------------------------------------------------------------------------------------------------|
| Preamble number<br>(počet preambulí)<br>Zadání hodnoty | Zadání počtu preambulí protokolu HART. (Synchronizace modemových modulů na přenosové cestě; každý modemový modul "spolkne" jeden bajt; na konec musí dorazit nejméně 2 bajty.) |
|                                                        | Rozsah vstupních hodnot:<br>2 až 20                                                                                                    |
|                                                        | Výrobní nastavení:<br>5                                                                                                    |

#### $Odborník \ \rightarrow Komunikace \rightarrow \ Informace \ o \ HART$

| Název parametru                              | Popis                                                               |
|----------------------------------------------|---------------------------------------------------------------------|
| <b>Device type code (typ)</b>                | Zobrazení číselného označení přístroje.                             |
| Zobrazení                                    | Pro Waterpilot FMX21: 36                                            |
| <b>Device revision (verze)</b>               | Zobrazení revize přístroje.                                         |
| Zobrazení                                    | např.: 1                                                            |
| <b>Manufacturer ID (výrobce)</b>             | Zobrazení čísla výrobce v dekadickém číselném tvaru.                |
| Zobrazení                                    | Zde: 17 (Endress+Hauser)                                            |
| HART revision (verze)                        | Zobrazení revize komunikace HART.                                   |
| Zobrazení                                    | Zde: 6                                                              |
| <b>Description (popis)</b><br>Zadání hodnoty | Zadání popisu měřicího místa (max. 16 alfanumerických znaků).       |
| <b>HART message (hlášení)</b>                | Zadání hlášení (max. 32 alfanumerických znaků).                     |
| Zadání hodnoty                               | Toto hlášení se posílá protokolem HART na vyžádání řídicí jednotky. |
| <b>HART date (datum)</b><br>Zadání hodnoty   | Zadání data poslední změny konfigurace.                             |
|                                              | DD/MM/RR (datum závěrečné zkoušky)                                  |

## $Odborník \rightarrow Komunikace \rightarrow Výstup \ HART$

| Název parametru                                          | Popis                                                                                                    |
|----------------------------------------------------------|----------------------------------------------------------------------------------------------------|
| Primary value is<br>(první hodnota je)<br>Zobrazení      | Parametr ukazuje, která měřená veličina se přenáší protokolem HART jako první procesní<br>hodnota.<br>Zobrazená veličina závisí na zvoleném režimu měření:<br>– Režim měření tlaku: "Meas. pressure (měřený tlak)"<br>– Režim měření hladiny → Režim linearizace "Lineární": "Hladina před linearizací"<br>– Režim měření hladiny → Režim linearizace "Aktivovat tabulku": "Obsah nádrže"                                                                                                    |
| <b>Primary value (první)</b><br>Zobrazení                | Zobrazení první procesní hodnoty.                                                                                                    |
| Secondary val. is<br>(druhá hodnota je)<br>Zobrazení     | Parametr ukazuje, která měřená veličina se přenáší protokolem HART jako druhá procesní<br>hodnota.<br>Podle zvoleného režimu měření lze zobrazit následující procesní veličiny:<br>– "Meas. pressure (měřený tlak)"<br>– "Sensor pressure (tlak senzoru)"<br>– "Corrected press. (korigovaný tlak)"<br>– "Pressure after damping (tlak po tlumení)"<br>– "Sensor temp. (tlak senzoru)"<br>– "Level before lin (hladina před linearizací)"<br>– "Tank content (obsah nádrže)"<br>– "Process density (procesní hustota)" (korigovaná) |
| <b>Secondary value (druhá)</b><br>Zobrazení              | Zobrazení druhé procesní hodnoty.                                                                                                    |
| <b>Third value is</b><br>(třetí hodnota je)<br>Zobrazení | Parametr ukazuje, která měřená veličina se přenáší protokolem HART jako třetí procesní<br>hodnota.<br>Zobrazená veličina závisí na zvoleném režimu měření. Viz seznam u parametru<br>"Secondary val. is (druhá hodnota je)".                                                                                                    |

| Název parametru                                     | Popis                                                                                                    |
|-----------------------------------------------------|----------------------------------------------------------------------------------------------------|
| <b>Third value (třetí)</b><br>Zobrazení             | Zobrazení třetí procesní hodnoty.                                                                                                    |
| Fourth value is<br>(čtvrtá hodnota je)<br>Zobrazení | Parametr ukazuje, která měřená veličina se přenáší protokolem HART jako čtvrtá procesní<br>hodnota.<br>Zobrazená veličina závisí na zvoleném režimu měření. Viz seznam u parametru<br>"Secondary val. is (druhá hodnota je)". |
| <b>4th value (čtvrtá)</b><br>Zobrazení              | Zobrazení čtvrté procesní hodnoty.                                                                                                    |

### $Odborník \rightarrow Komunikace \rightarrow Vstup \; HART$

| Název parametru                                               | Popis                                                                                                    |
|---------------------------------------------------------------|----------------------------------------------------------------------------------------------------|
| HART input value<br>(vstupní hodnota HART)<br>Zobrazení       | Zobrazení vstupní hodnoty přenosu HART.                                                                                                    |
| HART input stat.<br>(stav vstupu HART)<br>Zobrazení           | Zobrazení stavu vstupu přenosu HART.<br>Bad (špatný) / Uncertain (nejistý) / Good (dobrý)                                                                                                    |
| HART input unit<br>(jednotky vstupu HART)<br>Volba            | Volba vstupní hodnoty přenosu HART.<br><b>Možnosti volby:</b><br>• Unknown (neznámé)<br>• mbar, bar<br>• mmH2O, ftH2O, inH2O<br>• Pa, hPa, kPa, MPa<br>• psi<br>• mmHg, inHg<br>• Torr<br>• g/cm <sup>2</sup> , kg/cm <sup>2</sup><br>• lb/ft <sup>2</sup><br>• atm<br>• °C, °F, K, R<br><b>Výrobní nastavení:</b><br>unknown (neznámé)                                                                                                    |
| HART input form.<br>(formát vstupní hodnoty<br>HART)<br>Volba | Stanovení formátu zobrazení vstupní hodnoty přenosu HART.<br>Možnosti volby:<br>• x.x (standardní)<br>• x.xx<br>• x.xxx<br>• x.xxxx<br>• x.xxxxx<br>• x.xxxxx<br>• X.xxxxX<br>• X.xxxxX<br>• X.xxxxX<br>• X.xxxxX<br>• X.xxxxX<br>• X.xxxxX<br>• X.xxxX<br>• X.xxxX<br>• X.xxXX<br>• X.XXXX<br>• X.XXXXX<br>• X.XXXX<br>• X.XXXX<br>• X.XXXX<br>• X.XXXX<br>• X.XXXX<br>• X.XXXX<br>• X.XXXXX<br>• X.XXXXX<br>• X.XXXXX<br>• X.XXXXXX<br>• X.XXXXX<br>• X.XXXXXX<br>• X.XXXXXX<br>• X.XXXXXX<br>• X.XXXXXXXX<br>• X.XXXXXXXXXXXXXXXXXXXXXXXXXXXXXXXXXXX |

## 11.2.5 Aplikace

### $\textbf{Odbornik} \rightarrow \textbf{Aplikace}$

| Název parametru                      | Popis                                                                                                    |
|--------------------------------------|----------------------------------------------------------------------------------------------------|
| Electr. delta P<br>(elektr. delta P) | Zapnutí nebo vypnutí elektr. delta P s externí nebo konstantní hodnotou.                                     |
| Žadání hodnoty                       | <b>Možnosti volby:</b><br>Off (vypnuto)<br>External value (externí hodnota)<br>Constant (konstantní hodnota) |
|                                      | <b>Výrobní nastavení:</b><br>Off (vypnuto)                                                                   |

| Název parametru                                               | Popis                                                                                                    |
|---------------------------------------------------------------|----------------------------------------------------------------------------------------------------|
| Fixed ext. value<br>(pevná externí hodnota)<br>Zadání hodnoty | Funkce se používá pro zadání konstantní hodnoty.<br>Hodnota se vztahuje k parametru "HART input unit (jednotky vstupu HART)".<br><b>Výrobní nastavení:</b><br>0,0                                                                                                    |
| Auto dens. corr.<br>(automatická korekce<br>hustoty)<br>Volba | Zapnutí nebo vypnutí automatické korekce hustoty s externí nebo interní hodnotou<br>teploty.<br>Pokud se má tato funkce používat, je potřeba ji zapnout před provedením kalibrace (suché<br>nebo mokré). Po zapnutí funkce "Auto-dens. corr. (automatická korekce hustoty)" se<br>zablokují parametry "Process density (procesní hustota)" a "Adjust density (nastavení<br>hustoty)" pro zadání hodnoty.<br>Korigovaná hodnota hustoty se zachová až do přepsání kalibrací.<br>Poslední hodnota procesní hustoty se zachová až do přepočtení hodnoty systémem.<br>Automatická kompenzace hustoty se provádí v teplotním rozsahu 0 °C až 70 °C. Pro tuto<br>kompenzaci hustoty se používají hodnoty hustoty vody.<br><b>Možnosti volby:</b><br>Off (vypnuto)<br>Sensor temperature (teplota senzoru)<br>External value (externí hodnota – pouze při nastavení elektr. delta P na Off (vypnuto)<br>nebo Constant (konstantní))<br><b>Předpoklad</b><br>• Režim hladiny<br><b>Výrobní nastavení:</b><br>Off (vypnuto) |

## 11.2.6 Diagnostika

## $Odborník \rightarrow Diagnostika$

| Název parametru                                             | Popis                                                                                                    |
|-------------------------------------------------------------|----------------------------------------------------------------------------------------------------|
| Diagnostic code<br>(diagnostický kód)<br>Zobrazení          | Zobrazení aktuálního diagnostického hlášení s nejvyšší prioritou.                                                                                                    |
| <b>Last diag. code</b><br>(poslední diag. kód)<br>Zobrazení | <ul> <li>Zobrazení posledního aktivovaného diagnostického hlášení, které již bylo zrušeno.</li> <li>Upozornění!</li> <li>Digitální komunikace: zobrazení posledního hlášení.</li> <li>Hlášení uvedená v parametru "Last diag. code (poslední diag. kód)" lze vymazat parametrem "Reset logbook (resetování záznamu)".</li> </ul> |
| Reset logbook<br>(resetování záznamu)<br>Volba              | Funkce zruší všechna hlášení v parametru "Last diag. code (poslední diag. kód)"<br>a v záznamech "Last diag. 1 (poslední diag. 1)" až "Last diag. 10 (poslední diag. 10)".                                                                                                    |
|                                                             | <ul> <li>Abort (zrušit)</li> <li>Confirm (potvrdit)</li> </ul>                                                                                                    |
|                                                             | <b>Výrobní nastavení:</b><br>Abort (zrušit)                                                                                                    |
| <b>Min. meas. press. (min.)</b><br>Zobrazení                | Zobrazení minimální naměřené hodnoty tlaku (indikátor špiček). Tento indikátor je možné resetovat parametrem "Reset peakhold (resetování záznamu špiček)".                                                                                                    |
| <b>Max. meas. press. (max.)</b><br>Zobrazení                | Zobrazení maximální naměřené hodnoty tlaku (indikátor špiček). Tento indikátor je možné resetovat parametrem "Reset peakhold (resetování záznamu špiček)".                                                                                                    |
| Reset peakhold<br>(resetování záznamu<br>špiček)<br>Volba   | Tento parametr umožňuje resetovat indikátory "Min. meas. press. (minimální měřený tlak)" a "Max. meas. press. (maximální měřený tlak)".                                                                                                    |
|                                                             | Možnosti volby:<br><ul> <li>Abort (zrušit)</li> <li>Confirm (potvrdit)</li> </ul>                                                                                                    |
|                                                             | <b>Výrobní nastavení:</b><br>Abort (zrušit)                                                                                                    |

| Název parametru                                            | Popis                                                                                                    |
|------------------------------------------------------------|----------------------------------------------------------------------------------------------------|
| <b>Operating hours</b><br>(provozní hodiny)<br>Zobrazení   | Zobrazení provozních hodin. Tento parametr není možné resetovat.                                                                                                    |
| <b>Config. counter</b><br>(čítač konfigurací)<br>Zobrazení | Zobrazení čítače konfigurací.<br>Hodnota tohoto čítače se zvýší o 1 při každé změně parametru nebo skupiny. Čítač čítá až<br>do hodnoty 65535 a potom se spouští opět od nuly. |

## $Odborník \rightarrow Diagnostika \rightarrow Diagnostický \ seznam$

| Název parametru                                                                                                    | Popis                                                                                               |
|----------------------------------------------------------------------------------------------------|----------------------------------------------------------------------------------------------------|
| Diagnostic 1 (diagnostika)<br>Diagnostic 2<br>Diagnostic 3<br>Diagnostic 4<br>Diagnostic 5<br>Diagnostic 6<br>Diagnostic 7<br>Diagnostic 8<br>Diagnostic 9<br>Diagnostic 10 | Tyto parametry obsahují až 10 aktuálně platných diagnostických hlášení uspořádaných podle priority. |

### $Odborník \rightarrow Diagnostika \rightarrow Záznam \ událost$

| Název parametru                                                                                                    | Popis                                                                                                    |
|----------------------------------------------------------------------------------------------------|----------------------------------------------------------------------------------------------------|
| Last diag. 1 (poslední diag.)<br>Last diag. 2<br>Last diag. 3<br>Last diag. 4<br>Last diag. 5<br>Last diag. 6<br>Last diag. 7<br>Last diag. 7<br>Last diag. 8<br>Last diag. 9<br>Last diag. 10 | Tyto parametry obsahují až 10 diagnostických hlášení, ke kterým došlo a které byly<br>zrušeny.<br>Lze je resetovat parametrem "Reset logbook (resetování záznamu)".<br>Poruchy, které se vyskytly vícekrát, jsou indikovány pouze jednou. |

| $Odborník \rightarrow$ | Diagnostika | $\rightarrow Simulace$ |
|------------------------|-------------|------------------------|
|------------------------|-------------|------------------------|

| Název parametru                                     | Popis                                                                                                    |  |  |
|-----------------------------------------------------|----------------------------------------------------------------------------------------------------|--|--|
| Simulation mode<br>(režim simulace)                 | Zapnutí simulace a volba režimu simulace.<br>Při změně režimu měření nebo typu hladiny se probíhající simulace vypne.                                                                                                    |  |  |
| Volba                                               | <ul> <li>Možnosti volby:</li> <li>None (simulace je vypnutá)</li> <li>Pressure (tlak) → viz také tato tabulka, parametr "Sim. pressure (simulace tlaku)"</li> <li>Level (hladina) → viz tato tabulka, parametr "Sim. level (simulace hladiny)"</li> <li>Tank content (obsah nádrže) → viz tato tabulka, parametr "Sim. tank cont. (simulace obsahu nádrže)"</li> <li>Current (proud) → viz tato tabulka, parametr "Sim. current (simulace proudu)"</li> <li>Alarm/warning (poplach/varování) → viz tato tabulka, parametr "Sim. error no. (simulace poruchy č.)"</li> </ul> |  |  |
|                                                     | Blok převodníku                                                                                                    |  |  |
|                                                     | - Simulační hodnota hladiny<br>- Simulační hodnota obsahu nádrže                                                                                                    |  |  |
|                                                     | Senzor Seřízení Korekce polohy Tlumení P - Hladina P + Proudový výstup                                                                                                    |  |  |
|                                                     | Simulační<br>Simulační hodnota tlaku proud                                                                                                    |  |  |
|                                                     | ll<br>P01-FMX21xxxx-05-xx-xx-eh-004                                                                                                    |  |  |
|                                                     | <b>Výrobní nastavení:</b><br>None (simulace je vypnutá)                                                                                                    |  |  |
| Sim. pressure<br>(simulace tlaku)                   | Zadání simulační hodnoty.<br>→ viz také "Simulation mode (režim simulace)"                                                                                                    |  |  |
| Zadání hodnoty                                      | <ul> <li>Předpoklad:</li> <li>"Simulation mode (režim simulace)" = tlak</li> </ul>                                                                                                    |  |  |
|                                                     | <b>Výrobní nastavení:</b><br>Aktuální měřená hodnota tlaku                                                                                                    |  |  |
| Sim. level<br>(simulace hladiny)                    | Zadání simulační hodnoty.<br>→ viz také "Simulation mode (režim simulace)".                                                                                                    |  |  |
| Zadání hodnoty                                      | <ul> <li>Předpoklad:</li> <li>"Measuring mode (režim měření)" = hladina a "Simulation mode (režim simulace)" = hladina</li> </ul>                                                                                                    |  |  |
| Sim. tank cont.<br>(simulace obsahu nádrže)         | Zadání simulační hodnoty.<br>→ viz také "Simulation mode (režim simulace)".                                                                                                    |  |  |
| Žadání hodnoty                                      | <ul> <li>Předpoklady:</li> <li>"Measuring mode (režim měření)" = hladina, režim linearizace "Activate table (aktivovat tabulku)" a "Simulation mode (režim simulace)" = obsah nádrže.</li> </ul>                                                                                                    |  |  |
| Sim. current<br>(simulace proudu)<br>Zadání hodnoty | Zadání simulační hodnoty.<br>→ viz také "Simulation mode (režim simulace)".                                                                                                    |  |  |
|                                                     | Předpoklad:                                                                                                    |  |  |
|                                                     | <ul> <li>Výrobní nastavení:</li> <li>Aktuální hodnota proudu</li> </ul>                                                                                                    |  |  |
| Sim. alarm/warning<br>(simulace poplachu/           | Zadání čísla diagnostického hlášení.<br>→ viz také "Simulation mode (režim simulace)".                                                                                                    |  |  |
| <b>varování)</b><br>Zadání hodnoty                  | <b>Předpoklad:</b><br>■ "Simulation mode (režim simulace)"= poplach/varování                                                                                                    |  |  |
|                                                     | <b>Výrobní nastavení:</b><br>484 (simulace je aktivní)                                                                                                    |  |  |

# 11.3 Patenty

Tento výrobek je chráněn nejméně jedním z následujících patentů. Další patentová řízení probíhají.

- US 6,703,943 A1
- DE 203 13 744.2 U1

# Rejstřík

# A

| Adresa na sběrnici<br>Automatická korekce hustoty                                                                                                    | 75<br>78                                                                                           |
|----------------------------------------------------------------------------------------------------|----------------------------------------------------------------------------------------------------|
| <b>B</b><br>Bezpečnostní pokyny                                                                                                    | . 4                                                                                                |
| <b>Č</b><br>Číslo linearizačního bodu<br>Čítač konfigurací                                                                                                    | 72<br>79                                                                                           |
| <b>D</b><br>Definice kódu                                                                                                    | 65<br>78<br>79<br>73                                                                               |
| <b>E</b><br>Elektr. delta P                                                                                                    | 77                                                                                                 |
| <b>F</b><br>FieldCare                                                                                                    | 25                                                                                                 |
| H<br>HART, datum<br>HART, formát vstupní hodnoty<br>HART, formát vstupní hodnoty<br>HART, hlášení<br>HART, jednotky vstupu<br>HART, jednotky vstupu<br>HART, revize<br>HART, revize<br>HART, ruční terminál<br>HART, ruční terminál<br>HART, vstup<br>HART, vstup<br>HART, vstup<br>HART, vstup<br>HART, vstup<br>HART, výstup.<br>Historie softwaru<br>Hladina před linearizací<br>Hodnota tlumení<br>Hodnota X<br>Hodnota Y<br>Horní proud poplachu | 76<br>77<br>76<br>77<br>75<br>76<br>24<br>77<br>77<br>77<br>76<br>56<br>71<br>67<br>72<br>72<br>73 |
| <b>Ch</b><br>Chování při poplachu                                                                                                    | 73                                                                                                 |
| <b>I</b><br>Identifikátor objednávky                                                                                                    | 65                                                                                                 |
| <b>J</b><br>Jednotky hustoty<br>Jednotky po linearizaci<br>Jednotky teploty<br>Jednotky výšky                                                                                                    | 70<br>71<br>67<br>69                                                                               |
| <b>K</b><br>Kalibrace plné nádrže<br>Kalibrace prázdné nádrže                                                                                                    | 70<br>70                                                                                           |

| Ν                                         |
|-------------------------------------------|
| Montáž připojovací skříňky                |
| Montáž převodníku teploty TMT182          |
| Montaz montaznino sroubeni nosneno kabelu |
| Montaz                                    |
| Minimalni mereny tlak                     |
| Mereny tlak                               |
| Méření hladiny                            |
| Maximalni mereny tlak                     |
| M                                         |
| Linearizace                               |
| L                                         |
| Kód typu přístroje                        |
| Kód operátora                             |
| Korigovany tlak                           |
| Korekce nulové polohy                     |
| Konfigurování tlumení                     |

### N

| Nabídka ovládacích funkcí | 57    |
|---------------------------|-------|
| Napájecí napětí           | 17    |
| Nastavení hustoty         |       |
| Nastavení LRV             | 68,74 |
| Nastavení min. proudu     | 74    |
| Nastavení URV             | 68,74 |

## 0

| -                     |    |
|-----------------------|----|
| Obsah nádrže          | 72 |
| Odblokování           | 25 |
| Ochrana proti přepětí | 19 |
| Označení přístroje    | 65 |
| Označení výrobce      | 76 |

## Р

| -                                |    |
|----------------------------------|----|
| Pevná externí hodnota            | 78 |
| Počáteční proud                  | 74 |
| Počet preambulí                  | 76 |
| Popis                            | 76 |
| Popis nádrže                     | 72 |
| Poslední diagnostické hlášení    | 79 |
| Poslední diagnostický kód        | 78 |
| Procesní hodnota                 | 76 |
| Procesní hustota                 | 71 |
| Proudová spotřeba                | 17 |
| Provozní hodiny                  | 79 |
| Převzetí LRV.                    | 74 |
| Převzetí URV                     | 74 |
| Přídavné závaží                  | 49 |
| Příkon                           | 17 |
| Připojení modulu Commubox FXA191 | 21 |
| Připojení modulu Commubox FXA195 | 21 |
| Připojení přístroje              | 15 |
| Připojení ručního terminálu HART | 20 |
| Příslušenství                    | 49 |
|                                  |    |

| Resetování                             |
|----------------------------------------|
| Resetování záznamu                     |
| Resetování záznamu špiček              |
| Revize přístroje                       |
| Režim linearizace                      |
| Režim měření 27, 66                    |
| Režim periodického vysílání (burst) 75 |
| Režim proudu                           |
| Režim simulace                         |
| Rozšířené objednací číslo              |
|                                        |

# S

| -                             |
|-------------------------------|
| Seřízení dolního bodu měřením |
| Seřízení dolního bodu senzoru |
| Seřízení horního bodu měřením |
| Seřízení horního bodu senzoru |
| Seřízení polohy               |
| Seřízení posunutí 20 mA 75    |
| Seřízení posunutí 4 mA 75     |
| Seřízení proudu 20 mA 75      |
| Seřízení proudu 4 mA 74       |
| Simulace hladiny              |
| Simulace obsahu nádrže 80     |
| Simulace poruchy č 80         |
| Simulace proudu               |
| Simulace tlaku                |
| Specifikace kabelu 17         |

# Т

| Teplota senzoru     | 7 |
|---------------------|---|
| Tlak plné nádrže    | 0 |
| Tlak po tlumení     | 8 |
| Tlak prázdné nádrže | 0 |
| Tlak senzoru        | 8 |
| Typové štítky.      | 5 |

# U

| Údaje o připojení |  |
|-------------------|--|
| Úprava tabulky    |  |
| URL senzoru       |  |

# v

| •                           |  |
|-----------------------------|--|
| Verze ENP                   |  |
| Verze firmwaru              |  |
| Volba hladiny 69            |  |
| Volba jednotek tlaku 28, 67 |  |
| Volba povelu                |  |
| Výrobní číslo               |  |
| Výrobní číslo elektroniky   |  |
| Výrobní číslo senzoru 65    |  |
| Výrobní nastavení           |  |
| Výstup při poruše           |  |
| Výstupní jednotky           |  |
| Výstupní proud              |  |
| Výška v plné nádrži         |  |
| Výška v prázdné nádrži 70   |  |
|                             |  |

# Ζ

| Zablokování              | • |   |   |     |  |   |   |   |   |       |   |   |   |   |   | • |   |   |   | 25 |
|--------------------------|---|---|---|-----|--|---|---|---|---|-------|---|---|---|---|---|---|---|---|---|----|
| Zadání resetovacího kódu |   |   |   | • • |  |   | • | • | • |       |   | • | • | • |   | • |   | • | • | 66 |
| Zátěž                    | • | • | • | •   |  | • |   |   | • | <br>• | • | • |   | • | • | • | • | • | • | 18 |

# Prohlášení o kontaminaci

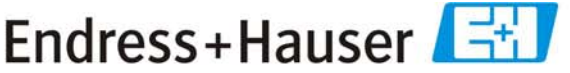

People for Process Automation

Vzhledem k právním předpisům a z důvodu zajištění bezpečnosti našich zaměstnanců a našeho provozního zařízení musíme ještě před tím, než může být Vaše žádost zpracována, obdržet "Prohlášení o kontaminaci" s Vaším podpisem. Důkladně se proto před odesláním ujistěte, že je přiloženo k průvodní dokumentaci, v nejlepším případě jej připevněte přímo na vnější stranu balení.

| Typ přístroje / s                               | senzoru              |                          |         |          | Sériové   | číslo                            |           |          |
|-------------------------------------------------|----------------------|--------------------------|---------|----------|-----------|----------------------------------|-----------|----------|
|                                                 |                      |                          |         |          |           |                                  |           |          |
|                                                 |                      |                          |         |          |           |                                  |           |          |
| Procesní údaje                                  | Teplo                | ota                      | _[°C]   |          | Tlak      |                                  | _[Pa]     |          |
|                                                 | Vodiv                | vost                     | _[S]    |          | Viskozita | a                                | _ [mm²/s] |          |
| Informace a výs                                 | trahy k médiu        |                          |         |          |           |                                  |           | !        |
|                                                 | Médium / koncentrace | Registrační<br>číslo CAS | zápalné | jedovaté | žíravé    | zdraví<br>škodlivé /<br>dráždivé | jiné *    | neškodné |
| Procesní<br>médium                              |                      |                          |         |          |           |                                  |           |          |
| Médium použité<br>na procesní<br>čištění        |                      |                          |         |          |           |                                  |           |          |
| Médium použité<br>na vyčištění<br>zaslané části |                      |                          |         |          |           |                                  |           |          |

\* výbušné; podporující hoření; ohrožující životní prostředí; biologicky rizikové; radioaktivní

Příslušné vlastnosti zatrhněte; přiložte bezpečnostní list a, je-li to nutné, zvláštní pokyny pro manipulaci a zacházení

#### Důvod vrácení \_\_\_\_

#### Údaje o společnosti

| Společnost | Kontaktní osoba |  |
|------------|-----------------|--|
|            | Oddělení        |  |
| Adresa     | Telefon         |  |
| 2          | Fax / E-Mail    |  |
|            | Vaše obj. číslo |  |

Tímto potvrzujeme, že všechny vrácené součásti byly řádně vyčištěny a jsou prosty jakýchkoli nečistot v množstvích, jež by mohla být považována za nebezpečná.

### www.cz.endress.com

Endress+Hauser Czech s.r.o. Olbrachtova 2006/9 140 00 Praha 4

Telefon +420 241 080 450 Fax +420 241 080 460 info@cz.endress.com www.cz.endress.com

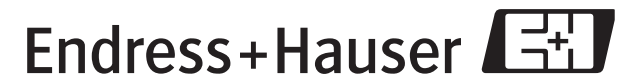

People for Process Automation

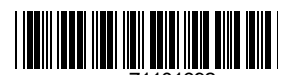

BA380P/32/CS/08.09/04.10